คำนำ

ปัจจุบันนี้นับเป็นยุคแห่งข้อมูลและข่าวสารที่เรียกกันสั้นๆว่า "ยุคโลกาภิวัฒน์" ความก้าวหน้าทางเทคโนโลยีเป็นส่วนสำคัญในชีวิตประจำวันของมนุษย์มากขึ้น "คอมพิวเตอร์" (COMPUTER) นับว่าเป็นเทคโนโลยีประเภทหนึ่งที่ก้าวเข้ามามีบทบาทต่อ การดำรงชีวิตของมนุษย์เป็นอย่างมาก การเรียนวิชาคอมพิวเตอร์จึงเป็นสิ่งที่จำเป็นสำหรับ เยาวชนในปัจจุบัน ดังนั้นสถานศึกษาต่างๆ จึงจัดให้วิชาคอมพิวเตอร์เป็นส่วนหนึ่งของการ เรียนการสอน ในระดับชั้นอนุบาล ประถมศึกษา มัธยมศึกษา และ อาชีวศึกษา

ดังนั้นจึงได้เล็งเห็นความสำคัญในการพัฒนาการเรียนการสอนคอมพิวเตอร์ในสถานศึกษา และ ได้จัดทำแผนการจัดการเรียนรู้วิชาคอมพิวเตอร์โดยเรียบเรียงจากเอกสาร และซอฟแวร์ต่างๆ ให้กับแต่ ละสถาบัน และสอดคล้องกับสาระการเรียนรู้ตามหลักสูตรแกนกลางการศึกษาขั้นพื้นฐาน พ.ศ. ๒๕๕๑ ของกระทรวงศึกษาธิการ เนื้อหาหลักสูตรประกอบไปด้วยการใช้คอมพิวเตอร์เบื้องต้น และ เทคโนโลยีสารสนเทศเบื้องต้น, การใช้ระบบปฏิบัติการเพื่อการทำงาน รวมทั้งประยุกต์ใช้โปรแกรม MicroWorlds Pro เพื่อฝึกทักษะในการเขียนโปรแกรมเบื้องด้น นอกจากนี้ภายในเล่มจะมื แบบฝึกหัดท้ายบทสำหรับนักเรียนเพื่อเสริมทักษะทั้งภาคทฤษฎี และภาคปฏิบัติ เมื่อนักเรียนได้เรียนรู้ และฝึกปฏิบัติจนครบเนื้อหาภายในเล่มแล้ว จะทำให้นักเรียนมีความรู้ความสามารถที่จะใช้ คอมพิวเตอร์เบื้องค้น และใช้คอมพิวเตอร์ระบบมัลติมีเดียในโปรแกรมต่างๆ ได้

คณะผู้จัดทำได้เรียบเรียงแผนการจัดการเรียนรู้วิชาคอมพิวเตอร์เล่มนี้ขึ้นมา เพื่อเป็น ประโยชน์ต่อการเรียนการสอนสำหรับสถานศึกษาต่างๆ และเป็นการเตรียมความพร้อมให้แก่ผู้เรียน ในการนำไปประยุกต์กับการทำงานในยุคปัจจุบัน มิได้มีจุดมุ่งหมายเพื่อจำหน่าย

# <u>สารบัญ</u>

÷

÷

:

•

| เรื่อง                                                                           | หน้า |
|----------------------------------------------------------------------------------|------|
| หน่วยการเรียนรู้ที่ 1 การใช้คอมพิวเตอร์ และ เทคโนโลยีสารสนเทศเบื้องต้น           | 1    |
| หน่วยการเรียนรู้ที่ 2 การใช้ระบบปฏิบัติการเพื่อการทำงาน                          | 18   |
| หน่วยการเรียนรู้ที่ 3 การเริ่มต้นใช้โปรแกรม MicroWorlds Pro                      | 40   |
| หน่วยการเรียนรู้ที่ 4 การใช้คำสั่งพื้นฐานในโปรแกรม MicroWorlds Pro               | 61   |
| หน่วยการเรียนรู้ที่ 5 การทำงานของเต่าโลโก                                        | 77   |
| หน่วยการเรียนรู้ที่ 6 การใช้คำสั่งในการเขียนโปรแกรมการจัดเก็บ และเรียกใช้ไฟล์    | 88   |
| หน่วยการเรียนรู้ที่ 7 การสร้างกล่องข้อความ (Text Box)                            | 100  |
| หน่วยการเรียนรู้ที่ 8 การวาดรูปต่าง ๆ ที่เป็นเส้นตรง และ การประยุกต์ใช้ในโปรแกรม | 115  |
| หน่วยการเรียนรู้ที่ 9 การใช้เครื่องมือวาดภาพ                                     | 128  |
| หน่วยการเรียนรู้ที่ 10 การเขียนโปรแกรมโดยใช้ตัวแปร                               | 142  |

\* \* \* \* \* \* \* \* \* \*

# คำอธิบายรายวิชาคอมพิวเตอร์ เวลา ๔๐ ชั่วโมง

มุ่งเน้นให้ผู้เรียนเข้าใจหลักการและวิธีการทำงานของคอมพิวเตอร์ ระบบสารสนเทศ และ ระบบปฏิบัติการเพื่อการทำงาน โดยให้ผู้เรียนศึกษา ความหมาย บทบาทของคอมพิวเตอร์ , ระบบ สารสนเทศ โดยศึกษาในเรื่องความหมายและประเภทของสารสนเทศ ระบบปฏิบัติงานเพื่อการทำงาน โดยผู้เรียนศึกษาในด้านประเภทและรูปแบบของระบบปฏิบัติงานเพื่อการทำงาน และใช้โปรแกรม สำเร็จรูปโปรแกรม MicroWorlds Pro ซึ่งก็นับได้ว่าเป็นโปรแกรมภาษาคอมพิวเตอร์อีกภาษาหนึ่งที่มี จุดมุ่งหมายในการพัฒนาสติปัญญาเด็ก ในด้า นการศึกษา แนวความคิด ตลอดจนให้มีความรู้ความ เข้าใจในระบบการทำงานของคอมพิวเตอร์อย่างมีหลักการและถูกต้อง โปรแกรม MicroWorlds Pro จึงถูกออกแบบมาสำหรับผู้เรียนที่เป็นเด็กโดยเฉพาะ ด้วยวิธีการเขียนโปรแกรมที่ง่าย เพื่อสร้างภาพที่ เป็นกราฟิกในการวาดรูปและระบายส์ให้กับรูป ซึ่งอาศัยหลักการสร้างภาพด้วยคำสั่งต่าง ๆ ในการ กำหนดให้เครื่องคอมพิวเตอร์ทำงานตามกำสั่งโดยมีสัญลักษณ์ที่เรียกว่า "เต่าโลโก" เป็นอุปกรณ์ในการ สร้างภาพ

ภาษาโลโกเป็นภาษาที่พัฒนาความคิดของผู้เรียนในการเขียนโปรแกรมในระดับต้น ตลอดจนฝึก ให้ผู้เรียนเป็นคนมีเหตุผล มีหลักการ รู้จักวางแนวความคิดและเรียงลำดับความคิดในการทำงานต่าง ๆ ได้เป็นอย่างดี เมื่อทำการเขียนโปรแกรมแล้วจึงต้องมีการจัดเก็บและเรียกใช้ไฟล์ของโปรแกรมมาใช้ งานต่อได้เพื่อลดขั้นตอนการทำงานลงไป

การเขียนชุดคำสั่งในโปรแกรมภาษา MicroWorlds Pro เป็นการใช้คำสั่งเพื่อสร้างรูปภาพ โดย มีเครื่องมือที่ใช้ในการวาดรูป คือ ตัวเต่า หลักในการสร้างรูปภาพส่วนใหญ่จะเป็นการนำเอา เส้นตรงมาประกอบกันให้เป็นรูปภาพ ซึ่งจะอยู่ในรูปของการเขียนโปรแกรม โดยผู้เรียนจะเรียนรู้ วิธีการสร้างภาพโดยใช้เส้นตรง และเมื่อผู้เรียนได้รู้ถึงหลักการใช้คำสั่งและเขียนโปรแกรมมามากแล้ว ก็จะเน้นให้ผู้เรียนสามารถที่จะนำความรู้เหล่านั้นมาประยุกต์ใช้ในการเขียนโปรแกรมต่าง ๆ เพื่อสร้าง ภาพที่เป็นเส้นตรงได้ การใช้ศูนย์เครื่องมือวาดภาพในโปรแกรม MicroWorlds Pro เป็นการ ทำงานที่ช่วยทำให้โปรแกรมสวยงามและมีสีสันมากขึ้น โดยในศูนย์สามารถสร้างรูปทรงต่าง ๆ ได้ เช่น

 วงกลม , สี่เหลี่ยม , เปลี่ยนขนาดและสีปากกา รวมทั้งเทลี และ พ่นสีให้กับรูปภาพ ได้ด้วย การเขียนโปรแกรมโดยใช้ตัวแปรเป็นการกำหนดค่าที่สามารถเปลี่ยนแปลงได้ตามที่ต้องการ ซึ่งเรียกว่า ตัวแปร ซึ่งผู้เรียนสามารถนำเอาตัวแปรมาประยุกต์ใช้ในการเขียนโปรแกรมภาษาโลโก้ได้ เพื่อใช้ประโยชน์ในการสร้างภาพที่เหมือนกัน แต่มีขนาดที่ต่างกัน ส่งผลให้ผู้เรียนมีแนวความคิด ในเชิงขยายและยืดหยุ่นได้ เทคโนโลยีสารสนเทศและการสื่อสาร

สาระที่ 3

<u>มาตรฐาน ง 3.1</u> เข้าใจเห็นคุณค่า และใช้กระบวนการเทคโนโลยีสารสนเทศในการสืบค้นข้อมูล การเรียนรู้ การสื่อสาร การแก้ปัญหา การทำงานและอาชีพอย่างมีประสิทธิภาพ ประสิทธิผล และ มีคุณธรรม

| ชั้น | ตัวชี้วัด                                                                      | สาระการเรียนรู้แกนกลาง                                                                                                    |
|------|--------------------------------------------------------------------------------|----------------------------------------------------------------------------------------------------|
| ม.1  | <ul> <li>1. อธิบายหลักการทำงาน บทบาท<br/>และประโยชน์ของคอมพิวเตอร์</li> </ul>  | <ul> <li>การทำงานของคอมพิวเตอร์ประกอบด้วย หน่วย<br/>สำคัญ ๕ หน่วยได้แก่ หน่วยรับเข้า หน่วยประมวลผล<br/>กลาง หน่วยความจำหลัก หน่วยความจำรอง และหน่วย<br/>ส่งออก</li> <li>คอมพิวเตอร์มีบทบาทในการช่วยอำนวย ความ<br/>สะดวกในการดำเนินกิจกรรมต่างๆ และตอบสนองความ<br/>ต้องการเฉพาะบุคคลและสังคมมากขึ้น</li> <li>คอมพิวเตอร์มีประโยชน์โดยใช้เป็นเครื่องมือในการทำงาน<br/>เช่น แก้ปัญหา สร้างงาน สร้างความบันเทิง ติดต่อสื่อสาร<br/>ค้นหาข้อมูล</li> </ul> |
|      | <ul> <li>2. อภิปราย ลักษณะสำคัญ และผลกระทบ<br/>ของเทคโนโลยีสารสนเทศ</li> </ul> | <ul> <li>ดักษณะสำคัญของเทคโนโลยีสารสนเทศ</li> <li>ช่วยให้การทำงานรวดเร็ว ถูกต้องและแม่นยำ</li> <li>ช่วยให้การบริการกว้างขวางขึ้น</li> <li>ช่วยดำเนินการในหน่วยงานต่างๆ</li> <li>ช่วยอำนวยความสะดวกในชีวิตประจำวัน</li> <li>เทคโนโลยีสารสนเทศมีผลกระทบในด้านต่างๆ เช่น</li> <li>คุณภาพชีวิต</li> <li>สังคม</li> <li>การเรียนการสอน</li> </ul>                                                                                                    |

| ชั้น | ตัวชี้วัด                                                                | สาระการเรียนรู้แกนกลาง                                                                                                    |
|------|--------------------------------------------------------------------------|----------------------------------------------------------------------------------------------------|
|      | 3. ประมวลผลข้อมูลให้เป็นสารสนเทศ                                         | <ul> <li>ข้อมูลและสารสนเทศ <ul> <li>ความหมายของข้อมูล และสารสนเทศ</li> <li>การประมวลผลข้อมูลให้เป็นสารสนเทศ</li> </ul> </li> <li>ประเภทของข้อมูล</li> <li>วิธีการประมวลผลข้อมูล <ul> <li>การจัดการสารสนเทศ มีขั้นตอนดังนี้</li> <li>การรวบรวมข้อมูลและตรวจสอบข้อมูลได้แก่ การเก็บ<br/>รวบรวมข้อมูล และ การตรวจสอบข้อมูล</li> <li>การประมวลผลข้อมูล ได้แก่ การรวบรวมเป็น<br/>แฟ้มข้อมูล การจัดเรียงข้อมูล การคำนวณ<br/>และการทำรายงาน</li> <li>การดูแลรักษาข้อมูล ได้แก่ การจัดเก็บ การทำสำเนา การ<br/>แจกจ่ายและการสื่อสารข้อมูล และการปรับปรุงข้อมูล</li> </ul> </li> </ul> |
| ม. 2 | 1. อธิบายหลักการเบื้องต้นของ<br>การสื่อสารข้อมูล และเครือข่ายคอมพิวเตอร์ | <ul> <li>การสื่อสารข้อมูล คือการแลกเปลี่ยนข้อมูลข่าวสารจากผู้<br/>ส่งผ่านสื่อกลางไปยังผู้รับ</li> <li>พัฒนาการของการสื่อสารข้อมูล</li> <li>อุปกรณ์สื่อสารสำหรับเชื่อมโยงเครือข่ายคอมพิวเตอร์</li> <li>ชนิดของเครือข่ายคอมพิวเตอร์</li> <li>เทคโนโลยีการรับส่งข้อมูลภายในเครือข่ายคอมพิวเตอร์</li> <li>ประโยชน์ของเครือข่ายคอมพิวเตอร์</li> </ul>                                                                                                    |

| ชั้น | ตัวชี้วัด                                                                                 | สาระการเรียนรู้แกนกลาง                                                                                                    |
|------|-------------------------------------------------------------------------------------------|----------------------------------------------------------------------------------------------------|
|      | <ol> <li>อธิบายหลักการ และวิธีการแก้ปัญหาด้วย<br/>กระบวนการเทคโนโลยีสารสนเทศ</li> </ol>   | <ul> <li>กระบวนการเทคโนโลยีสารสนเทศ เช่น การ<br/>รวบรวมข้อมูล การตรวจสอบความถูกต้องของข้อมูล การ<br/>ประมวลผลเพื่อให้ได้สารสนเทศที่นำมาใช้ในการตัดสินใจ<br/>การแผยแพร่สารสนเทศ</li> <li>การแก้ปัญหาด้วยกระบวนการเทคโนโลยีสารสนเทศเป็นการ<br/>แก้ปัญหาอย่างเป็นขั้นตอนโดยใช้กระบวนการทางเทคโนโลยี<br/>สารสนเทศมาช่วย</li> <li>การใช้คอมพิวเตอร์ในการแก้ปัญหาทำได้โดยการใช้<br/>ชอฟต์แวร์ประยุกต์หรือการเขียนโปรแกรม</li> <li>วิธีการแก้ปัญหา มีขั้นตอนดังนี้</li> <li>การวิเคราะห์และกำหนดรายละเอียดของปัญหา</li> <li>การวางแผนในการแก้ปัญหาและถ่ายทอดความคิดอย่างมี<br/>ขั้นตอน</li> <li>การดำเนินการแก้ปัญหา</li> </ul> |
|      | 3. ค้นหาข้อมูล และติดต่อสื่อสารผ่าน<br>เครือข่ายคอมพิวเตอร์ อย่างมีคุณธรรมและ<br>จริยธรรม | <ul> <li>ความหมายและพัฒนาการอินเทอร์เน็ต</li> <li>การใช้งานอินเทอร์เน็ต เช่น</li> <li>ไปรษณีย์อิเล็กทรอนิกส์</li> <li>blog</li> <li>การโอนย้ายแฟ้มข้อมูล</li> <li>การสืบค้นข้อมูลและการใช้โปรแกรมเรียกค้นข้อมูล<br/>(search engine)</li> <li>การสนทนาบนเครือข่าย</li> <li>คุณธรรมและจริยธรรมในการใช้อินเทอร์เน็ต</li> <li>ผลกระทบของการใช้อินเทอร์เน็ตกับสังคม</li> <li>มารยาท ระเบียบ และข้อบังคับในการใช้อินเทอร์เน็ต</li> </ul>                                                                                                    |

| ชั้น | ตัวชี้วัด                                                                                                    | สาระการเรียนรู้แกนกลาง                                                                                                    |
|------|----------------------------------------------------------------------------------------------------|----------------------------------------------------------------------------------------------------|
|      | 4. ใช้ซอฟต์แวร์ในการทำงาน                                                                                                    | <ul> <li>ซอฟต์แวร์ระบบประกอบด้วย ระบบปฏิบัติการ โปรแกรม<br/>แปลภาษา และโปรแกรมอรรถประโยชน์</li> <li>ซอฟต์แวร์ประยุกต์ประกอบด้วยซอฟต์แวร์ประยุกต์ทั่วไป<br/>และซอฟต์แวร์ประยุกต์เฉพาะงาน</li> <li>ใช้ซอฟต์แวร์ระบบช่วยในการทำงาน เช่น บีบอัด ขยาย<br/>โอนย้ายข้อมูล ตรวจสอบไวรัสคอมพิวเตอร์</li> <li>ใช้ซอฟต์แวร์ประยุกต์ช่วยในการทำงาน เช่น ใช้โปรแกรม<br/>ในการกำนวณและจัดเรียงข้อมูล ใช้โปรแกรมช่วยค้นหา<br/>กำศัพท์หรือความหมาย ใช้โปรแกรมเพื่อความบันเทิง</li> </ul> |
| ม.3  | 1.อธิบายหลักการทำโครงงานที่มีการใช้<br>เทคโนโลยีสารสนเทศ                                                                               | <ul> <li>หลักการทำโครงงาน เป็นการพัฒนาผลงาน ที่เกิด<br/>จากการศึกษาค้นคว้า ดำเนินการพัฒนาตามความสนใจและ<br/>ความถนัด โดยใช้เทคโนโลยีสารสนเทศ</li> </ul>                                                                                                    |
|      | 2. เขียนโปรแกรมภาษาขั้นพื้นฐาน                                                                                                    | <ul> <li>หลักการพื้นฐานในการเขียนโปรแกรม</li> <li>แนวคิดและหลักการโปรแกรม โครงสร้างโปรแกรม ตัวแปร<br/>การลำดับคำสั่ง การตรวจสอบเงื่อนไข การ<br/>ควบคุมโปรแกรม คำสั่งแสดงผล และรับข้อมูล การเขียน<br/>โปรแกรม แบบง่ายๆ</li> <li>การเขียนสคริปต์ เช่น จาวาสคริปต์ แฟลช</li> </ul>                                                                                                    |
|      | 3.ใช้เทคโนโลยีสารสนเทศนำเสนองานใน<br>รูปแบบที่เหมาะสมกับลักษณะงาน                                                                      | <ul> <li>การเลือกซอฟต์แวร์ที่เหมาะสมกับลักษณะของงาน</li> <li>การใช้ซอฟต์แวร์และอุปกรณ์ดิจิทัลมาช่วย ในการ<br/>นำเสนองาน</li> </ul>                                                                                                    |
|      | 4. ใช้คอมพิวเตอร์ช่วยสร้างชิ้นงานจาก<br>จินตนาการหรืองานที่ทำในชีวิตประจำวัน<br>ตามหลักการทำโครงงานอย่างมีจิตสำนึกและ<br>ความรับผิดชอบ | <ul> <li>การใช้คอมพิวเตอร์ช่วยสร้างงานตามหลักการทำโครงงานโดย<br/>มีการอ้างอิงแหล่งข้อมูล ใช้ทรัพยากรอย่างคุ้มค่า ไม่<br/>คัดลอกผลงานผู้อื่น ใช้คำสุภาพ และไม่สร้างความ<br/>เสียหายต่อผู้อื่น</li> </ul>                                                                                                    |

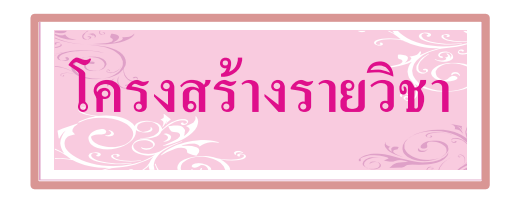

# วิชาคอมพิวเตอร์

เวลา ๒๐ ชั่วโมง

| ลำดับ<br>ที่ | มฐ/ตชว.                                      | สาระสำคัญ                    | ชื่อหน่วยการเรียนรู้         | เวลา<br>(ช.ม.) | น้ำหนัก<br>คะแนน |
|--------------|----------------------------------------------|------------------------------|------------------------------|----------------|------------------|
|              |                                              | หลักการทำงานเบื้องต้นของ     | การใช้คอมพิวเตอร์ และ        |                |                  |
| ଭ            | ി ണ.൭                                        | คอมพิวเตอร์ และ อุปกรณ์      | เทคโนโลยีสารสนเทศเบื้องต้น   |                |                  |
|              |                                              | เทคโนโลยีสารสนเทศ            |                              |                |                  |
|              | <b>ຳ                                   </b>  | การใช้ระบบปฏิบัติการ         | การใช้ระบบปฏิบัติการเพื่อการ |                |                  |
| ්            |                                              | คอมพิวเตอร์เบื้องต้นเพื่อการ | ทำงาน                        |                |                  |
|              |                                              | ทำงาน                        |                              |                |                  |
| ഩ            | <b> </b>                                     | รู้จักการใช้งานของโปรแกรม    | การเริ่มต้นใช้โปรแกรม        |                |                  |
|              |                                              | MicroWorlds Pro              | MicroWorlds Pro              |                |                  |
| હ            | <b>∜ ຫ.</b> ໑                                | การใช้คำสั่งพื้นฐานของ       | การใช้คำสั่งพื้นฐานในโปรแกรม |                |                  |
|              |                                              | โปรแกรม MicroWorlds Pro      | MicroWorlds Pro              |                |                  |
| હ            | <b>∜                                    </b> | การควบคุมและสั่งการเต่าโลโก  | การทำงานของเต่าโลโก          |                |                  |
|              |                                              | เพื่อให้ทำงานตามกำสั่ง       |                              |                |                  |
|              | ·                                            |                              | เวลาตามหน่วย                 |                |                  |
|              |                                              |                              | สอบปลายปี                    |                |                  |

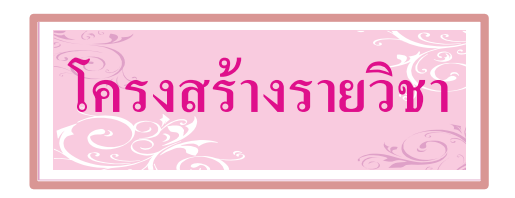

# วิชาคอมพิวเตอร์

เวลา ๒๐ ชั่วโมง

| ลำดับ<br>ที่ | มฐ/ตชว.                                      | สาระสำคัญ                      | ชื่อหน่วยการเรียนรู้           | ເວລາ<br>(ช.ม.) | น้ำหนัก<br>คะแนน |
|--------------|----------------------------------------------|--------------------------------|--------------------------------|----------------|------------------|
|              |                                              | หลักการใช้คำสั่งสำหรับการ      | การใช้คำสั่งในการเขียนโปรแกรม  |                |                  |
| ઠ            | <b>ຳ                                    </b> | เขียนโปรแกรม , การจัดเก็บและ   | การจัดเก็บ และเรียกใช้ไฟล์     |                |                  |
|              |                                              | เรียกใช้ไฟล์ในโปรแกรม          |                                |                |                  |
| ന            |                                              | การสร้างกล่องข้อความใน         | การสร้างกล่องข้อความ           |                |                  |
|              | າ ຫ.໑                                        | โปรแกรม MicroWorlds Pro        | (Text Box)                     |                |                  |
| ಜ            | <b>ຳ                                    </b> | การวาดรูปต่าง ๆ ที่เป็นเส้นตรง | การวาดรูปต่าง ๆ ที่เป็นเส้นตรง |                |                  |
|              |                                              | ในโปรแกรม และการประยุกต์ใช้    | และการประยุกต์ใช้ในโปรแกรม     |                |                  |
|              |                                              | งานในโปรแกรม                   |                                |                |                  |
| હ            | <b>ຳ                                    </b> | การใช้เครื่องมือวาดภาพใน       | การใช้เครื่องมือวาดภาพ         |                |                  |
|              |                                              | โปรแกรม MicroWorlds Pro        |                                |                |                  |
| ୭୦           | <b>ຳ                                    </b> | การเขียนโปรแกรมเพื่อเรียกใช้   | การเขียนโปรแกรมโดยใช้          |                |                  |
|              |                                              | งานโดยมีการใช้ตัวแปร           | ตัวแปร                         |                |                  |
|              |                                              | ·                              | เวลาตามหน่วย                   |                |                  |
|              |                                              |                                | สอบปลายปี                      |                |                  |

# หน่วยการเรียนรู้ที่ 1

# การใช้คอมพิวเตอร์ และ เทคโนโลยีสารสนเทศเบื้องต้น

🗹 มาตรฐานการเรียนรู้ / ตัวชี้วัด

# 🗐 กลุ่มสาระการงานอาชีพและเทคโนโลยี

# <u>สาระที่ 3</u> เทคโนโลยีสารสนเทศและการสื่อสาร

มาตรฐาน ง 3.1 เข้าใจ เห็นคุณค่า และใช้กระบวนการเทคโนโลยีสารสนเทศในการสืบค้น ข้อมูล การเรียนรู้ การสื่อสาร การแก้ปัญหา การทำงาน และอาชีพอย่างมีประสิทธิภาพ ประสิทธิผล มีคุณธรรม

1

<u>ตัวชี้วัด</u>

| 1. �3.1 | บอกชื่อและหน้าที่ของอุปกรณ์เทค โน โลยีสารสนเทศ |
|---------|------------------------------------------------|
|         | y .                                            |

- ง 3.1 บอกหลักการทำงานเบื้องต้นของคอมพิวเตอร์
- ง 3.1 บอกประโยชน์และ โทษจากการใช้งานคอมพิวเตอร์

🗹 สาระสำคัญ

หลักการทำงานเบื้องต้นของคอมพิวเตอร์ และ อุปกรณ์เทคโนโลยีสารสนเทศ

# 🗹 สาระการเรียนรู้

- ความรู้

- 1. การทำงานเบื้องต้นของคอมพิวเตอร์
- 2. ความหมายและหน้าที่ของโนโลยีสารสนเทศ
- 3. ประโยชน์ และ โทษ จากการใช้งานคอมพิวเตอร์

#### - ทักษะ / กระบวนการ

1. ศึกษาและทำความเข้าใจเกี่ยวกับการทำงานเบื้องต้นของคอมพิวเตอร์และเทคโนโลยีสารสนเทศ

2. ฝึกปฏิบัติเกี่ยวกับการใช้คอมพิวเตอร์ และ เทคโนโลยีสารสนเทศ

คุณลักษณะที่พึงประสงค์

มีวินัย
 ใฝ่เรียนรู้
 มุ่งมั่นในการทำงาน

# การใช้คอมพิวเตอร์ และ เทคโนโลยีสารสนเทศเบื้องต้น

# หลักการทำงานเบื้องต้นของคอมพิวเตอร์

หลักการทำงานของเครื่องคอมพิวเตอร์คือ จะต้องป้อนข้อมูลผ่าน หน่วยรับข้อมูล (Input Unit) จากนั้นข้อมูลจะส่งผ่านเข้าสู่กระบวนการทำงานของ หน่วยประมวลผลกลางหรือที่เรียกว่า ซีพียู (CPU: Central Processing Unit) โดยจะทำงานร่วมกับ หน่วยความจำหลัก (Memory Unit) และ หน่วยความจำสำรอง (Secondary Memory Unit) ของระบบเพื่อประมวลผลคำสั่ง และแสดงผลการทำงานออกทาง หน่วยแสดงผล (Output Unit) ดังภาพด้านล่าง

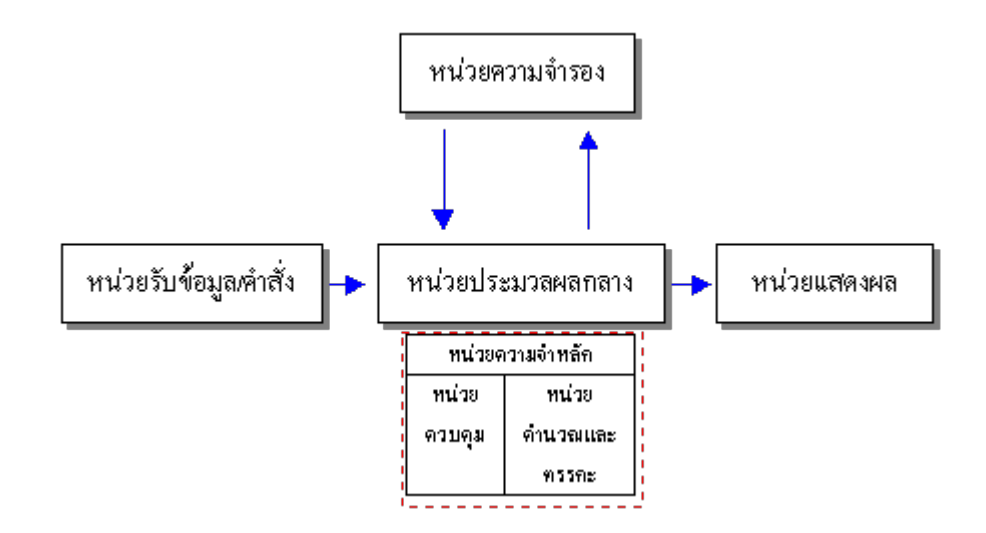

โดยปกติการทำงานหนึ่ง ๆ ของเครื่องคอมพิวเตอร์จะเริ่มจากผู้ใช้ป้อนข้อมูลผ่านทาง หน่วยรับเข้า ได้แก่ อุปกรณ์รับเข้าข้อมูล (Input Device) เช่น แผงแป้นอักขระ เมาส์ โดยข้อมูล ที่ป้อนเข้าไปจะได้รับการเปลี่ยนแปลงให้อยู่ในรูปสัญญาณดิจิตอล ซึ่งประกอบด้วยเลข 0 และ 1 กำสั่งและข้อมูลดังกล่าวจะถูกส่งต่อไปยังหน่วยประมวลผลกลางเพื่อประมวลผลตามคำสั่งต่อไป และในระหว่างการประมวลผลหากมีคำสั่งให้นำผลลัพธ์จากการประมวลผลไปจัดเก็บใน หน่วยความจำหลัก ซึ่งหน่วยความจำหลักที่ทำหน้าที่เก็บข้อมูลจากการประมวลผลไปจัดเก็บใน หน่วยกวามจำหลัก ซึ่งหน่วยความจำหลักที่ทำหน้าที่เก็บข้อมูลจากการประมวลผลไปจัดเก็บใน หน่วยกวามจำหลัก ซึ่งหน่วยความจำหลักที่ทำหน้าที่เก็บข้อมูลจากการประมวลผลไปจัดเก็บใน หน่วยกวามจำหลัก ซึ่งหน่วยความจำหลักที่ทำหน้าที่เก็บข้อมูลจากการประมวลผลเป็นการชั่วคราว นี้เรียกว่า แรม (Random Access Memory : RAM) ข้อมูลดังกล่าวจะถูกส่งไปยังหน่วยความจำ หลักพร้อมทั้งก่าที่อ้างอิงถึงตำแหน่งในการจัดเก็บ ทั้งนี้เนื่องจากภายในหน่วยความจำหลักมีพื้นที่ ใช้จัดเก็บข้อมูลหลายประเภท ในขณะเดียวกันอาจมีคำสั่งให้นำผลลัพธ์จากการประมวลผล ดังกล่าวไปแสดงผลผ่านทางหน่วยส่งออก ซึ่งอาจเป็น จอภาพ (Monitor) หรือ เครื่องพิมพ์ (Printer) นอกจากนี้เราสามารถบันทึกข้อมูลที่อยู่ในแรมลงในหน่วยความจำสำรอง อันได้แก่ แผ่นบันทึก (diskette),ซีดีรอม (Compact Disk Read Only Memory : CD-ROM) เพื่อนำข้อมูล ดังกล่าวกลับมาใช้อีกในอนาคตได้ โดยการอ่านข้อมูลที่บันทึกในสื่อดังกล่าวผ่านทางเครื่องขับ (drive) และในปัจจุบัน มีการคิดค้นหน่วยความจำสำรองที่พัฒนามาจากหน่วยความจำหลัก ประเภทที่เรียกว่า รอม (Read Only Memory : ROM) ทำให้สามารถบันทึกข้อมูลได้ปริมาณมาก ขึ้นและมีขนาดเล็กสะดวกต่อการพกพา และจากที่กล่าวมาทั้งหมดการส่งข้อมูลผ่านไปยังหน่วย ต่าง ๆ ภายในระบบคอมพิวเตอร์จะผ่านทาง ระบบบัส (bus) ไม่ว่าจะเป็นบัสข้อมูล (data bus) ทำหน้าที่ส่งสัญญาณข้อมูล บัสที่อยู่ (address bus) ทำหน้าที่ส่งตำแหน่งอ้างอิงในหน่วยความจำ หลักไปยังหน่วยความจำหลักในขณะที่มีการสั่งจัดเก็บข้อมูลในหน่วยความจำดังกล่าว หรือ บัส ควบคุม (Control bus) ที่ทำหน้าที่ส่งสัญญาณกวบคุมไปยังอุปกรณ์ต่าง ๆ

การจัดประเภทของอุปกรณ์คอมพิวเตอร์ตามหลักการทำงานเบื้องต้น

#### 🖫 หน่วยรับข้อมูล (Input Unit)

หน่วยรับข้อมูล หมายถึง อุปกรณ์ที่ทำหน้าที่ในการรับข้อมูลชนิดต่าง ๆ เข้าสู่เครื่อง กอมพิวเตอร์ มีอุปกรณ์หลายชนิด ได้แก่ แป้นพิมพ์ , เมาส์ , สแกนเนอร์ เครื่องอ่านรหัสบาร์โค้ด , ใมโครโฟน และกล้องดิจิตอล เป็นต้น

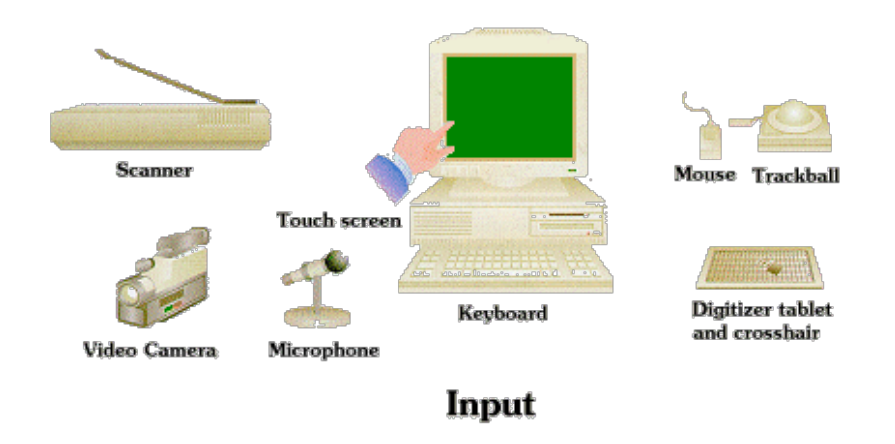

🖫 หน่วยประมวลผลกลางหรือที่เรียกว่า ซีพียู (CPU: Central Processing Unit)

หน่วยประมวลผล หมายถึง อุปกรณ์ที่ทำหน้าที่ประมวลผลคำสั่ง เปรียบเสมือนสมอง ของคอมพิวเตอร์ที่ผู้ใช้ป้อนคำสั่งให้โดยผ่านทางอุปกรณ์รับข้อมูล หน่วยประมวลผลหรือ หน่วย ประมวลผลกลางของเครื่องคอมพิวเตอร์ที่เรียกว่า ซีพียู (CPU: Central Processing Unit)

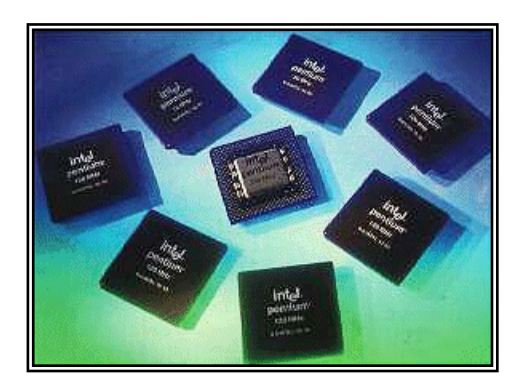

ซึ่งหน่วยประมวลผลกลางเป็นวงจรไฟฟ้ามีหน่วยสำคัญที่ทำหน้าที่แตกต่างกัน 2 หน่วย ได้แก่ หน่วยควบคุม (Control Unit :CLU) และ หน่วยคำนวณและตรรกะ หรือ เอแอลยู (Arithmetic and Logic Unit :ALU)

• หน่วยควบคุม (Control Unit :CLU)

หน่วยควบคุมเป็นหน่วยที่ทำหน้าที่ประสานงาน และควบคุมการทำงานของระบบ กอมพิวเตอร์ หน่วยนี้ทำงานคล้ายกับสมองคนซึ่งควบคุมให้ระบบอวัยวะต่าง ๆ ของร่างกาย ทำงานประสานกัน และยังทำหน้าที่ควบคุมให้อุปกรณ์รับข้อมูล ส่งข้อมูลไปที่หน่วยความจำ ติดต่อกับอุปกรณ์แสดงผลเพื่อสั่งให้นำข้อมูลจากหน่วยความจำไปยังอุปกรณ์แสดงผล โดยหน่วย กวบคุมของคอมพิวเตอร์จะแปลความหมายของคำสั่งในโปรแกรมของผู้ใช้ และควบคุมให้อุปกรณ์ ต่าง ๆ ทำงานตามคำสั่งนั้น ๆ

## • หน่วยคำนวณและตรรกะ (Arithmetic and Logic Unit :ALU)

หน่วยคำนวณและตรรกะเป็นหน่วยที่ทำหน้าที่คำนวณทางเลขคณิตได้แก่ การบวก ลบ ดูณ หาร และเปรียบเทียบทางตรรกะเพื่อทำการตัดสินใจ เช่น ทำการเปรียบเทียบข้อมูลเพื่อ ตรวจสอบว่าปริมาณหนึ่ง น้อยกว่า เท่ากับ หรือ มากกว่า อีกปริมาณหนึ่ง แล้วส่งผลการ เปรียบเทียบว่าจริงหรือเท็จไปยังหน่วยความจำเพื่อทำงานต่อไป ตามขั้นตอนที่กำหนดไว้ใน เงื่อนไข การทำงานของเอแอลยู คือ รับข้อมูลจากหน่วยความจำมาไว้ในที่เก็บชั่วคราวของเอแอลยู ซึ่งเรียกว่า **เรจิสเตอร์ (Register)** เพื่อทำการคำนวณแล้วส่งผลลัพธ์กลับไปยังหน่วยความจำ ทั้งนี้ ในการส่งข้อมูลระหว่างอุปกรณ์ต่าง ๆ ข้อมูลและคำสั่งจะอยู่ในรูปของสัญญาณไฟฟ้าแล้วส่งไปยัง อุปกรณ์ต่าง ๆ ผ่านระบบส่งถ่ายข้อมูลผ่านในที่เรียกว่า **บัส (Bus)** 

กลไกการทำงานของหน่วยประมวลผลกลางมีความสลับซับซ้อน ผู้พัฒนาซีพียูได้สร้าง กลไกให้ทำงานได้ดีขึ้น โดยแบ่งการทำงานเป็นส่วน ๆ มีการทำงานแบบขนาน และทำงานเหลื่อม กันเพื่อให้ทำงานได้เร็วขึ้น ซึ่งในด้านความเร็วของซีพียูถูกกำหนดโดยปัจจัย 2 อย่าง คือ **ปัจจัยที่ 1** คือ สถาปัตยกรรมภายในของซีพียูแต่ละรุ่น ซีพียูที่ได้รับการออกแบบภายในที่ดีกว่า ย่อมมีประสิทธิภาพในการประมวลผลที่ดีกว่า การพัฒนาทางด้านสถาปัตยกรรมก็มีส่วนทำให้ ลักษณะของซีพียูแตกต่างกันไป

**ปัจจัยที่ 2** คือ ปัจจัยที่เป็นตัวกำหนดความเร็วของซีพียู คือ ความถี่ของสัญญาณนาฬิกา (Clock)ซึ่ง เป็นสัญญาณไฟฟ้าที่คอยกำหนดจังหวะการทำงานประสานของวงจรภายในให้สอดคล้องกัน ใน อดีตสัญญาณดังกล่าวจะมีความถี่ในหน่วยเป็นเมกะเฮิรตซ์ (Megahertz) หรือล้านครั้งต่อวินาที

ดังนั้นสำหรับซีพียูที่มีสถาปัตยกรรมภายในเหมือนกันทุกประการ แต่ความถี่สัญญาณ นาฬิกาต่างกัน ซีพียูตัวที่มีความถี่สัญญาณนาฬิกาสูงกว่าจะทำงานได้เร็วกว่าและซีพียูที่มีอยู่ใน ปัจจุบันมีความถี่ในระดับจิกะเฮิรตซ์

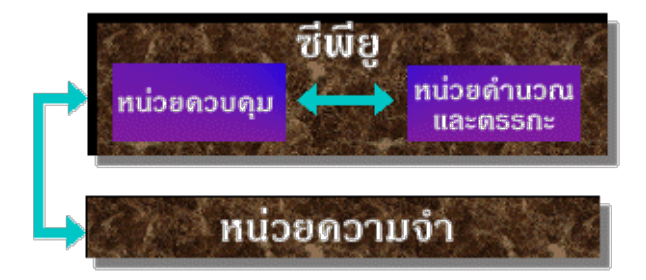

#### 🖫 หน่วยความจำหลัก (Memory Unit)

หน่วยความจำ คือ หน่วยความจำที่ต่อกับหน่วยประมวลผลกลาง ซึ่งหน่วยประมวลผล กลางสามารถใช้งานได้โดยตรง หน่วยความจำชนิดนี้จะเก็บข้อมูลและชุดคำสั่งในระหว่างการ ประมวลผลและมีกระแสไฟฟ้า เมื่อปิดเครื่องคอมพิวเตอร์ข้อมูลในหน่วยความจำนี้จะหายไป ซึ่ง หน่วยความจำนี้ มีความสำคัญมากในการทำงานร่วมกับซีพียู โดยทั่วไปแล้วหน่วยความจำแบ่ง ออกเป็น 2 กลุ่มคือ

- หน่วยความจำที่ใช้พื้นที่สำหรับการประมวลผลของซีพียู เรียกว่า หน่วยความจำหลัก มี อุปกรณ์สำคัญที่ใช้ในการทำงานคือ รอม (Read Only Memory : ROM) เป็นหน่วยความจำ ชนิดถาวรที่อยู่ในเครื่องคอมพิวเตอร์ ข้อมูลที่บรรจุในหน่วยความจำชนิดนี้จะยังคงอยู่แม้จะปิด เครื่องคอมพิวเตอร์ไปแล้วก็ตาม และหน่วยความจำหลักอีกประเภทหนึ่งคือ แรม (Random Access Memory : RAM) เป็นหน่วยความจำหลักที่สามารถนำโปรแกรมและข้อมูลจากอุปกรณ์ ภายนอกหรือหน่วยความจำสำรอง ซึ่งแตกต่างจากรอมคือสามารถเก็บข้อมูลได้เฉพาะเวลาที่มี ใฟฟ้าเลี้ยงวงจรอยู่เท่านั้น หากปิดเครื่องข้อมูลจะหายไปทันทีและข้อมูลจะกลับมาทำงานใหม่ก็ ต่อเมื่อมีการเปิดเครื่องอีกครั้ง

- หน่วยความจำที่ใช้บันทึกแฟ้มข้อมูลประเภทต่าง ๆ เรียกว่า หน่<mark>วยความจำสำรอง</mark>เช่น แผ่นบันทึก (diskette) ,ซีดีรอม (Compact Disk Read Only Memory : CD-ROM) , Flash Drive เป็นด้น

🖫 หน่วยแสดงผล (Output Unit)

หน่วยแสดงผล หมายถึง อุปกรณ์ที่ใช้แสดงผลการทำงานของคอมพิวเตอร์ในรูปแบบ ต่าง ๆ ขึ้นอยู่กับชนิดของอุปกรณ์นั้น ๆ เช่น การแสดงผลออกทางมอนิเตอร์หรือจอภาพ(Monitor), การพิมพ์ข้อกวามออกทางเครื่องพิมพ์ (Printer), การนำเสียงออกจากเครื่องคอมพิวเตอร์โดยใช้ ลำโพง (Speaker) หรือ หูฟัง (Headphone), Projector เป็นต้น

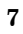

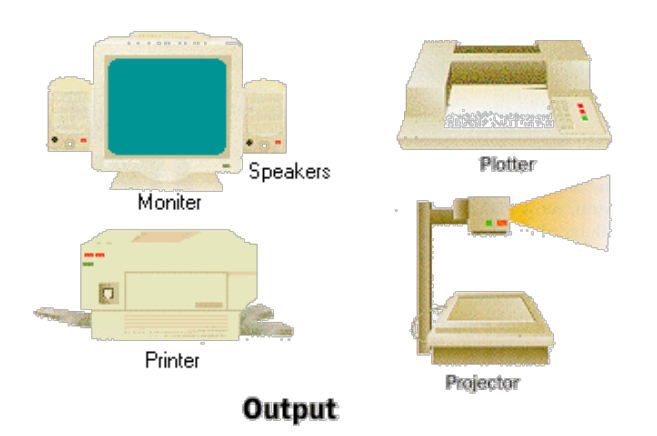

## อ<mark>ุปกรณ์เทคโนโลยีสารสนเทศ</mark>

อุปกรณ์เทคโนโลยีสารสนเทศส่วนใหญ่จะใช้งานร่วมกับเครื่องคอมพิวเตอร์ ซึ่งการ ทำงานกับคอมพิวเตอร์นั้นจะประกอบด้วย หน่วยรับข้อมูล หน่วยประมวลผลกลาง หน่วยความจำ และหน่วยแสดงผล ซึ่งก่อนหน้านี้เราพอจะทราบมาบ้างแล้วว่าอุปกรณ์อะไร อยู่ในประเภทใด ฉะนั้นต่อไปจะมาดูว่าอุปกรณ์ต่างๆเหล่าทำหน้าที่อะไรกันบ้าง ดังนี้

#### 1. หน่วยรับข้อมูล (input unit)

- เมาส์ หน้าที่ของเมาส์ คือ ทำหน้าที่นำเข้าข้อมูลจาก ผู้ใช้คอมพิวเตอร์ คือ รับข้อมูลจากการคลิกเมาส์
- แป้นพิมพ์ หรือ คีย์บอร์ด ทำหน้าที่นำเข้าข้อมูล จากผู้ใช้คอมพิวเตอร์ คือ รับข้อมูลจากการ กคบนแป้นอักขระบนคีย์บอร์ค แล้วทำการ เปลี่ยนเป็นรหัสเพื่อส่งต่อไปให้คอมพิวเตอร์
   สแกนเนอร์ หน้าที่หลักของเครื่องสแกนเนอร์ คือการแปลงสัญญาณภาพให้เป็นสัญญาณทางไฟฟ้า โดยการสแกนภาพหรือตัวอักษรที่อยู่ในเอกสาร เสร็จแล้วบันทึกเป็นข้อมูลทางคิจิตอลลงใน สื่อบันทึกของเครื่องคอมพิวเตอร์

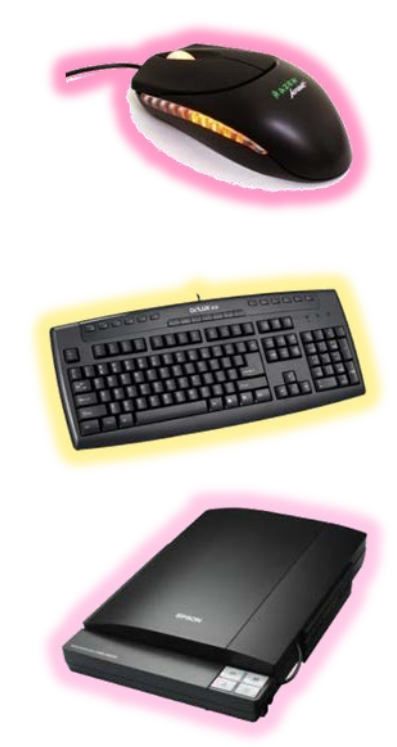

- ไมโครโฟน ทำหน้าที่เปลี่ยนสัญญาณคลื่นเสียง(sound wave)
   หรือคลื่นอากาศ จากแหล่งกำเนิดเสียง เช่น เสียงพูด เสียงเพลง
   เสียงดนตรี ให้เป็นสัญญาณแม่เหล็กไฟฟ้า
- เครื่องอ่านรหัสแท่ง (Bar Code Reader) ใช้อ่านข้อมูล บนแถบ เพื่อเรียกข้อมูลของรายการสินค้านั้น เช่น ราคาสินค้า ออกมาจากฐานข้อมูล แล้วจึงทำการประมวลผลข้อมูล รายการนั้นและทำงานต่อไป
- กล้องถ่ายภาพดิจิตอล (Digital Camera)
   เป็นอุปกรณ์ที่ใช้สำหรับถ่ายภาพแบบไม่ต้องใช้ฟิล์ม
   โดยเก็บภาพที่ถ่ายไว้ในลักษณะดิจิตอล ภาพที่ได้
   จะประกอบด้วยจุดเล็กๆ จำนวนมาก กล้องดิจิตอล
   ในปัจจุบันจะมีความละเอียดของรูปที่ถ่ายในระดับ
   1 ล้านจุด (Pixel) ไปจนถึง 5 ล้านจุด ซึ่งรูปที่ถ่ายมา
   จะสามารถนำเข้าเครื่องกอมพิวเตอร์เพื่อใช้งานได้ทันที

#### 2. หน่วยความจำ (memory unit) และ หน่วยประมวลผลกลาง (central processing unit)

- ซีพียู หน้าที่ของ CPU (Central Processing Units) คือ
   ปฏิบัติตามชุดคำสั่งและควบคุมการ โอนย้าย และ
   ประมวลผลข้อมูลทั้งหมด
- แรม (RAM) ย่อมาจากคำว่า Random-Access Memory
   เป็นหน่วยความจำของระบบ มีหน้าที่รับข้อมูลเพื่อส่ง
   ไปให้ CPU ประมวลผล

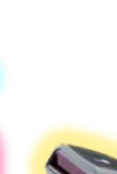

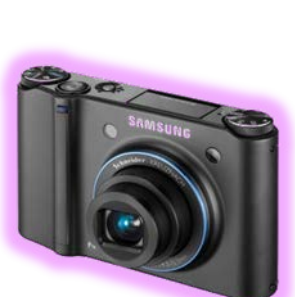

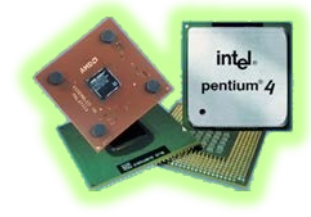

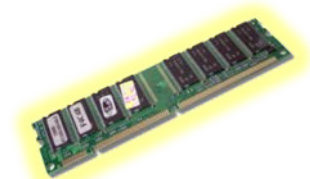

ฮาร์ดดิสก์ เป็นแหล่งเก็บข้อมูลสำรองของ
 คอมพิวเตอร์ ทำหน้าที่เก็บบันทึกข้อมูลไว้ได้อย่างถาวร
 แม้ในสภาวะที่ไม่มีการง่ายกระแสไฟฟ้า
 ข้อมูลสำคัญจะไม่สูญหายไป อีกทั้งยังเป็นพื้นที่
 สำหรับติดตั้งระบบปฏิบัติการเพื่อให้สามารถเรียก
 ใช้โปรแกรมต่างๆบนเครื่องคอมพิวเตอร์

#### 3. หน่วยแสดงผล (Output Unit)

- จอภาพ ใช้แสดงข้อมูลหรือผลลัพธ์ให้ผู้ใช้เห็นได้ทันที มีรูปร่างกล้ายจอภาพของโทรทัศน์ บนจอภาพประกอบ ด้วยจุดจำนวนมาก เรียกจุดเหล่านั้นว่า พิกเซล (Pixel
- อุปกรณ์ฉายภาพ (Projector) เป็นอุปกรณ์ที่นิยมใช้
   ในการเรียนการสอนหรือการประชุม เนื่องจากสามารถ
   นำเสนอข้อมูลให้แก่ผู้ชมจำนวนมากเห็นพร้อม ๆ กัน
   อุปกรณ์ฉายภาพในปัจจุบันจะมีอยู่หลายแบบ ทั้งที่
   สามารถต่อสัญญาณจากกอมพิวเตอร์ โดยตรง
- เครื่องพิมพ์ เครื่องพิมพ์ เป็นอุปกรณ์ที่เชื่อมต่อเข้า กับคอมพิวเตอร์เพื่อทำหน้าที่ในการแปลผลลัพธ์ที่ได้ จากการประมวลผลของเครื่องคอมพิวเตอร์ให้อยู่ในรูป ของอักขระหรือรูปภาพที่จะไปปรากฏอยู่บนกระคาษ
- เครื่องพลอตเตอร์ (Plotter) ใช้วาดหรือเขียนภาพ สำหรับงานที่ต้องการความละเอียดสูง ๆ เนื่องจาก พลอตเตอร์จะใช้ปากกาในการวาดเส้นสายต่าง ๆ ทำให้ได้เส้นที่ต่อเนื่องกันตลอด ในขณะที่เครื่องพิมพ์

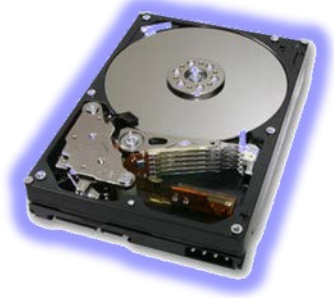

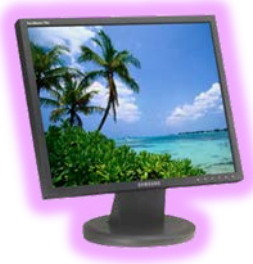

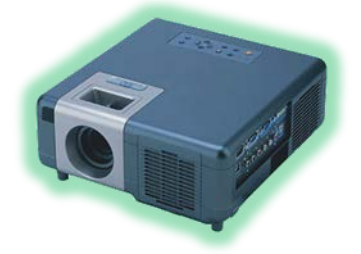

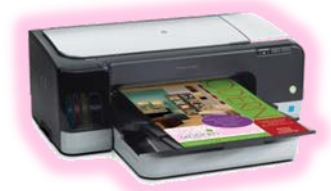

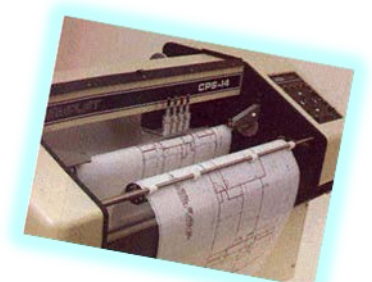

ทั่วไปจะใช้วิธีพิมพ์จุคเล็ก ๆ ประกอบขึ้นเป็นเส้น ทำให้ได้เส้นที่ไม่ต่อเนื่องกันสนิท พลอตเตอร์นิยม ใช้กับงานออกแบบทางสถาปัตยกรรมและวิศวกรรม ที่ต้องการความสวยงามและความละเอียคสูง

- ถำโพง และ พูฬัง มีหน้าที่ เปลี่ยนสัญญาณทางไฟฟ้า
 ที่ได้มาจากเครื่องงยายเป็นสัญญาณเสียง ถำโพงและ
 หูฟังที่ดี จะต้องสร้างเสียงให้เหมือนกับต้นฉบับเดิม
 มากที่สุด โดยมีการผิดเพี้ยนน้อยที่สุด

### 4. อุปกรณ์บันทึกข้อมูลต่างๆ

- แผ่นดิสก์เกต Floppy Disk สื่อเก็บข้อมูลที่ถือได้ว่า
   เป็นสื่อที่อยู่มานานแล้ว และยังคงใช้กันอยู่ จนถึงทุกวันนี้
   มีขนาด 3.5 นิ้ว ซึ่งจะบรรจุข้อมูลได้ 1.44 เมกะไบต์
- ชีดีรอม (CD-ROM : Compact Disk Read Only Memory) ซีดีรอมนี้ใช้หลักของแสงในการอ่าน/บันทึกข้อมูล เหมาะสำหรับข้อมูลที่ไม่ต้องการเปลี่ยนแปลง เพราะเมื่อทำการบันทึกข้อมูลลงไปแล้ว จะไม่สามารถ นำกลับมาแก้ไขเปลี่ยนแปลงข้อมูลใหม่ได้อีก
  ดีวีดี (Digital Video Disk) เป็นหน่วยเก็บข้อมูล สำรองอีกชนิดที่กำลังได้รับความนิยมมากเช่นกัน มีลักษณะคล้ายกับแผ่นซีดีรอม แต่สามารถเก็บ ข้อมูลได้มากกว่าซีดีรอม 7 เท่าตัว

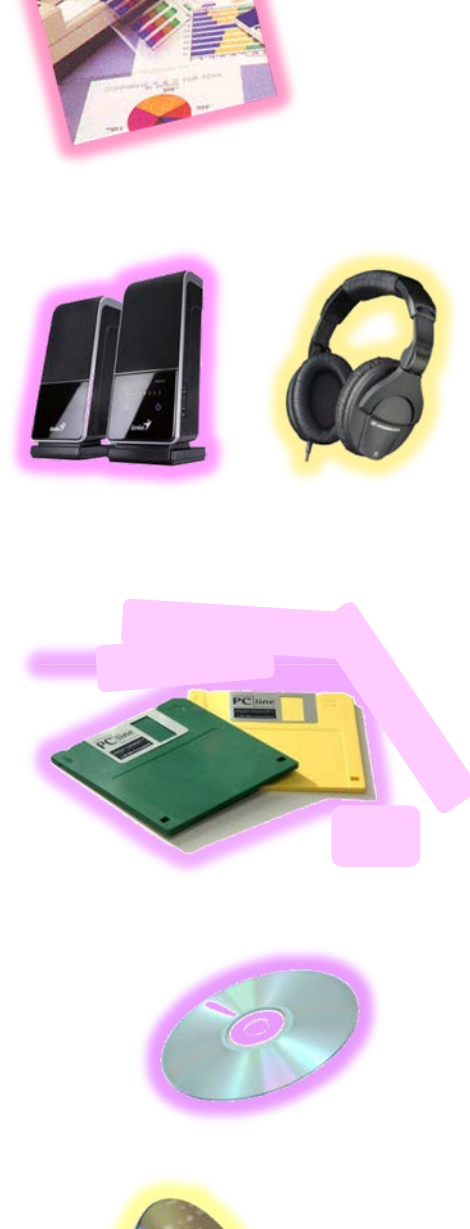

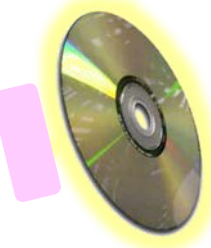

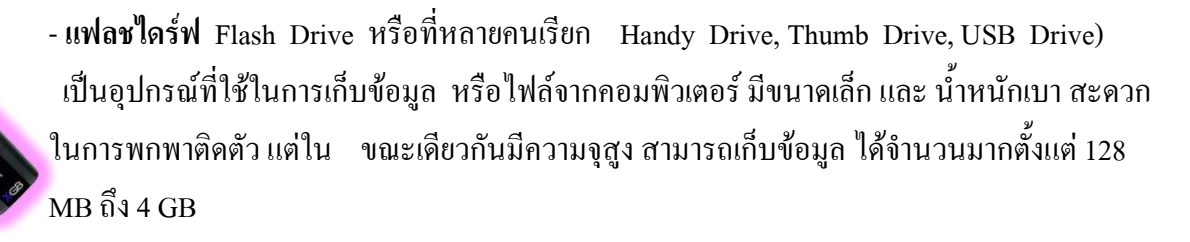

# <mark>ประโยชน์ของคอมพิวเตอร์</mark>

จากการที่คอมพิวเตอร์มีลักษณะเค่นหลายประการ ทำให้ถูกนำมาใช้ประโยชน์ต่อการ ดำเนินชีวิตประจำวันในสังคมเป็นอย่างมาก ที่พบเห็นได้บ่อยที่สุดก็คือ การใช้ในการพิมพ์เอกสาร ต่างๆ เช่น พิมพ์จดหมาย รายงาน เอกสารต่างๆ ซึ่งเรียกว่างานประมวลผล (word processing) นอกจากนี้ยังมีการประยุกต์ใช้คอมพิวเตอร์ในด้านต่างๆ อีกหลายด้าน ดังต่อไปนี้

 งานธุรกิจ เช่น บริษัท ร้านค้า ห้างสรรพสินค้า ตลอดจนโรงงานต่างๆ ใช้คอมพิวเตอร์ในการทำ บัญชี งานประมวลคำ และติดต่อกับหน่วยงานภายนอกผ่านระบบโทรคมนาคม นอกจากนี้งาน อุตสาหกรรม ส่วนใหญ่ก็ใช้คอมพิวเตอร์มาช่วยในการควบคุมการผลิต และการประกอบชิ้นส่วน ของอุปกรณ์ต่างๆ เช่น โรงงานประกอบรถยนต์ ซึ่งทำให้การผลิตมีคุณภาพดีขึ้นบริษัทยังสามารถ รับ หรืองานธนาคาร ที่ให้บริการถอนเงินผ่านตู้ฝากถอนเงินอัตโนมัติ (ATM) และใช้คอมพิวเตอร์ กิดดอกเบี้ยให้กับผู้ฝากเงิน และการโอนเงินระหว่างบัญชี เชื่อมโยงกันเป็นระบบเครือข่าย

2. งานวิทยาศาสตร์ การแพทย์ และงานสาธารณสุข สามารถนำคอมพิวเตอร์มาใช้ในนำมาใช้ใน ส่วนของการคำนวณที่ค่อนข้างซับซ้อน เช่น งานศึกษาโมเลกุลสารเคมี วิถีการโคจรของการส่ง จรวดไปสู่อวกาศ หรืองานทะเบียน การเงิน สถิติ และเป็นอุปกรณ์สำหรับการตรวจรักษาโรคได้ ซึ่งจะให้ผลที่แม่นยำกว่าการตรวจด้วยวิธีเคมีแบบเดิม และให้การรักษาได้รวดเร็วขึ้น

3. งานคมนาคมและสื่อสาร ในส่วนที่เกี่ยวกับการเดินทาง จะใช้คอมพิวเตอร์ในการจองวันเวลา ที่ นั่ง ซึ่งมีการเชื่อม โยงไปยังทุกสถานีหรือทุกสายการบินได้ ทำให้สะดวกต่อผู้เดินทางที่ไม่ต้อง เสียเวลารอ อีกทั้งยังใช้ในการควบคุมระบบการจราจร เช่น ไฟสัญญาณจราจร และ การจราจรทาง อากาศ หรือในการสื่อสารก็ใช้ควบคุมวงโคจรของดาวเทียมเพื่อให้อยู่ในวงโคจร ซึ่งจะช่วยส่งผล ต่อการส่งสัญญาณให้ระบบการสื่อสารมีความชัดเจน

4. งานวิศวกรรมและสถาปัตยกรรม สถาปนิกและวิศวกรสามารถใช้คอมพิวเตอร์ในการออกแบบ หรือ จำลองสภาวการณ์ ต่างๆ เช่น การรับแรงสั่นสะเทือนของอาคารเมื่อเกิดแผ่นดินไหว โดย คอมพิวเตอร์จะคำนวณและแสดงภาพสถานการณ์ใกล้เคียงความจริง รวมทั้งการใช้ควบคุมและ ติดตามความก้าวหน้าของโครงการต่างๆ เช่น คนงาน เครื่องมือ ผลการทำงาน

5. งานราชการ เป็นหน่วยงานที่มีการใช้คอมพิวเตอร์มากที่สุด โดยมีการใช้หลายรูปแบบ ทั้งนี้ ขึ้นอยู่กับบทบาทและหน้าที่ของหน่วยงานนั้นๆ เช่น กระทรวงศึกษาธิการ มีการใช้ระบบประชุม ทางใกลผ่านคอมพิวเตอร์ , กระทรวงวิทยาศาสตร์และเทคโนโลยี ได้จัดระบบเครือข่ายอินเทอร์เน็ต เพื่อเชื่อมโยงไปยังสถาบันต่างๆ ,กรมสรรพากร ใช้จัดในการจัดเก็บภาษี บันทึกการเสียภาษี เป็นต้น

6. การศึกษา ได้แก่ การใช้คอมพิวเตอร์ทางด้านการเรียนการสอน ซึ่งมีการนำคอมพิวเตอร์มาช่วย การสอนในลักษณะบทเรียน CAI หรืองานด้านทะเบียน ซึ่งทำให้สะดวกต่อการค้นหาข้อมูล นักเรียน การเก็บข้อมูลยืมและการส่งคืนหนังสือห้องสมุด

7. การดำเนินชีวิต ในการดำรงชีวิตประจำวันของเราในแต่ละวันมีการนำคอมพิวเตอร์และระบบ เทคโนโลยีสารสนเทศเข้ามาช่วยในการทำงานต่างๆมากมาย เช่น ใช้ในการควบคุมอุปกรณ์ไฟฟ้า อิเลคทรอนิคส์ทันสมัยนานาชนิด โทรศัพท์มือถือ เป็นต้น จุดประสงค์เพื่อให้การดำเนินชีวิต เป็นไปอย่างง่ายและรวคเร็วยิ่งขึ้น

8. การติดต่อสื่อสารการใช้เทคโนโลยีสารสนเทศทำให้เราสามารถติดต่อสื่อสารกันได้อย่าง กว้างขวาง สะควกรวดเร็วและประหยัดค่าใช้ง่าย ไม่ว่าจะอยู่ที่ใด เช่น การส่งจดหมาย อิเล็กทรอนิกส์ การสนทนาผ่านทางอินเตอร์เน็ต

 การพักผ่อนและความบันเทิง ในปัจจุบันเราใช้เทคโนโลยีด้านคอมพิวเตอร์มาพัฒนาทั้งในด้าน ภาพ เสียงทำให้มีความบันเทิงในด้านต่าง ๆ มากมายเช่น ดูหนัง ฟังเพลง หรือ คาราโอเกะ

#### เราได้ประโยชน์อะไรจากการเรียนคอมพิวเตอร์

1. ทันสมัย / ทันเหตุการณ์ / ทันข้อมูลข่าวสาร / ทันโลก ช่วยให้เราสามารถติดต่อสื่อสารกันได้ทั่ว โลก

 ช่วยให้การเรียน การทำงาน ทันสมัยและได้รับความสะควกมากยิ่งขึ้น เช่น ได้เรียนรู้จากสื่อที่ ทันสมัยที่สร้างด้วยคอมพิวเตอร์ ที่เรียกว่า โปรแกรม CAI

- 3. เป็นแหล่งการเรียนรู้ที่ดีเยี่ยม ช่วยในการค้นคว้าหาความรู้เป็นห้องสมุดขนาดใหญ่
- 4. ช่วยรับ ส่งข่าวสารได้อย่างรวคเร็ว
- 5. ช่วยผ่อนกลายกวามตึงเกรียด เช่น เกม ดูภาพยนตร์ ฟังเพลง ร้องเพลง
- 6. ช่วยสร้างงานศิลปะ ออกแบบชิ้นงานได้อย่างสร้างสรรค์ สวยงาม

### ประโยชน์ของคอมพิวเตอร์แบ่งเป็น 2 ประเภท คือ

#### 1. ประโยชน์ทางตรง

ช่วยให้มนุษย์ทำงานได้โดยตรงคือคอมพิวเตอร์ทำงานได้เที่ยงตรง รวดเร็ว ไม่เหน็ดเหนื่อย ช่วยผ่อนแรงมนุษย์ ในด้านต่าง ๆ เช่น ด้านการคำนวณ พิมพ์งาน บันทึกข้อมูล ประมวลผล ไม่ว่าจะ เป็นหน่วยงานในแวดวงใน หากนำคอมพิวเตอร์เข้าช่วยงาน จะช่วยแบ่งเบาภาระงานได้เป็นอย่างดี และมีประสิทธิภาพ

#### 2. ประโยชน์ทางอ้อม

คอมพิวเตอร์ช่วยพัฒนาคุณภาพชีวิต เช่น ช่วยในการเรียนรู้ให้ความปันเทิงความรู้ ช่วยงาน บันเทิงพัฒนางานด้านต่าง ๆ เพื่อพัฒนาเทคโนโลยีอันส่งผลให้ความเป็นอยู่ของมนุษย์ดีขึ้น เป็นต้น

### โทษจากการใช้คอมพิวเตอร์

- 1. หากใช้กอมพิวเตอร์ในห้องนานๆจะได้รับแสงธรรมชาติและอากาศบริสุทธิ์ไม่เพียงพอ
- ไม่ได้รับประสบการณ์ใหม่ จึงไม่มีการสร้างความเข้มแข็งให้กับทางเดินเส้นประสาทที่ใช้ ในการกิด
- จำกัดความเคลื่อน ใหวของตา ซึ่งเป็นสาเหตุของอาการกล้ามเนื้อเกร็ง
- 4. การเคลื่อนใหวของกล้ามเนื้อเล็กซ้ำๆทำให้เกิดความเกรียด
- 5. การขาดการออกกำลังกายเป็นสาเหตุของโรคอ้วนและปัญหาสุขภาพอื่นๆ
- 6. คอมพิวเตอร์จำกัดจินตนาการของเด็ก
- 7. โปรแกรมคอมพิวเตอร์จำกัดความคิดสร้างสรรค์ในการเขียนและการจัดรูปแบบ
- 8. สร้างความเชื่อที่ว่าปัญหาแก้ไขได้ด้วยการกดปุ่ม
- 9. สร้างความเชื่อที่ว่าทุกสิ่งมีเพียงสองค้าน เช่น ผิค/ถูก ใช่/ไม่ใช่
- 10. ข้อมูลจากเว็บไซต์จำนวนมากทำให้มึนงงและสับสน
- 11. การขาคปฏิสัมพันธ์กับผู้อื่นส่งผลให้พัฒนาการทางอารมณ์และสังคมถูกจำกัด
- 12. ค่าใช้ง่ายที่ตามมา ซึ่งอาจเป็นปัญหาสำหรับครอบครัว
- หากใช้คอมพิวเตอร์เชื่อมต่อไปยังอินเตอร์เนตก็ยังก่อให้เกิดโทษต่างๆตามมาอีก ยกตัวอย่างเช่น
  - โรกติดอินเทอเน็ต (Webaholic) หากการเล่นอินเตอร์เน็ต ทำให้เสียงาน เสียการเรียน

หรือแม้แต่ทำลายความสัมพันธ์กับผู้อื่นในครอบครัวก็ถือได้ว่าเป็นโทษเลยทีเดียว มี การศึกษาวิจัยได้ระบุว่า ผู้ที่มีคุณสมบัติดังต่อไปนี้ อย่างน้อย 4 อย่างเป็นเวลา นานอย่าง น้อย 1 ปีถือได้ว่า มีอาการติดอินเตอร์เน็ต

1) รู้สึกหมกมุ่นกับอินเตอร์เนีต แม้ในเวลาที่ไม่ได้ต่อกับอินเตอร์เนีต

2) มีความต้องการใช้อินเตอร์เน็ตเป็นเวลานานขึ้น

3) ไม่สามารถควบคุมการใช้อินเตอร์เน็ตได้

4) รู้สึกหงุคหงิดเมื่อต้องใช้อินเตอร์เน็ตน้อยลงหรือหยุดใช้

5 )ใช้อินเตอร์เน็ตเป็นวิธีในการหลีกเลี่ยงปัญหาหรือคิดว่าการใชอินเตอร์เน็ตทำให้ตนเอง รู้สึกดีขึ้น

6) หลอกคนในครอบครัวหรือเพื่อน เรื่องการใช้อินเตอร์เน็ตของตัวเอง

7) การใช้อินเตอร์เนีตทำให้เกิดการเสี่ยงต่อการสูญเสียงาน การเรียน และความสัมพันธ์

8) มีอาการผิดปกติ อย่างเช่น หคหู่ กระวนกระวายเมื่อเลิกใช้อินเตอร์เน็ต

9) ใช้เวลาในการใช้อินเตอร์เน็ตนานกว่าที่ตัวเองได้ตั้งใจไว้

- เรื่องอณาจารผิดศีลธรรม ( Pornography/Indecent Content )

เรื่องของข้อมูลต่างๆที่มีเนื้อหาไปในทางขัดต่อศีลธรรม ลามกอนาจาร หรือรวมถึงภาพโป๊ เปลือยต่างๆนั้นเป็นเรื่องที่มีมานานพอสมควรแล้ว บนโลกอินเทอเน็ต แต่ไม่โจ่งแจ้ง เนื่องจากสมัยก่อนเป็นยุคที่ WWW ยังไม่พัฒนา มากนักทำให้ไม่มีภาพออกมาแต่ใน ปัจจุบันภายเหล่านี้เป็น ที่โจ่งแจ้งบนอินเทอเน็ตและสิ่งเหล่านี้สามารถเข้าสู่เด็กและเยาวชน ได้ง่ายโดยผู้ปกครองไม่สามารถที่จะให้ความดูแลได้เต็มที่เพราะว่าอินเทอเน็ตนั้นเป็นโลก ที่ไร้พรมแดนและเปิดกว้างทำให้สื่อเหล่านี้สามารถเผยแพร่ไปได้รวดเร็วจนเราไม่สามารถ จับกุมหรือเอาผิดผู้ที่ทำสิ่งเหล่านี้ขึ้นมาได้ รวมไปถึงการถูกหลอกลวงจากอาชญากรใน รูปแบบต่างๆโดยรู้เท่าไม่ถึงการณ์

### <u>ข้อดี - ข้อเสียของคอมพิวเตอร์</u>

#### <u>ข้อถ</u>ี

ความเร็วสูง
 ความถูกต้องแม่นยำและน่าเชื่อถือ
 ความสามารถในการจำหรือรักษา

4. การประหยัด

5. การใช้งานได้อีกหลายๆด้าน

## <u>ข้อเสีย</u>

1. การทำงานยังต้องขึ้นอยู่กับมนุษย์

2. การวางระบบงานคอมพิวเตอร์ต้องใช้เวลานาน

3. การรบกวนระบบงานปกติ

ดังนั้นเมื่อทราบถึงประโยชน์ และ โทษจากการใช้คอมพิวเตอร์แล้ว เราควรจะพิจารณา ไตร่ตรองให้ดีเวลาที่จะใช้คอมพิวเตอร์ และเลือกใช้แต่สิ่งที่เป็นประโยชน์จากคอมพิวเตอร์เพื่อ ตัวเองและเพื่อสังคม

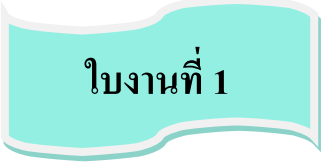

<u>คำสั่ง</u> ให้นักเรียนตอบคำถามต่อไปนี้ให้ถูกต้อง

- 1. ข้อมูล (Data) หมายถึงข้อใด
  - ก. ตัวเลข
  - ข. สิ่งที่นำมาใช้ในการคำนวณ
  - ค. สิ่งที่ไม่ได้ใช้นำมาคำนวณ
  - สิ่งที่นำมาคำนวณและสิ่งที่ไม่ได้นำมาคำนวณ
- 2. ข้อใดไม่ถูกต้อง
  - ก. ข้อมูลเหมือนกับสารสนเทศ
  - ข้อมูลไม่เหมือนกับสารสนเทส
  - ค. ข้อมูลไม่เกี่ยวข้องกับสารสนเทศ
  - ข้อมูลเป็นส่วนหนึ่งของสารสนเทศ
- สารสนเทศหมายถึงข้อใด
  - ก. ข้อมูลความรู้ที่ได้รับการประมวลผลแล้ว

- ข. ข้อมูลคะแนน
- ค. ข้อมูลที่นำมาใช้ประโยชน์
- ง้อมูลที่มีการเปลี่ยนแปลง
- 4. ข้อใคเป็นคุณสมบัติของสารสนเทศ
  - ก. ความถูกต้อง
  - ข. ความรวดเร็ว
  - ค. ความสมบูรณ์
  - ง. ถูกทุกข้อ
- 5. ข้อมูลและสารสนเทศต่างกันที่ใด
  - ก. ความเป็นจริงของข้อมูล
  - สิ่งที่เป็นประโยชน์ต่อผู้ใช้
  - ค. มีการรับรองข้อมูลที่ถูกต้อง
  - มีการเปลี่ยนแปลงตลอดเวลา
- 6. ข้อใด ไม่ใช่ องค์ประกอบของสารสนเทศ
  - ก. ข้อมูล ตัวเลข เสียง และภาพ
  - ข. คอมพิวเตอร์
  - ค. การจัดเกีบ บันทึกข้อมูล
  - ง. เครื่องคิดเลข
- 7. การทำงานของคอมพิวเตอร์มีกี่ขั้นตอน
  - ก. 3
  - ข. 4
  - ค. 5
  - **1**. 6

- 8. อุปกรณ์ใคอยู่ในขั้นตอนของ Output
  - ก. สแกนเนอร์
  - ข. จอภาพ
  - ค. เมาส์
  - ง. แป้นพิมพ์
- 9. ขั้นตอนใดที่ถือเป็นหัวใจของคอมพิวเตอร์
  - ก. ประมวลผล
  - ข. นำเสนอผลลัพธ์
  - ค. เก็บข้อมูล
  - ง. รับคำสั่ง
- 10. ส่วนประกอบใดที่ทำหน้าที่แปลงสัญญาณคอมพิวเตอร์ให้ส่งตามสายโทรศัพท์
  - ก. เมาส์
  - ข. เครื่องพิมพ์
  - ค. สแกนเนอร์
  - ໂมเด็ม

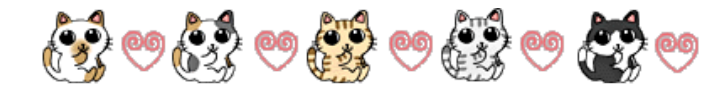

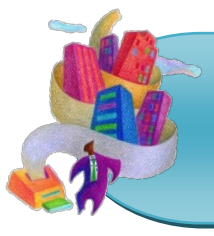

# หน่วยการเรียนรู้ที่ 2

# การใช้ระบบปฏิบัติการเพื่อการทำงาน

🛃 มาตรฐานการเรียนรู้ / ตัวชี้วัด

กลุ่มสาระการงานอาชีพและเทคโนโลยี สาระที่ 3 เทคโนโลยีสารสนเทศและการสื่อสาร

มาตรฐาน ง 3.1 เข้าใจ เห็นคุณค่า และใช้กระบวนการเทคโนโลยีสารสนเทศในการสืบค้น ข้อมูลการเรียนรู้ การสื่อสาร การแก้ปัญหา การทำงาน และอาชีพอย่างมีประสิทธิภาพ ประสิทธิผล มีคุณธรรม

<u>ตัวชี้วัด</u>

1. ง 3.1 ใช้ระบบปฏิบัติการคอมพิวเตอร์เพื่อการทำงาน

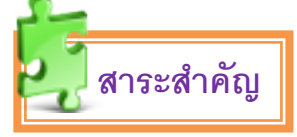

การใช้ระบบปฏิบัติการคอมพิวเตอร์เบื้องต้นเพื่อการทำงาน

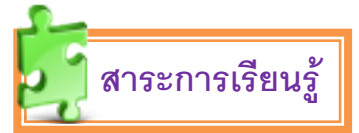

- <u>ความรู้</u>

- 1. ระบบปฏิบัติการสำหรับงานคอมพิวเตอร์
- 2. หน้าที่และโปรแกรมการใช้งานซึ่งอยู่ในระบบปฏิบัติการ

- <u>ทักษะ / กระบวนการ</u>

 ศึกษาและทำความเข้าใจเกี่ยวกับการทำงานเบื้องต้นของระบบปฏิบัติการและโปรแกร การ ใช้งานซึ่งอยู่ในระบบปฏิบัติ

 ฝึกปฏิบัติเกี่ยวกับการใช้งานระบบปฏิบัติการ และโปรแกรมซึ่งอยู่ภายใน ระบบปฏิบัติการ

คุณลักษณะที่พึงประสงค์

1. มีวินัย

2. ใฝ่เรียนรู้ 3. มุ่งมั่นในการทำงาน

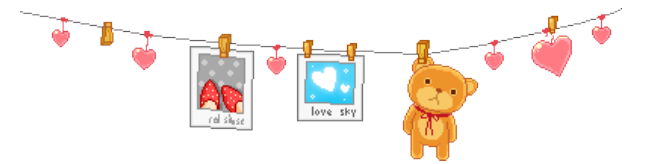

# การใช้ระบบปฏิบัติการเพื่อการทำงาน

ระบบคอมพิวเตอร์แทบทุกระบบถือว่าระบบปฏิบัติการเป็นส่วนสำคัญของระบบ โดยทั่วไประบบคอมพิวเตอร์แบ่งเป็น 4 ส่วน คือ ฮาร์ดแวร์ ระบบปฏิบัติการ โปรแกรมประยุกต์ และผู้ใช้ ดังนี้

- ฮาร์ดแวร์ ประกอบด้วยทรัพยากรต่างๆ ที่มีในระบบ ได้แก่ อุปกรณ์นำข้อมูลเข้า/ออก หน่วย ประมวลผลกลาง และหน่วยความจำ นอกจากนี้ยังหมายความรวมถึง โปรแกรมภาษาเครื่อง และ ไม โคร โปรแกรม ซึ่งเป็นส่วนที่บริษัทผู้ผลิตสร้างขึ้นเพื่อ ใช้เป็นซอฟร์แวร์ใน ระดับพื้นฐาน (primitive level) โดยสามารถทำงานได้โดยตรงกับทรัพยากรระบบด้วยกำสั่ง ง่ายๆ เช่น ADD MOVE หรือ JUMP กำสั่งเหล่านี้จะถูกกำหนดเป็นขั้นตอน การทำงานของ วงจรภายในเครื่องคอมพิวเตอร์ ชุดกำสั่งที่ไมโคร โปรแกรมต้องแปลหรือตีความหมายจะอยู่ใน รูปแบบภาษาเครื่องและมักเป็นกำสั่งในการกำนวณ เปรียบเทียบ และการควบคุมอุปกรณ์นำ ข้อมูลเข้า/ออก
- ระบบปฏิบัติการ เป็นโปรแกรมที่ทำงานเป็นตัวกลางระหว่างผู้ใช้เครื่องและฮาร์คแวร์ โดยมี วัตถุประสงค์เพื่อจัดสภาพแวคล้อมให้ผู้ใช้ระบบสามารถปฏิบัติงานบนเครื่องคอมพิวเตอร์ได้ โดยจะเอื้ออำนวยการพัฒนาและการใช้โปรแกรมต่างๆ รวมถึงการจัดสรรทรัพยากรต่างๆ ให้ ได้อย่างมีประสิทธิภาพ
- 3. โปรแกรมประยุกต์ คือซอฟต์แวร์หรือโปรแกรมที่ถูกเขียนขึ้นเพื่อการทำงานเฉพาะอย่างที่เรา ต้องการ เช่น งานส่วนตัว งานทางค้านธุรกิจ งานทางค้านวิทยาศาสตร์ โปรแกรมทางธุรกิจ เกมส์ต่างๆ ระบบฐานข้อมูล ตลอดจนตัวแปลภาษา เราอาจเรียกโปรแกรมประเภทนี้ว่า User's Program โปรแกรมประเภทนี้โดยส่วนใหญ่มักใช้ภาษาระคับสูงในการพัฒนา เช่นภาษา C, C++, COBOL, PASCAL, BASIC ฯลฯ ตัวอย่างของโปรแกรมที่พัฒนาขึ้นใช้ในทางธุรกิจ เช่น โปรแกรมระบบบัญชีจ่ายเงินเดือน (Payroll Program) โปรแกรมระบบเช่าซื้อ (Hire Purchase) โปรแกรมระบบบัญชีจ่ายเงินเดือน (Payroll Program) ใปรแกรมระบบเช่าซื้อ (Hire Purchase) โปรแกรมระบบสินค้าคงหลัง (Stock Program) ฯลฯ ซึ่งแต่ละโปรแกรมก็จะมีเงื่อนไขหรือ แบบฟอร์มที่แตกต่างกัน ตามความต้องการหรือกฎเกณฑ์ของแต่ละหน่วยงานที่ใช้ ซึ่ง โปรแกรมประเภทนี้เราสามารถดัดแปลงแก้ไขเพิ่มเติม (Modifications) ในบางส่วนของ โปรแกรมเหล่านี้เป็นตัวกำหนดแนวทางในการใช้ทรัพยากรระบบ เพื่อทำงานต่างๆ ให้แก่ผู้ใช้

หลากหลายประเภท ซึ่งอาจเป็นได้ทั้งบุคคล โปรแกรม หรือเครื่องคอมพิวเตอร์ เช่นตัวแปร ภาษาต้องใช้ทรัพยากรระบบในการแปลโปรแกรมภาษาระดับสูงให้เป็นภาษาเครื่องแก่ โปรแกรมเมอร์ ดังนั้น ระบบปฏิบัติการต้องควบคุมและประสานงานในการใช้ทรัพยากร ระบบของผู้ใช้ให้เป็นไปอย่างถูกต้อง

4. ผู้ใช้ ถึงแม้ระบบคอมพิวเตอร์จะประกอบด้วยองค์ประกอบทั้งทางด้านฮาร์ดแวร์และ ซอฟต์แวร์ แต่ระบบคอมพิวเตอร์จะไม่สามารถทำงานได้ถ้าขาดอีกองค์ประกอบหนึ่ง ซึ่งได้แก่ องค์ประกอบทางด้านบุคลากรที่จะเป็นผู้จัดการและควบคุมระบบคอมพิวเตอร์ให้สามารถ ปฏิบัติงานได้อย่างราบรื่น คอยแก้ไขปัญหาต่าง ๆ ที่เกิดขึ้นกับระบบคอมพิวเตอร์ พัฒนา โปรแกรมประยุกต์ต่าง ๆ รวมไปถึงการใช้งานโปรแกรมประยุกต์ที่ถูกพัฒนาขึ้น

จากนิยามต่างๆของบุคคลที่ทำหน้าที่เกี่ยวข้องกับคอมพิวเตอร์พอที่จะสรุปได้ว่า ระบบปฏิบัติการคือกลุ่มโปรแกรมที่ได้รับการจัดระเบียบเพื่อทำหน้าที่ควบคุมการทำงานของระบบ และเสริมการทำงานในส่วนของฮาร์ดแวร์ โดยใช้เป็นตัวเชื่อมโยงระหว่างเครื่องคอมพิวเตอร์และ ผู้ใช้ทั้งนี้เพื่ออำนวยความสะควกในการพัฒนาและการใช้งานโปรแกรมต่างๆ รวมถึงการจัดสรร ทรัพยากรต่างๆ ในระบบให้มีประสิทธิผลที่ดี ในลักษณะที่ผู้ใช้ไม่จำเป็นต้องทราบกลไกการทำงาน หรือฮาร์ดแวร์ของระบบ

# หน้าที่ของระบบปฏิบัติการ

จากที่ได้กล่าวมาแล้วว่า ระบบปฏิบัติการถูกสร้างขึ้นมาด้วยวัตถุประสงค์หลักคือ อำนวยความ สะดวกแก่ผู้ใช้เครื่องคอมพิวเตอร์ ในลักษณะที่ผู้ใช้ไม่จำเป็นต้องทราบกลไกการทำงานหรือ ฮาร์ดแวร์ของระบบ จึงสามารถแบ่ง หน้าที่หลักของระบบปฏิบัติการได้ดังนี้

- ติดต่อกับผู้ใช้ (user interface) ผู้ใช้สามารถติดต่อหรือควบคุมการทำงานของเครื่อง คอมพิวเตอร์ผ่านทางระบบปฏิบัติการได้ โดยระบบปฏิบัติการจะเครื่องหมายพร้อมต์ (prompt) ออกทางจอภาพเพื่อรอรับคำสั่งจากผู้ใช้โดยตรง ตัวระบบปฏิบัติการจึงเป็นตัวกลางที่ทำหน้าที่ เชื่อม โยงระหว่างผู้ใช้กับฮาร์ดแวร์ของเครื่อง นอกจากนี้ผู้ใช้อาจเขียน โปรแกรมเพื่อใช้งาน กรณีนี้ผู้ใช้ก็สามารถติดต่อกับระบบปฏิบัติการได้โดยผ่านทาง System Call
- ควบคุมการทำงานของโปรแกรม และอุปกรณ์รับ/แสดงผลข้อมูล (input/output device) ตลอดจนการให้ความสะดวกแก่ผู้ใช้ในการใช้งานอุปกรณ์ต่างๆ ได้ง่าย เช่น การเข้าถึงข้อมูล

ในแฟ้มหรือติดต่อกับอุปกรณ์รับ/แสดงผลข้อมูล จึงทำให้ผู้พัฒนาโปรแกรมไม่จำเป็นต้อง เขียนโปรแกรมเพื่อควบคุมตัวขับดิสก์เพราะระบบปฏิบัติการจัดบริการให้มีคำสั่งสำหรับ ติดต่อกับอุปกรณ์เหล่านี้ได้อย่างง่ายๆเนื่องจากผู้ใช้เครื่องคอมพิวเตอร์ผ่านทาง ระบบปฏิบัติการ อาจไม่มีความจำเป็นต้องมีความรู้ความเข้าใจถึงหลักการทำงานภายในของ เครื่อง ดังนั้น ระบบปฏิบัติการจึงมีหน้าที่ควบคุมการทำงานของโปรแกรม การทำงานของ อุปกรณ์ต่างๆ เพื่อให้การทำงานของระบบเป็นไปอย่างถูกต้องและสอดคล้องกัน ระบบปฏิบัติการจึงมีส่วนประกอบของหน้าที่ต่างๆ ที่ควบคุมอุปกรณ์แต่ละชนิดที่มีหน้าที่ แตกต่างกันไป โดยผู้ใช้อาจเรียกใช้ผ่านทาง System Call หรือเขียนโปรแกรมขึ้นมาควบคุม อุปกรณ์เหล่านั้นได้เอง

- 3. จัดสรรให้ใช้ทรัพยากรระบบร่วมกัน (shared resources) ซึ่งทรัพยากรหลักที่ต้องมีการจัดสรร ได้แก่ หน่วยประมวลผลกลาง หน่วยความจำหลัก อุปกรณ์รับ/แสดงผลข้อมูลและแฟ้มข้อมูล เช่น การจัดลำดับให้บริการใช้เครื่องพิมพ์การสับหลีกงานหลายงานในหน่วยความจำหลักและ การจัดสรรหน่วยความจำหลักให้กับโปรแกรมทั้งหลาย ทรัพยากร คือสิ่งที่ซึ่งถูกใช้ไปเพื่อให้ โปรแกรมดำเนินไป ซึ่งเหตุที่ต้องมีการจัดสรรทรัพยากรก็เพราะ
  - ทรัพยากรของระบบมีขีดจำกัด เช่นซีพียูในระบบมีอยู่เพียงตัวเดียว แต่ทำงานในระบบมัลติ โปรแกรมมิ่งมีการทำงานหลายโปรแกรม จึงจะต้องมีการจัดสรรซีพียูให้ทุกโปรแกรม อย่างเหมาะสม
  - ทรัพยากรมีอยู่หลายประเภท แต่ละ โปรเซสหรือ โปรแกรมมีความต้องการใช้ทรัพยากร เพียง อย่างเดียว หรือหลายอย่างพร้อมกัน ระบบปฏิบัติการจึงต้องจัดเตรียมทรัพยากร ต่างๆ ตามความต้องการของโปรแกรม

ดังนั้นหน้าที่อันสำคัญประการหนึ่งของระบบปฏิบัติการก็กือ การจัดสรรทรัพยากรของระบบ ให้เกิดประโยชน์สูงสุด โดยคำนึงถึงความยุติธรรมต่อผู้ใช้แต่ละคน และให้เกิดประสิทธิภาพเป็น หลักสำคัญ ถ้าระบบปฏิบัติการจัดสรรทรัพยากรได้อย่างมีประสิทธิภาพ ระบบก็สามารถรัน โปรแกรมได้อย่างรวดเร็วและได้งานเพิ่มขึ้น ทรัพยากรหลักที่ระบบปฏิบัติการจัดสรรได้แก่ โปรเซสเซอร์ (ซีพียู),หน่วยความจำ,อุปกรณ์นำข้อมูลเข้า/ออก และข้อมูล เป็นต้น

#### ความหมายของ Software

Software หมายถึง โปรแกรมหรือชุดคำสั่งให้คอมพิวเตอร์ทำงาน เราไม่สามารถมองเห็น หรือจับต้องได้ ทั้งนี้ซอร์ฟแวร์จะต้องบันทึกในสื่อใดสื่อหนึ่ง เช่น Harddisk, Diskkette, CD เป็นต้น ( บางครั้งผู้ใช้ก็เรียนซอฟต์แวร์ว่า " โปรแกรม " )

#### ประเภทของ Software

#### 1. Software ระบบ (System Software)

คือ ชุดของกำสั่งที่เขียนไว้เป็นกำสั่งสำเร็จรูป ซึ่งจะทำงานใกล้ชิดกับคอมพิวเตอร์มากที่สุด เพื่อคอย กวบคุมการทำงานของ Hardware ทุกอย่าง และอำนวยความสะดวกให้กับผู้ใช้ในการใช้งาน Software หรือโปรแกรมระบบที่รู้จักกันดีก็คือ DOS, Windows, Unix, Linux รวมทั้งโปรแกรมแปล กำสั่งที่เขียนในภาษาระดับสูง เช่น ภาษา Basic, Fortran, Pascal, Cobol และ C เป็นต้น นอกจากนี้โปรแกรมที่ใช้ในการตรวจสอบระบบเช่น Norton's Utilities ก็นับเป็นโปรแกรมสำหรับ ระบบด้วยเช่นกัน

### 2. Software ประยุกต์ (Application Software)

คือ Software หรือโปรแกรมที่ทำให้คอมพิวเตอร์ทำงานต่างๆ ตามที่ผู้ใช้ต้องการ ไม่ว่าจะด้าน เอกสาร บัญชี การจัดเก็บข้อมูล เป็นต้น

#### Software ประยุกต์สามารถจำแนกได้เป็น 2 ประเภท คือ

#### 2.1 Software สำหรับงานเฉพาะด้าน

คือ โปรแกรมซึ่งเขียนขึ้นเพื่อการทำงานเฉพาะอย่าง บางที่เรียกว่า User's Program เช่น โปรแกรม การทำบัญชีจ่ายเงินเดือน โปรแกรมระบบเช่าซื้อ โปรแกรมการทำสินค้าคงคลัง เป็นต้น ซึ่งแต่ละ โปรแกรมก็มักจะมีเงื่อนไขหรือแบบฟอร์ม แตกต่างกันออกไปตามความต้องการหรือกฎเกณฑ์ของ แต่ละหน่วยงานที่ใช้ ซึ่งสามารถดัดแปลงแก้ไขเพิ่มเติม (Modifications) ในบางส่วนของโปรแกรม ได้ เพื่อให้ตรงกับความต้องการของผู้ใช้ และ Software ประยุกต์ที่เขียนขึ้นนี้โดยส่วนใหญ่มักใช้ ภาษาระดับสูงเป็นตัวพัฒนา

# 2.2 Software สำหรับงานทั่วไป

เป็นโปรแกรมประยุกต์ที่มีผู้จัดทำไว้ เพื่อใช้ในการทำงานประเภทต่างๆ ทั่วไป โดยผู้ใช้คนอื่นๆ สามารถนำโปรแกรมนี้ไปประยุกต์ใช้กับข้อมูลของตนได้ แต่จะไม่สามารถทำการคัดแปลง หรือ แก้ไขโปรแกรมได้ ผู้ใช้ไม่จำเป็นต้องเขียนโปรแกรมเอง ซึ่งเป็นการประหยัดเวลา แรงงาน และ ค่าใช้จ่ายในการเขียนโปรแกรม นอกจากนี้ ยังไม่ต้องใช้เวลามากในการฝึกและปฏิบัติ ซึ่งโปรแกรม สำเร็จรูปนี้ มักจะมีการใช้งานในหน่วยงานที่ขาดบุคลากร ที่มีความชำนาญเป็นพิเศษในการเขียน โปรแกรม ดังนั้นการใช้โปรแกรมสำเร็จรูปจึงเป็นสิ่งที่อำนวยความสะควก และเป็นประโยชน์อย่าง ยิ่งโปรแกรมสำเร็จรูปที่นิยมใช้ ได้แก่ MS-Office, Lotus, Adobe Photoshop, SPSS, Internet Explorer และ เกมส์ต่างๆ เป็นต้น

ในการทำงานของเครื่องคอมพิวเตอร์จะด้องมี Software ทั้ง 2 ประเภทเพื่อควบคุมการ ทำงานของเครื่องคอมพิวเตอร์ โดย Software ระบบทำหน้าที่ควบคุมส่วนของ Hardware ให้ทำงาน อย่างอัตโนมัติ ส่วนของ Software ประยุกต์นั้นจะทำหน้าที่ควบคุมให้คอมพิวเตอร์ทำงาน ตามที่ ผู้ใช้ต้องการเพื่อประยุกต์ใช้ในงานด้านต่างๆ

### ประวัติความเป็นมาของระบบปฏิบัติการ Windows

ระบบปฏิบัติการวินโดวส์ (windows) ผลิตขึ้นโดยบริษัทไมโครซอฟต์ของประเทศ สหรัฐอเมริกา เริ่มจำหน่ายเป็นครั้งแรกเมื่อปี ค.ศ.1985 คือ Windows Version 1

# 🗃 เวอร์ชั่นของระบบปฏิบัติการ Windows

- ปี ค.ศ. 1985 Windows 1.0
- ปี ค.ศ. 1987 Windows 2.0
- ปี ค.ศ. 1989 Windows/386
- ปี ค.ศ. 1990 Windows 3.0
- ปี ค.ศ. 1992 Windows 3.1
- ปี ค.ศ. 1993 Windows 3.11
- ปี ค.ศ. 1995 Windows 95
- ปี ค.ศ. 1998 Windows 98

ปี ค.ศ. 2000 Window2000/Windows ME ปี ค.ศ. 2001 Windows XP ปี ค.ศ. 2007 Windows Vista และ คาดว่า ในปี ค.ศ. 2010 จะเป็น Windows 7

#### 🏽 การจัดการระบบไฟล์ในวินโดวส์

\* FAT 16 ถ้าความจุของฮาร์คคิกส์มีมากกว่า 2 กิกะ ไบต์ คอมพิวเตอร์ จะใช้ ระบบปฏิบัติการFAT 16แบบเดิมจะมีความสามารถ ในการมองเห็นความจุไม่ไปกว่า 2 GB ต่อพาร์ ดิชั่นการจัดการกลัสเตอร์ของ FAT 16 ขนาคกลัสเตอร์จะมีขนาดเท่ากับ 32 กิโลไบต์ต่อ 1 กลัส เตอร์

★ FAT 32 จะมีวิธีการแก้ไขปัญหานี้ด้วยการกำหนดคลัสเตอร์ให้มีขนาดเล็กกว่าFAT 16โดยจะมีการกำหนดขนาดของคลัส เตอร์ที่แตกต่างตามขนาดความจุของฮาร์ดดิกส์นอกจากนี้ ข้อจำกัดของการสร้างใดเร็กทอรีใน FAT 32 จะได้มีอย่างไม่จำกัดปริมาณซึ่งแตกต่างกับ FAT32 ที่ ถูกจำกัดไว้ไม่เกิน 512 ใดเร็กทอรี

\* NTFS คุณสมบัติของ NTFS สามารถนำไปใช้งานได้ดีกับดิกส์หรือไดร์ฟที่มีความจุ ข้อมูลขนาดใหญ่มาก ๆ ได้เป็นอย่างดี โดย Windows XP จะมีโปรแกรมแปลงดิกส์หรือไดร์ฟที่ จัดเก็บแบบ FAT 32 เดิม ให้มาอยู่ในรูปแบบของ NTFS ได้

### การใช้งานระบบปฏิบัติการคอมพิวเตอร์เบื้องต้น

การจัดการไฟล์ไฟล์ โพลเดอร์ และดิสก์ด้วย Windows Explorer ซึ่ง Windows Explorer เป็นเครื่องมือที่สำคัญที่ใช้สำหรับการจัดการเกี่ยวกับไฟล์ข้อมูลต่าง ๆที่จัดเก็บอยู่ในเครื่อง กอมพิวเตอร์ ซึ่งเมื่อมีการใช้งานคอมพิวเตอร์แล้ว ปกติมักจะมีจำนวนโฟลเดอร์มากมายที่ใช้ สำหรับจัดเก็บไฟล์ที่เกี่ยวข้องต่าง ๆ โดยมีความจำเป็นที่จะต้องสร้างโฟลเดอร์หลาย ๆ โฟลเดอร์ที่ ใช้ในการจัดเก็บไฟล์ข้อมูลหรือโปรแกรมเหล่านั้น โดยมีรายละเอียดดังนี้

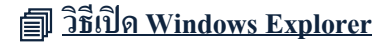

<u>วิธีที่ 1</u>

1. คลิกปุ่มขวาของเมาส์ที่ปุ่ม

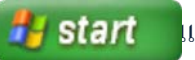

แถบงาน (Taskbar)

2. เลือกคำสั่ง Explorer

3. จะปรากฏหน้าต่าง Windows Explorer

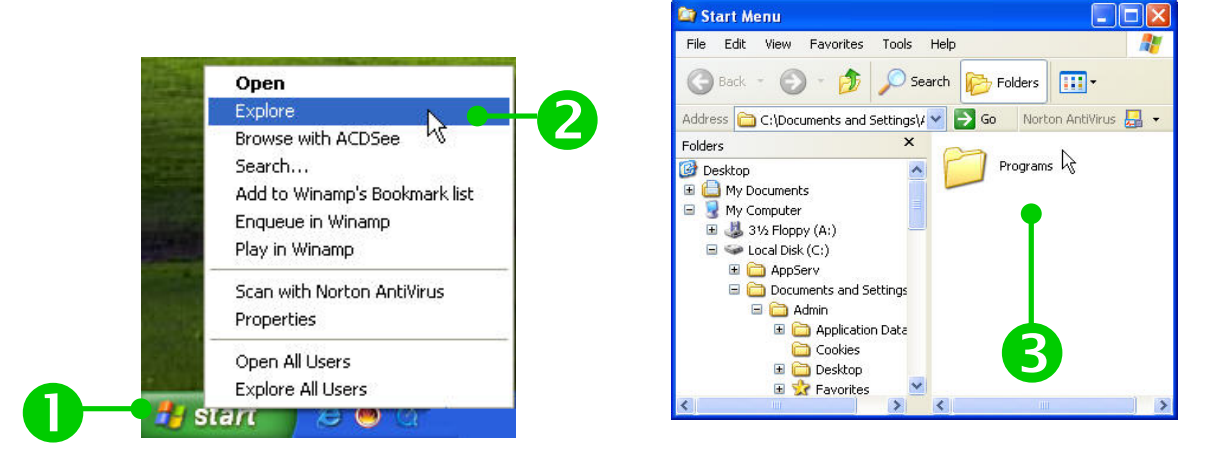

# <u>วิธีที่ 2</u>

- 1. คลิกปุ่ม Start บนแถบงาน (Taskbar) หรือ กคแป้น <Ctrl> + <Esc>
- 2. เลือก All Programs จะปรากฏโปรแกรมทั้งหมด
- 3. เลือก Accessories จะปรากฏเมนูย่อย
- 4. เถือก Windows Explorer จะปรากฏหน้าต่าง Windows Explorer

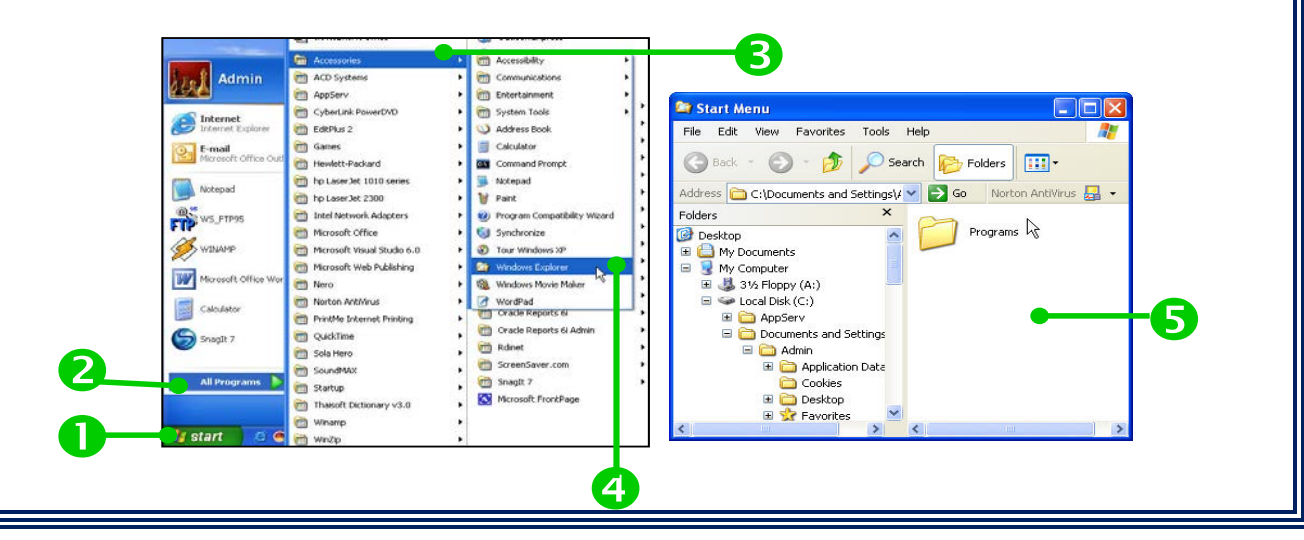

# ส่วนประกอบของ Windows Explorer

หน้าต่างของโปรแกรม Windows Explorer ประกอบด้วยพื้นที่แสดงข้อมูล 2 ส่วนคือ ด้านซ้าย แสดงชื่อของหน่วยเก็บข้อมูล โฟลเดอร์ ซึ่งเป็นโครงสร้างการเก็บข้อมูลเป็นลำดับ ชั้น ส่วนด้านขวา แสดงชื่อของไฟล์ เมื่อคลิกเมาส์เลือกข้อมูลทางกรอบด้านซ้าย ก็จะเห็น รายละเอียดของไฟล์ต่างๆ ในกรอบด้านขวา ดังรูป

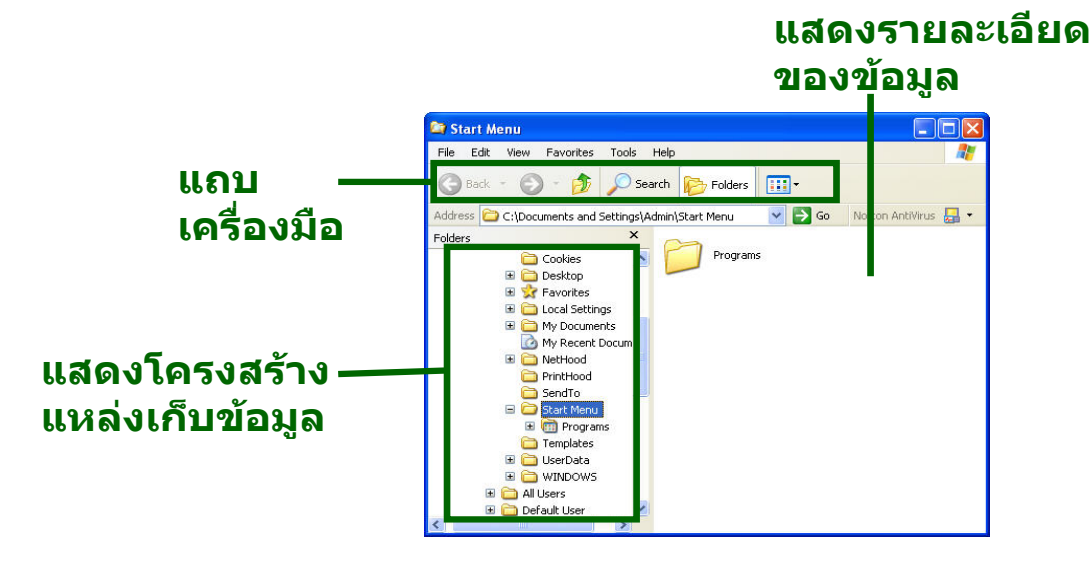

#### อิธีแสดงข้อมูลใน Windows Explorer

ผู้ใช้สามารถกำหนดการแสดงข้อมูลในระดับต่างๆ โดยจะย่อหรือขยายในแต่ละระดับ ของข้อมูล ด้วยการคลิกที่เครื่องหมาย

뒢 หมายความว่า ส่วนนั้นยังมีโฟลเคอร์ย่อยบรรจุอยู่แต่ยังไม่ได้เปิดดูรายละเอียด

หมายความว่า ส่วนนั้นมีการแสดงรายละเอียดของโฟลเดอร์ย่อยแล้ว ซึ่งมีวิธีการแสดง
 ข้อมูลดังนี้

1. คลิกที่เครื่องหมาย 🔳 ข้างไอคอน My Computer

 2. เครื่องหมาย **ป** จะเปลี่ยนเป็น **E** และจะปรากฏโครงสร้างภายในให้เห็นอีก ระดับหนึ่ง
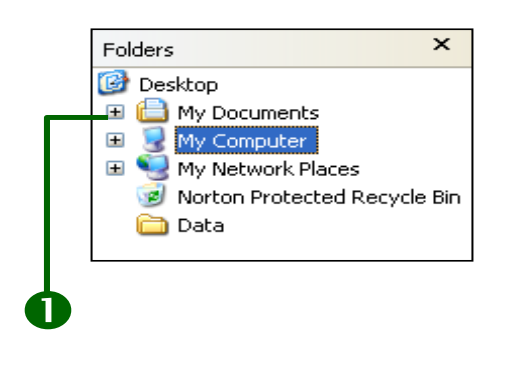

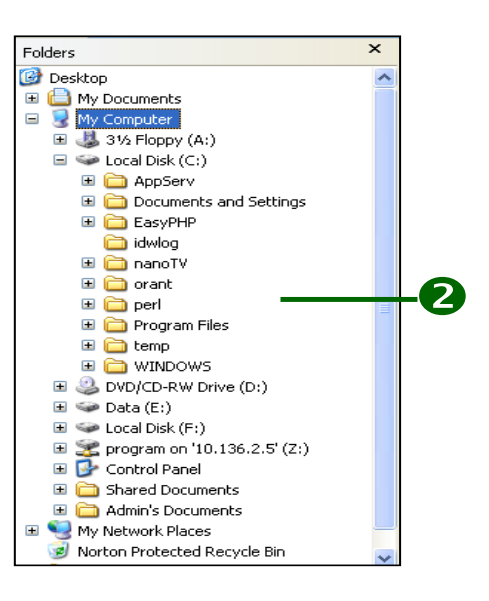

## <u>การสร้างโฟลเดอร์</u> ผู้ใช้สามารถสร้างโฟลเดอร์ เพื่อใช้ในการเก็บข้อมูลต่างๆ ได้หลายวิธีดังนี้

### <u>วิธีที่ 1</u> โดยคลิกเมนูคำสั่ง

- 1. คลิกเลือกโฟลเดอร์หรือใคร์ฟที่ต้องการสร้างโฟลเดอร์ใหม่
- 2. คลิกเลือกเมนูคำสั่ง File > New > Folder
- 3. ปรากฏโฟลเดอร์ใหม่ในหน้าต่าง ชื่อว่า New Folder
- 4. พิมพ์ชื่อโฟลเดอร์ แล้วกดแป้น <Enter> แต่หากไม่ปรากฏแถบที่พร้อมจะให้ทำการเปลี่ยนชื่อ

และ ผู้ใช้ต้องการเปลี่ยนชื่อ ให้ไปดูหัวข้อการเปลี่ยนชื่อไฟล์และ โฟลเดอร์

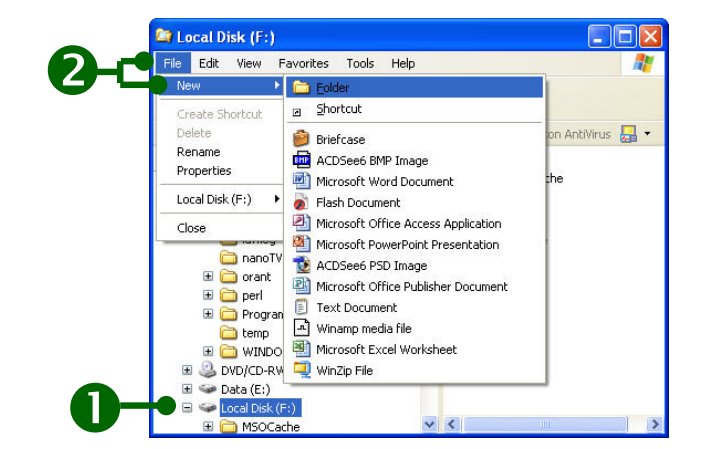

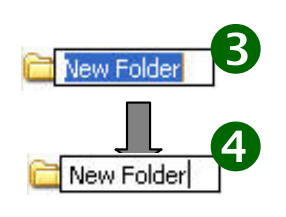

## <u>วิธีที่ 2</u> โดยคลิกปุ่มขวาของเมาส์

- 1. คลิกเลือกโฟลเดอร์หรือใครฟ์ที่ต้องการสร้างโฟลเดอร์ใหม่
- คลิกปุ่มขวาของเมาส์บริเวณที่ว่างในหน้าต่าง จะปรากฏเมนูลัด
- 3. เลือกคำสั่ง New > Folder

28

- 4. จะปรากฏโฟลเดอร์ใหม่ในหน้าต่าง ชื่อว่า New Folder
- 5. พิมพ์ชื่อโฟลเคอร์ แล้วกดแป้น <Enter>

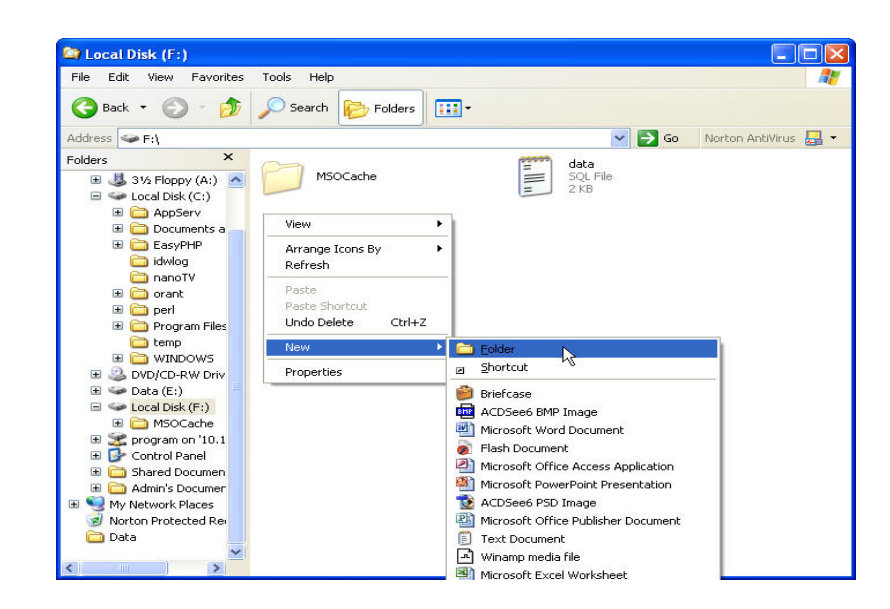

### การเลือกไฟล์และโฟลเดอร์

เมื่อต้องการกำหนดสิ่งต่างๆ ให้กับไฟล์หรือโฟลเดอร์ เช่น การเปลี่ยนชื่อ การการคัดลอก การย้าย ฯลฯ ไม่ว่าจะทำกับไฟล์หรือโฟลเดอร์เดียว หรือหลายโฟลเดอร์ก็ตาม จะต้องทำการเลือก ไฟล์หรืโฟลเดอร์ก่อน ซึ่งการเลือกนั้นสามารถแบ่งลักษณะการเลือกได้หลายวิธีดังนี้

## <u>การเลือกไฟล์หรือโฟลเดอร์ที่เรียงติดกัน</u>

## <u>วิธีที่ 1</u>

- 1. แครกเมาส์เป็นเส้นทแยงให้มีกรอบด้อมรอบไฟล์หรือโฟลเคอร์ที่ต้องการเลือก
- 2. จะปรากฏแถบสีเข้มบริเวณไฟล์หรือโฟลเคอร์นั้น

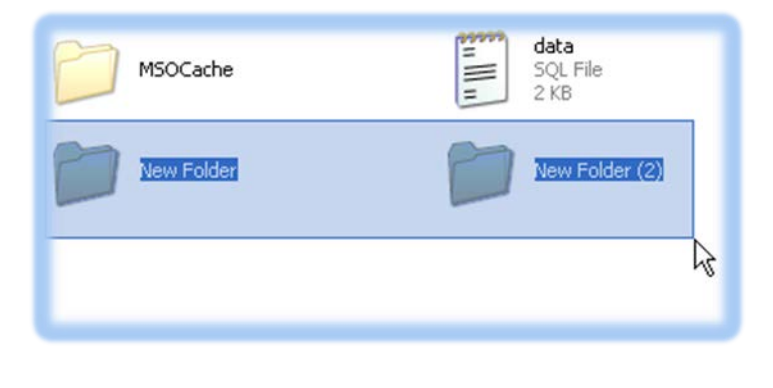

## <u>วิธีที่ 2</u>

1. คลิกไฟล์หรือโฟลเคอร์แรกที่ต้องการเลือก

 กคแป้น <Shift> ค้างไว้ และคลิกเลือกไฟล์หรือโฟลเคอร์สุดท้าย ไฟล์ทั้งหมดระหว่างไฟล์แรก และ ไฟล์สุดท้ายจะถูกเลือก

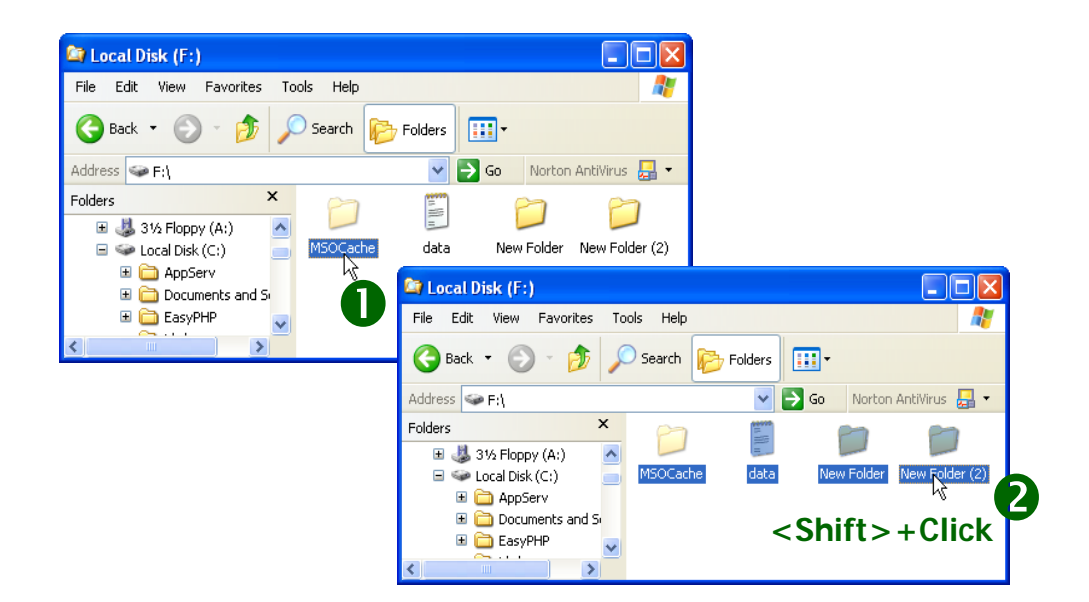

## <u>การเลือกไฟล์หรือโฟลเดอร์ที่ไม่เรียงติดกัน</u>

1. คลิกที่ไฟล์หรือโฟลเคอร์ที่ต้องการเลือก

2. กดแป้น <Ctrl> ค้างไว้ และคลิกเลือกไฟล์หรือโฟลเดอร์อื่นๆ ที่ต้องการจนครบ แล้วปล่อยแป้น

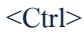

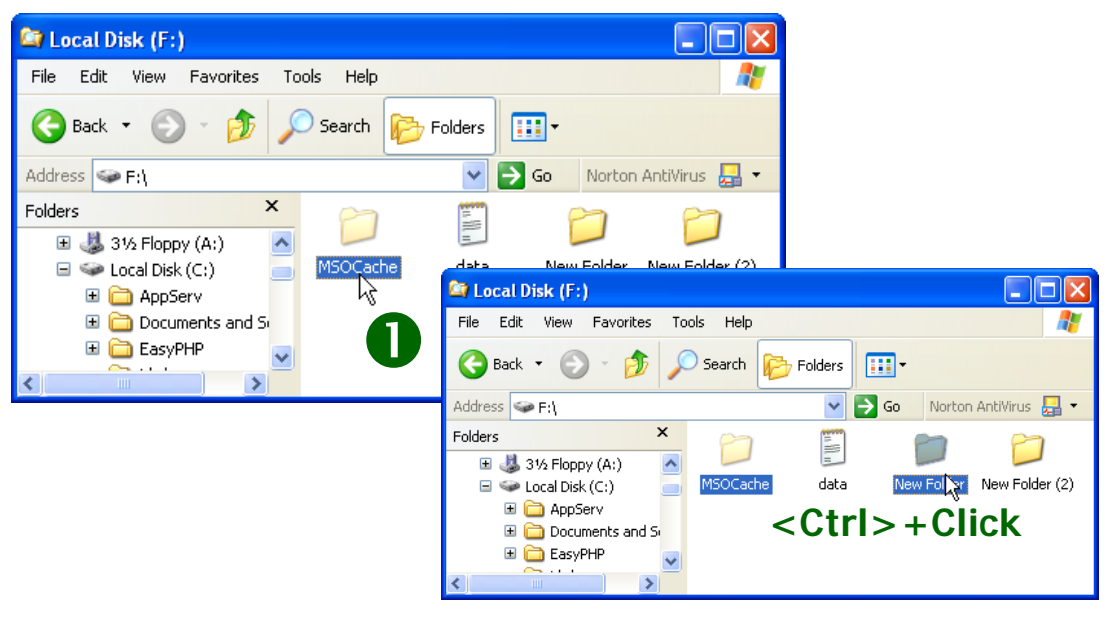

## <u>การเลือกไฟล์หรือโฟลเดอร์ทั้งหมด</u>

- 1. คลิกเลือกเมนู Edit
- 2. เลือกคำสั่ง Select All
- 3. ไฟล์และ โฟลเคอร์ที่แสดงในหน้าต่างจะถูกเลือกทั้งหมด

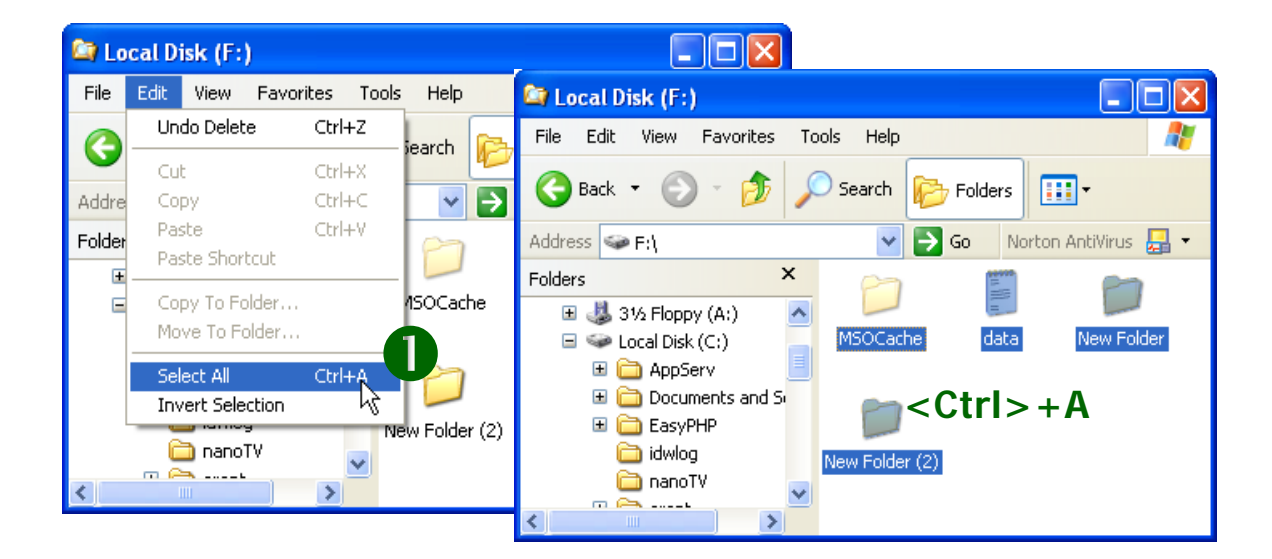

#### การเคลื่อนย้าย (Move) การคัดลอก (Copy) ไฟล์หรือโฟลเดอร์

การกัดลอก (Copy) ไฟล์หรือโฟลเดอร์ เป็นการทำสำเนาข้อมูลไปยังอีกที่หนึ่ง ซึ่งเมื่อผู้ใช้ กัดลอกแล้วจะ ได้ไฟล์หรือโฟลเดอร์ขึ้นมาใหม่เหมือนกับของเดิม การเกลื่อนย้าย (Move) ไฟล์ หรือโฟลเดอร์ จะเป็นการย้ายไฟล์หรือโฟลเดอร์จากที่เดิมไปยังที่ใหม่ ซึ่งการกัดลอกและการย้ายนี้ สามารถทำได้หลายวิธีดังนี้กือ

#### <u>ถ้าต้องการ คัดลอก (Copy) ไฟล์หรือโฟลเดอร์</u>

ให้แครกเมาส์พร้อมกับกดแป้น <Ctrl> แล้วลากไปยังโฟลเดอร์ปลายทาง เมื่อถึงปลายทาง ปรากฏแถบสีที่โฟลเดอร์ปลายทางจึงปล่อยเมาส์และแป้น <Ctrl>

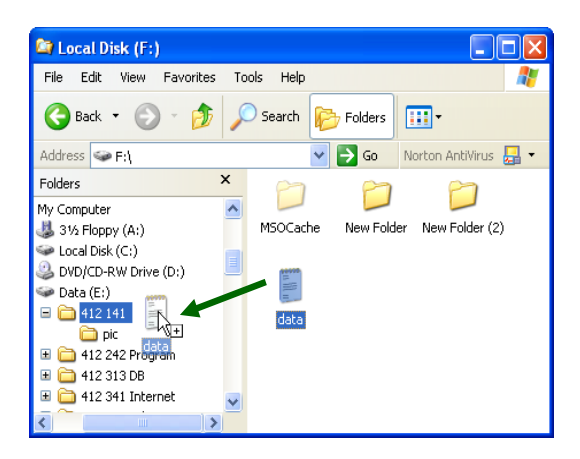

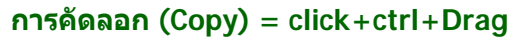

<u>ถ้าต้องการ ย้าย (Cut) ไฟล์หรือโฟลเดอร์</u>

ให้แครกเมาส์ไปยังโฟลเคอร์ปลายทางได้เลย

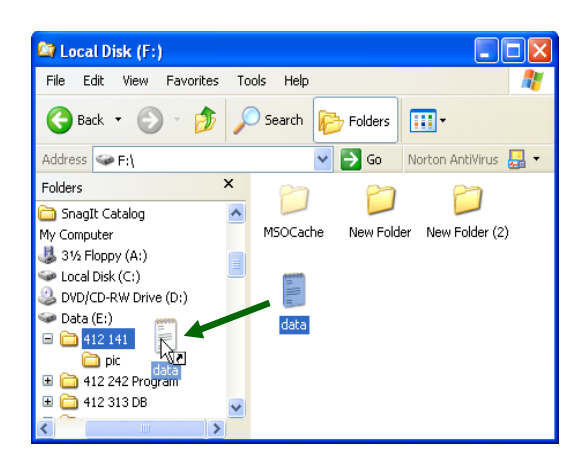

#### การถบไฟถ์และโฟลเดอร์ การถบไฟล์และโฟลเดอร์

การลบไฟล์หรือโฟลเดอร์จากแผ่นบันทึกข้อมูลแบบแข็ง (hard disk) โดยปกติไฟล์หรือ โฟลเดอร์ที่ถูกลบจะถูกนำไปเก็บไว้ใน Recycle Bin ผู้ใช้สามารถที่จะกู้ไฟล์หรือโฟลเดอร์กลับมา ใช้งานได้อีกครั้ง ดังจะกล่าวในหัวข้อถัดไป สำหรับการลบไฟล์หรือโฟลเดอร์สามารถทำได้หลาย วิธี ดังนี้

## <u>วิชีที่1</u> คลิกคำสั่ง

- 1. คลิกเลือกไฟล์หรือโฟลเดอร์ที่ต้องการลบ
- 2. คลิกเลือกเมนู File > Delete
- 3. จะปรากฏหน้าต่าง Confirm File/Folder Delete Dialog เพื่อสอบถามความแน่ใจในการลบ

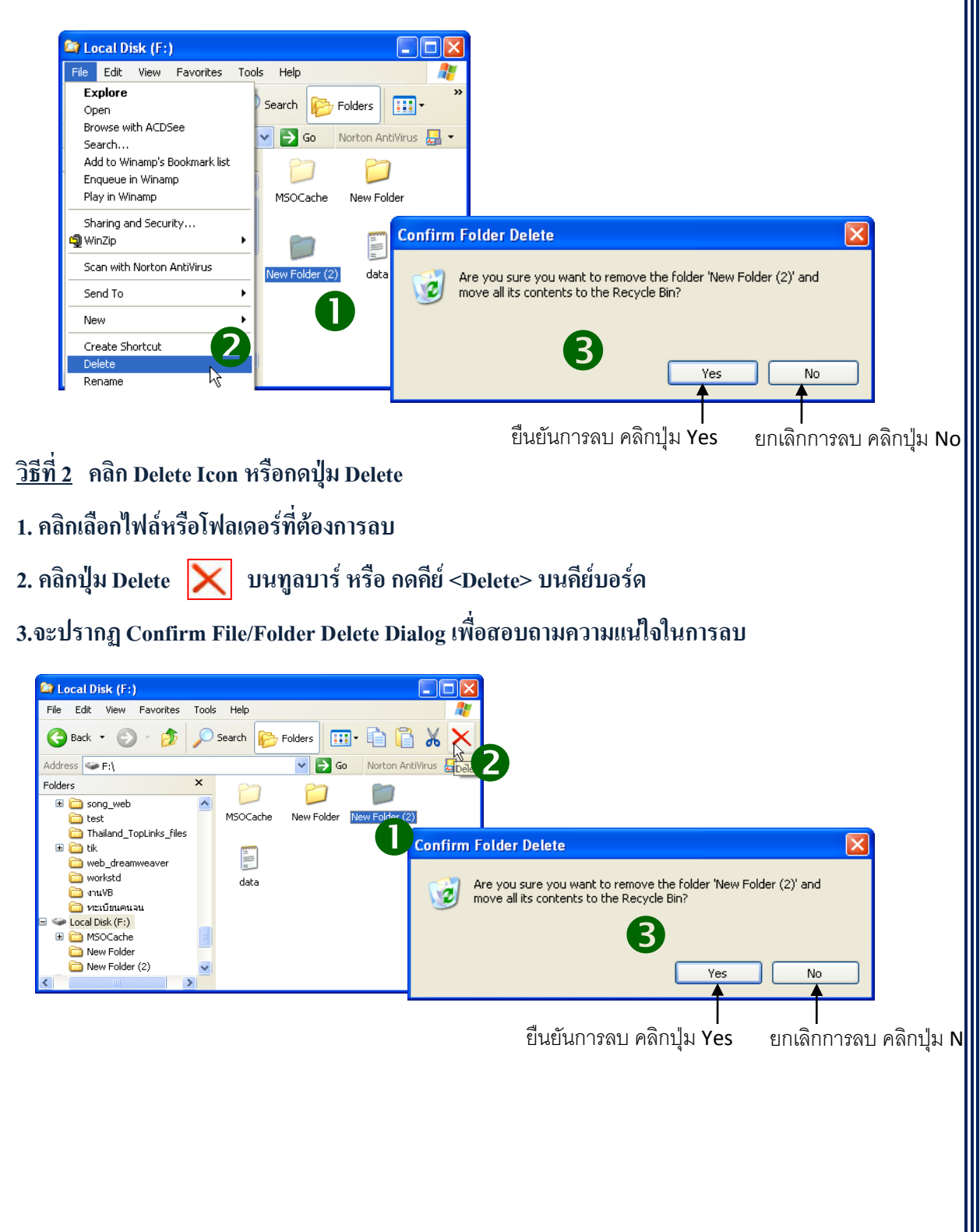

Note ถ้าเป็นการลบไฟล์หรือโฟลเดอร์จากแผ่นบันทึกข้อมูลแบบแข็ง (Hard disk) ด้วยการกดแป้น <Shift> ควบคู่กับการลบ หรือเป็นการลบไฟล์หรือโฟลเดอร์จากแผ่น Floppy disk หรือการลบไฟล์ หรือโฟลเดอร์จากแฟลชไดร์ฟนั้น ไฟล์หรือโฟลเดอร์ที่ถูกลบจะไม่อยู่ที่ Recycle Bin ผู้ใช้จึงไม่ สามารถกู้กลับมาใช้งานได้ ซึ่งถ้าเป็นการลบรูปแบบนี้ให้สังเกตที่หน้าต่าง Confirm File/Folder Delete Dialog เพื่อสอบถามความแน่ใจในการลบจะมีรูปแบบที่แตกต่างจากการลบเดิม ดังรูป

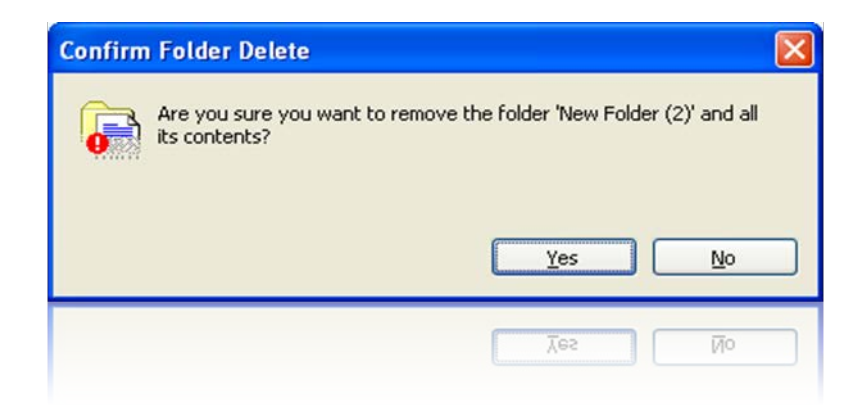

## <u>การถู้ไฟล์ที่ลบจาก Recycle Bin</u>

ไฟล์หรือโฟลเดอร์ที่ถูกลบ จะถูกนำมาเก็บไว้ที่ Recycle Bin ซึ่งผู้ใช้สามารถที่จะกู้ไฟล์ หรือโฟลเดอร์กลับไปที่เดิมได้ โดยมีขั้นตอนดังนี้

- 1. ดับเบิลคลิกไอคอน Recycle Bin บนเดสก์ทอป
- 2. คลิกเลือกไฟล์หรือโฟลเคอร์ที่ต้องการกู้กลับคืน
- 3. เถือกคำสั่ง Restore this Item
- 4. ใฟล์หรือโฟลเดอร์จะถูกย้ายกลับไปยังตำแหน่งเดิมก่อนการลบ

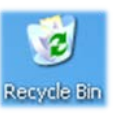

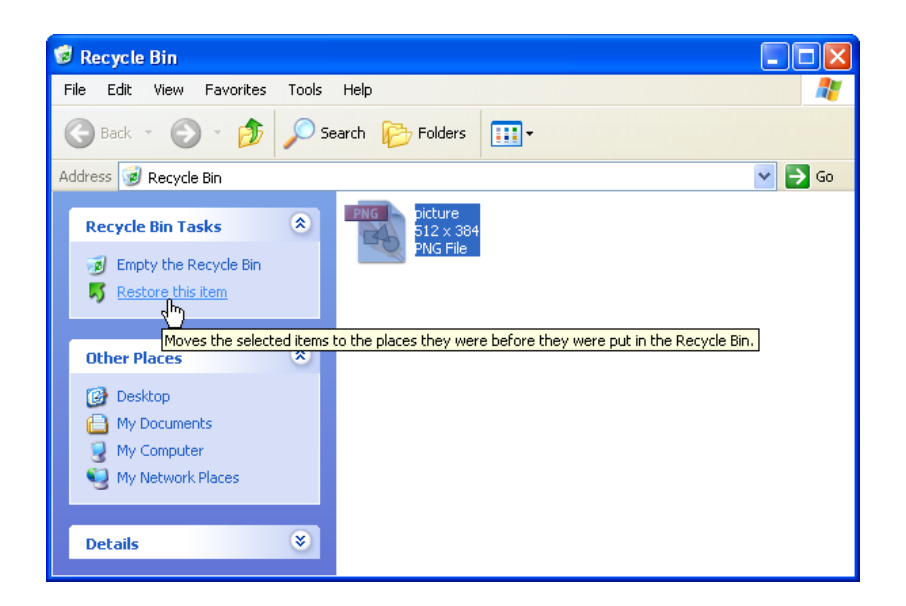

## <u>การค้นหาไฟล์และโฟลเดอร์</u>

- 1. คลิกปุ่ม Start บนแถบงาน (Taskbar) หรือกคแป้น <Ctrl> + <Esc>
- 2. เลือกคำสั่ง Search
- จะปรากฏหน้าต่าง Search Results และที่บริเวณหน้าต่าง Task Pane จะปรากฏคำสั่งต่างๆ ให้เลือกดังนี้

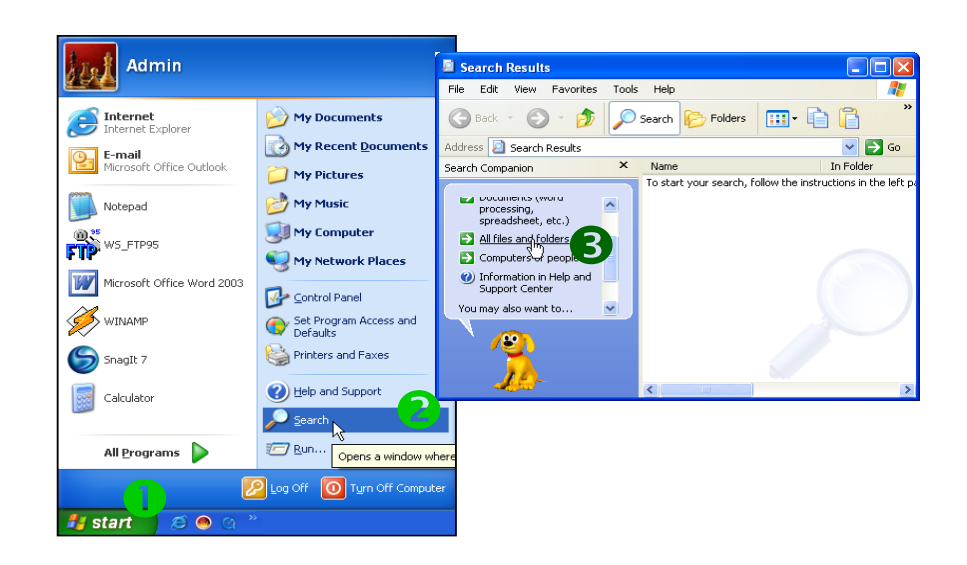

- 4. พิมพ์ชื่อเต็มหรือบางส่วนของไฟล์ที่ต้องการค้นหาลงในช่อง All or part of the file name:
- สามารถจะค้นหาจากคำหรือประโยคที่ปรากฏในไฟล์ได้ โดยใส่ข้อความในช่อง

A word or phrase in the file:

- 6. กลิกเลือกไครฟ์หรือโฟลเคอร์ที่จะก้นหาในช่อง Look in:
- 7. คลิกปุ่ม Search เพื่อเริ่มต้นการค้นหา
- 8. จะได้ข้อมูลที่ต้องการค้นหา ซึ่งบอกรายละเอียดต่างๆ เช่น แหล่งที่เก็บ ขนาด ชนิด และวันที่

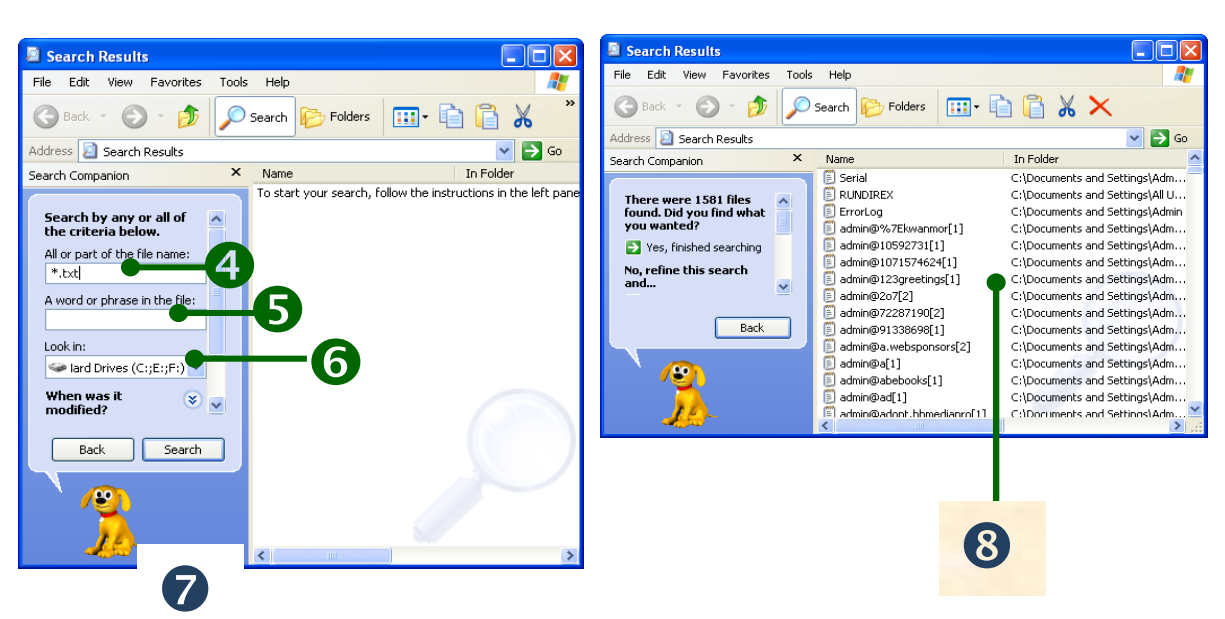

# ใบงานที่ 2

## <u>กำสั่ง</u> ให้นักเรียนตอบกำถามต่อไปนี้ให้ถูกต้อง

- 1. ระบบคอมพิวเตอร์แบ่งเป็น 4 ส่วนคือ ข้อใดต่อไปนี้
  - ก. ซอฟต์แวร์, ระบบปฏิบัติการ, ผู้รับ, ผู้ส่ง
  - ฮาร์ดแวร์, ระบบปฏิบัติการ, โปรแกรมประยุกต์และผู้ใช้
  - ผู้รับ, ผู้ส่ง, ระบบปฏิบัติการ
  - ผู้ใช้, ผู้ส่ง, ระบบปฏิบัติการ
- 2. ข้อใดต่อไปนี้ ไม่ใช่ฮาร์ดแวร์
  - ก. ผู้ใช้
  - ข. หน่วยความจำ
  - ค. หน่วยประมวลผลกลาง
  - ง. อุปกรณ์นำเข้า / ออก
- ง้อใดต่อไปนี้ ไม่ใช่หน้าที่งองระบบปฏิบัติการ
  - ก. ติดต่อกับผู้ใช้
  - เก็บข้อมูลหลักของโปรแกรม
  - จัดสรรให้ใช้ทรัพยากรระบบร่วมกัน
  - ควบคุมการทำงานของโปรแกรมและอุปกรณ์รับ/แสดงผล
- 4. ซอฟต์แวร์ (Software) หมายถึงข้อใด
  - ก. โปรแกรมหรือชุดคำสั่งให้คอมพิวเตอร์ทำงาน
  - โปรแกรมที่สั่งให้ซีดีทำงาน
  - ค. โปรแกรมหรือชุดคำสั่งที่สั่งให้ฮาร์ดดิสทำงาน
  - ง. ถูกทุกข้อ

- 5. Software แบ่งออกเป็นกี่ประเภท อะไรบ้าง
  - ก. 2 ชนิด คือ ซอฟต์แวร์ทั่วไป, ซอฟต์แวร์ประยุกต์
  - ข. 2 ชนิด คือ ซอฟต์แวร์ระบบ, ซอฟต์แวร์ทั่วไป
  - ค. 2 ชนิด คือ ซอฟต์แวร์เฉพาะด้าน, ซอฟต์แวร์ทั่วไป
  - ง. 2 ชนิด คือ ซอฟต์แวร์ระบบ, ซอฟต์แวร์ประยุกต์
- 6. การสร้าง Folder ใหม่ใช้คำสั่งใด
  - $\hat{n}$ . File > Folder
  - v. File > New > Folder
  - $\Re$ . File > New > Shortcut
  - Image: Second state
     Image: Second state

     Image: Second state
     Image: Second state
- 7. ถ้าต้องการถบโฟลเดอร์ต้องใช้กำสั่งใด
  - $\hat{n}$ . File > End
  - v. File > Delete
  - P. File > ESC
  - $\mathbf{a}. \quad \mathbf{File} > \mathbf{ALT}$
- 8. ซอฟต์แวร์ประยุกต์แบ่งเป็นกี่ประเภท
  - ก. 2 ประเภท คือ ซอฟต์แวร์เฉพาะด้าน , ซอฟต์แวร์ทั่วไป
  - บ. 2 ประเภท คือ ซอฟต์แวร์ระบบ , ซอฟต์แวร์ประยุกต์
  - ค. 2 ประเภท คือ ซอฟต์แวร์สำเร็จรูป , ซอฟต์แวร์ทั่วไป
  - 2 ประเภท คือ ซอฟต์แวร์ทั่วไป , ซอฟต์แวร์ทั่วไป
- 9. ข้อใดต่อไปนี้ไม่ใช่ซอฟต์แวร์ที่ใช้งานทั่วไปที่นิยม
  - n. Disk Deframent
  - ข. อินเทอร์เน็ต
  - ค. ใมโครซอฟต์เวิร์ด
  - ง. ไมโครซอฟต์เอ็กเซลล์

- 10. ซอฟต์แวร์ประยุกต์หมายถึงข้อใด
  - ก. โปรแกรมที่ทำให้คอมพิวเตอร์ทำงานตามที่ผู้ใช้ต้องการ
  - ง. โปรแกรมที่ทำให้กอมพิวเตอร์ด้วยตัวเอง
  - ค. โปรแกรมที่ทำให้คอมพิวเตอร์เขียนคำสั่งสำเร็จรูป
  - ง. ถูกทุกข้อ

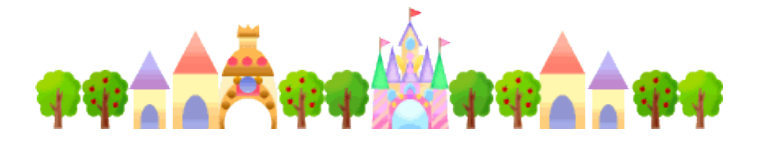

# หน่วยการเรียนรู้ที่ 3

# การเริ่มต้นใช้โปรแกรม MicroWorlds Pro

\*\*\*\*\*\*\*\*

🗹 มาตรฐานการเรียนรู้ / ตัวชี้วัด

🗐 กลุ่มสาระการงานอาชีพและเทคโนโลยี

## <u>สาระที่ 3</u> เทคโนโลยีสารสนเทศและการสื่อสาร

มาตรฐาน ง 3.1 เข้าใจ เห็นคุณค่า และใช้กระบวนการเทคโนโลยีสารสนเทศในการสืบค้น ข้อมูล การเรียนรู้ การสื่อสาร การแก้ปัญหาการทำงาน และอาชีพอย่างมีประสิทธิภาพ ประสิทธิผล มีคุณธรรม

<u>ตัวชี้วัด</u>

 ง 3.1 สร้างภาพหรือชิ้นงานจากจินตนาการ โดยใช้ โปรแกรมกราฟิกด้วยความ รับผิดชอบ

✓ <u>สาระสำคัญ</u>

รู้จักการใช้งานของโปรแกรม MicroWorlds Pro

- ความรู้

1. การใช้งานโปรแกรม MicroWorlds Pro

#### - ทักษะ / กระบวนการ

- 1. ศึกษาและทำความเข้าใจเกี่ยวกับโปรแกรม MicroWorlds Pro
- 2. ฝึกปฏิบัติเกี่ยวกับการใช้งานของโปรแกรม MicroWorlds Pro

### คุณลักษณะที่พึงประสงค์

- 1. มีวินัย
- 2. ใฝ่เรียนรู้
- 3. มุ่งมั่นในการทำงาน

## การเริ่มต้นใช้โปรแกรม MICROWORLDS PRO

เครื่องคอมพิวเตอร์จะทำงานได้นั้น จะด้องมีชุดคำสั่งหรือโปรแกรมที่ผู้ใช้ต้องการสั่งให้ กอมพิวเตอร์ทำงาน ตามที่มนุษย์เราต้องการ โลโกก็นับได้ว่าเป็นโปรแกรมภาษาคอมพิวเตอร์อีก ภาษาหนึ่งที่มีจุดมุ่งหมายในการพัฒนาสติปัญญาเด็ก ในด้านการศึกษา แนวความคิด ตลอดจนให้ มีความรู้ความเข้าใจในระบบการทำงานของคอมพิวเตอร์อย่างมีหลักการและถูกต้อง ดังนั้น โปรแกรมโลโก จึงถูกออกแบบมาสำหรับให้ผู้เรียนที่เป็นเด็กโดยเฉพาะ ด้วยวิธีการเขียน โปรแกรมที่ง่าย เพื่อสร้างภาพที่เป็นกราฟฟิกในการวาดรูปและระบายสีให้กับรูป ซึ่งอาศัย หลักการสร้างภาพด้วยกำสั่งต่าง ๆ ในการกำหนดให้เครื่องกอมพิวเตอร์ทำงานตามกำสั่ง โดยมี สัญลักษณ์ที่เรียกว่า "เต่าโลโก" เป็นอุปกรณ์ในการสร้างภาพต่าง ๆ

#### พัฒนาการของโปรแกรมภาษาโลโก

โถโก เป็นภาษาที่ได้รับการพัฒนามาแล้วก่อนปี พ.ศ. 2513 โดยจุดเริ่มต้นนั้น นักวิชาการ ศึกษาพบว่า ภาษาคอมพิวเตอร์ที่ใช้งานกันอยู่ในขณะนั้น ไม่ว่าจะเป็นฟอร์แทน เบสิก หรือโค บอล ซึ่งโปรแกรมเหล่านั้นยังไม่เหมาะกับการเรียนรู้ของเด็ก ดังนั้นจึงได้พยายามพัฒนาและสร้าง ภาษาขึ้นมาใหม่ เพื่อง่ายต่อการเข้าใจและแฝงด้วยปรัชญาทางการศึกษาต่าง ๆ ได้ครบถ้วน

เนื่องจากโปรแกรมภาษาโลโก เป็นภาษาคอมพิวเตอร์ที่มีส่วนช่วยในการพัฒนาการศึกษา ทางด้านความคิด และช่วยสร้างความเข้าใจในเรื่องคอมพิวเตอร์อย่างมีหลักการและถูกต้องนี่เอง เป็นผลทำให้หลายประเทศที่เจริญแล้ว โดยเฉพาะสหรัฐอเมริกา อังกฤษ และญี่ปุ่น ได้ทำการ พัฒนาเพื่อให้ผู้เรียนตามโรงเรียนต่าง ๆ ได้ศึกษาโปรแกรมภาษาโลโก อย่างกว้างขวาง

โปรแกรมภาษาโลโก นับได้ว่าเป็นภาษาคอมพิวเตอร์อีกภาษาหนึ่ง ที่ได้รับการออกแบบ มาสำหรับการศึกษาวิธีการใช้โปรแกรมคอมพิวเตอร์โดยเฉพาะ ผู้เรียนที่ไม่เคยเรียนรู้การเงียน โปรแกรมภาษาอื่นๆ อาจเป็นเรื่องยากที่จะใช้งาน ผู้พัฒนาโปรแกรมภาษาโลโกจึงพยายามรวบรวม ข้อคีต่างๆ ไว้แล้วเพื่อให้โปรแกรมภาษาโลโก เป็นภาษาที่เหมาะสมกับการเรียนรู้มากที่สุด

พัฒนาการของโปรแกรมภาษาโลโกในระยะแรก เน้นในงานวิจัยทางด้านการศึกษาโดยมี จุดมุ่งหมายในการพัฒนาสติปัญญาเด็กให้มีความสามารถทางวิทยาศาสตร์และทางคณิตศาสตร์ใน การพัฒนาสติปัญญานี้ จำเป็นจะต้องสร้างสภาวะแวคล้อมต่าง ๆ ให้เด็กได้แสดงออกและมีโอกาส ในการเรียนรู้หลายด้าน เช่น จัดหาสภาวะแวคล้อมสำหรับการทดลองทางคณิตศาสตร์ซึ่งเป็น วิชาการที่ยากต่อการทดลองให้เห็นจริงจังด้วยตนเองหรือทฤษฏีต่างๆ การเรียนรู้ทางคณิตศาสตร์ ในชั้นเรียนจึงเป็นเรื่องที่เสมือนสอนเด็กในเรื่องที่เด็กมองไม่เห็นชัด

ผู้ออกแบบโลโกจึงพยายามสร้างคำสั่งง่าย ๆ โดยสมมติลักษณะของคำสั่งเพื่อควบคุมตัว เต่า โดยคำสั่งพื้นฐานขั้นแรกประกอบด้วย เดินตรง ถอยหลัง เลี้ยวขวา เลี้ยวซ้าย ยกปากกา วาง ปากกา ซ่อนเต่า เป็นต้น

ต่อมาเมื่อมีผู้ใช้โปรแกรมภาษาโลโกมากขึ้นจึงทำให้การพัฒนาภาษาโลโก ให้ใช้ง่ายและ น่าสนใจ สามารถทำประโยชน์ได้หลายอย่าง ซึ่งโปรแกรมโลโกก่อนนั้นมีชื่อว่า LOGO WRITER ที่ทำงานบนโปรแกรม DOS ต่อมาได้พัฒนาเป็น MICROWORLDS ซึ่งทำงานบน โปรแกรม WINDOWS และพัฒนามาเป็นโปรแกรม MICROWORLDS PRO ซึ่งมีสัญลักษณ์ เต่าโลโกเป็น 💇 ซึ่งบริษัทที่ทำการสร้างและพัฒนาโปรแกรม MICROWORLDS PRO นี้คือ บริษัท LCSI จำกัด ซึ่งเป็นบริษัทที่อยู่ในประเทศแคนาคา โดยจุดประสงค์ของการสร้างและ พัฒนาคือ ต้องการให้ผู้เรียนกิดอย่างมีเหตุผลและเป็นขั้นตอน

โปรแกรมภาษา MICROWORLDS PROใช้ภาษาคอมพิวเตอร์ที่เรียกว่า LOGO ซึ่งมี ลักษณะคล้ายกับภาษาพูด (ในภาษาอังกฤษ) ทั่วไปนั่นเอง นั่นคือมีคำศัพท์และกฎเกณฑ์ในการใช้ คำศัพท์ ในขณะที่ภาษาพูดมีประโยค ในภาษาโลโก ก็มีคำสั่ง (INSTRUCTIONS) กฎเกณฑ์ในการ สร้างคำสั่งในภาษาโลโก นี้ง่ายกว่าภาษาพูดที่เราใช้กันในชีวิตประจำวันเป็นอันมาก

โลโกมีรูปแบบการใช้งานง่าย ๆ โดยใช้หลักการทางกราฟิก โดยเรียกกราฟิกนี้ ว่า TURTLE GRAPHICS โดยสมมุติให้มีเต่าตัวหนึ่งที่ทำงานภายใต้การสั่งงานของโปรแกรม

### <u>เริ่มต้นการใช้โปรแกรมภาษาโลโก</u>

• การเริ่มต้นใช้โปรแกรม MICROWORLDS PRO

โปรแกรมภาษา MICROWORLDS PRO เป็นโปรแกรมสำหรับให้ผู้เรียนฝึกทักษะ ความคิดสร้างสรรค์ในด้านศิลปะในลักษณะการวาดรูปต่างๆซึ่งในโปรแกรมภาษา MICROWORLDS PRO นี้มีอุปกรณ์สำหรับใช้ในการวาดรูป คือ เต่าโลโก 单 การเข้าสู่ โปรแกรม MICROWORLDS PRO ให้ผู้เรียนคลิกที่ไอคอน Microworlds บนเคสก์ทอปหรือ

คลิกที่คำสั่งบนปุ่ม START จะพบกับหน้าจอที่ใช้ใน การเขียนโปรแกรมและวาครูป มี ลักษณะคังรูปต่อไปนี้

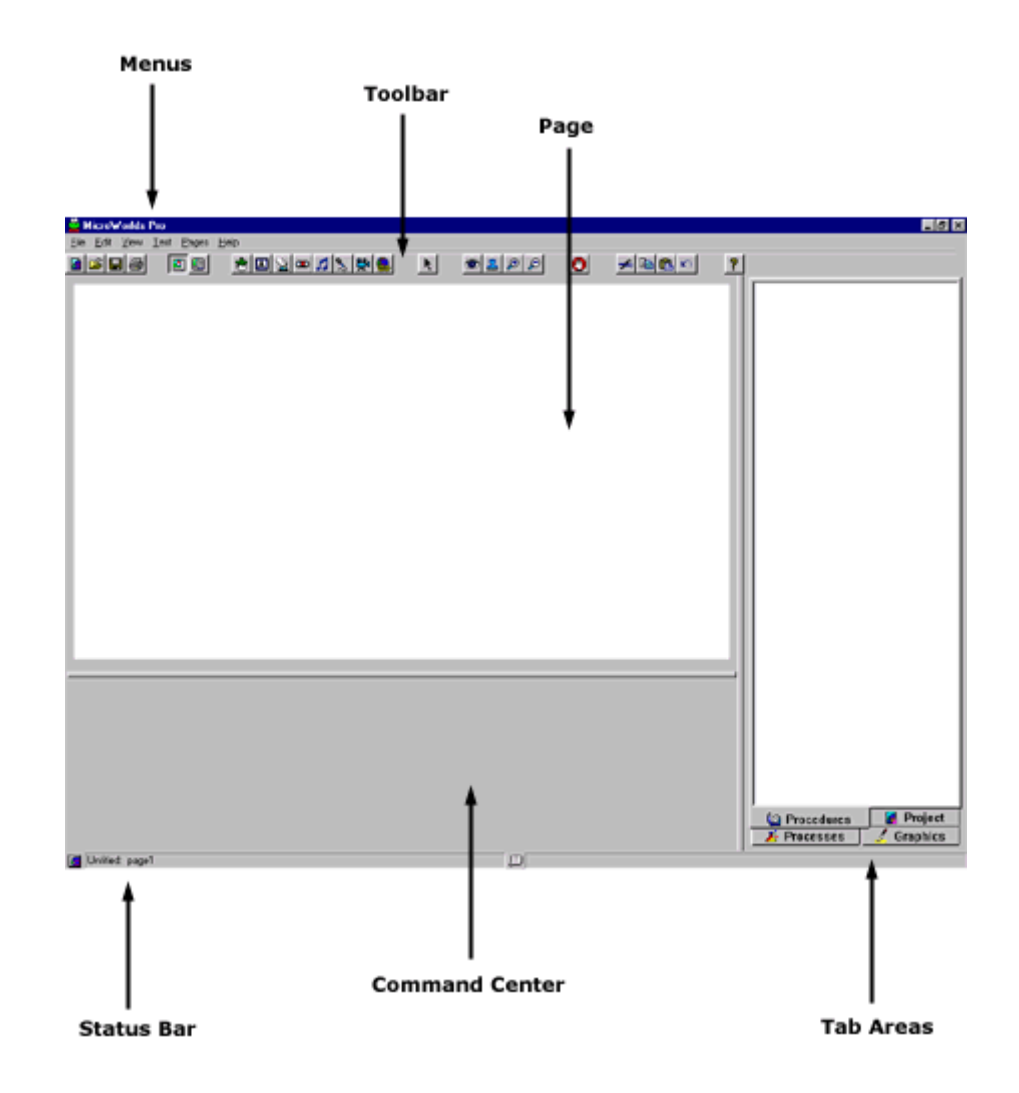

เมื่อผู้เรียนเข้าไปในส่วนของโปรแกรมแล้ว จะเห็นได้ว่ามีส่วนประกอบที่สำคัญอยู่ 6 ส่วน ดังนี้

| - MENU BAR | มนูคำสั่งสำหรับการทำงานในโปรแกรม | MICROWORLDS PRO |
|------------|----------------------------------|-----------------|
|------------|----------------------------------|-----------------|

- TOOLBAR แถบเครื่องมือสำหรับการจัดการแฟ้ม การแก้ไขและข้อกำหนดพิเศษ ของ MICROWORLDS PRO
- PAGE พื้นที่แสดงการทำงานของ เต่าโลโก
- STATUS BAR แถบแสดงสถานการณ์ทำงานของโปรแกรม

## - COMMAND CENTER เป็นศูนย์ที่ใช้สำหรับเขียนกำสั่งหรือป้อนกำสั่งลงไปให้โปรแกรมงาน ตามที่เราต้องการ

- TAB AREAS พื้นที่แสดงแถบควบคุมการทำงาน

🔶 นอกจากส่วนประกอบทั้ง 5 ส่วนแล้วยังมีส่วนประกอบที่สำคัญของโปรแกรมอีกคือ

1. ปุ่มควบคุม อง PROJECT ใช้สำหรับควบคุมหน้า LAYOUT ของ PROJECT และ PROCEDURES ในโปรแกรม MICROWORLDS PRO

2. ปุ่ม HELP TOPICS ที่ช่วยในการศึกษาหรือข้อแนะนำเกี่ยวกับกำลั่งต่างๆ

3. ปุ่ม MINIMIZE ปุ่ม MAXIMIZE ปุ่ม CLOSE

<u>ส่วนประกอบที่สำคัญในโปรแกรม MicroWorlds Pro</u>

### 1. ศูนย์คำสั่ง (COMMAND CENTER)

ศูนย์คำสั่งเป็นศูนย์ที่ใช้สำหรับเขียนคำสั่งหรือป้อนคำสั่งลงไปให้โปรแกรมทำงานตามที่ เราต้องการ เช่น ถ้าต้องการให้เต่าโลโกเดินไปข้างหน้าเป็นจำนวน 50 หน่วย คำสั่งที่ใช้คือ FORWARD (FD) 50 ให้คลิกที่ศูนย์นี้แล้วพิมพ์คำสั่ง FD 50 จากนั้นกดปุ่ม ENTER จะเห็นว่า เต่าโลโกเดินไปข้างหน้าตามคำสั่ง

#### 2. แถบควบคุมการทำงาน TAP AREAS

แถบควบกุมการทำงานใน MICROWORLDS PRO มีอยู่ทั้งหมด 4 แถบด้วยกัน ซึ่งแต่ ละแถบจะมีสัญลักษณ์ภาพและข้อความเป็นตัวแทนใช้สำหรับกดเรียกขึ้นมาใช้งาน ซึ่งแถบ ดังกล่าวอยู่บริเวณด้านล่างทางขวามือของจอภาพ ซึ่งถ้าต้องการใช้กำสั่งในแถบใดให้กลิกที่รูปภาพ และข้อความนั้น มีรายละเอียดดังนี้กือ

🛄 แถบ PROCESSES

📕 Processes

เป็นแถบที่ควบคุมความเร็วของกระบวนการการทำงานที่โปรแกรมถูกสั่งให้ทำ

เมื่อกลิกเมาส์ที่สัญลักษณ์ของแถบคำสั่งนี้แล้วจะเห็นว่ามี ปุ่มสี อยู่ด้วยกัน 3 สี คือ

FULL SPEED กำหนดให้กระบวนการการทำงานเร็วสูงสุด

กำหนดให้กระบวนการการทำงานช้า SLOW

VERY SLOW กำหนดให้กระบวนการการทำงานช้าที่สุด

🔏 Graphics An AN GRAPHICS

เป็นแถบที่ใช้สำหรับการจัดทำภาพพื้นหลังบนหน้าจอ วาครูปเป็นรูปทรงต่าง ๆ เช่น ้วงกลม , สี่เหลี่ยม สามารถลบรูปทรงต่าง ๆ ได้ด้วยปุ่มยางลบ เปลี่ยนขนาดปากกา และเปลี่ยนสี ปากกา และยังสามารถเปลี่ยนสีของพื้นหลังได้ ซึ่งจะแบ่งออกเป็น 4 ส่วนด้วยกัน

2. การกำหนดรูปแบบของเส้นปากกา

1. เครื่องมือสำหรับการวาดภาพ

6 🗶 🕭 🔋 🗆 🔳 🔿

DP\$

3. การกำหนดสี ความสว่าง เข้ม ของสี 4. การกำหนดรูป ของเต่าโลโก

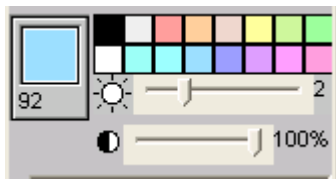

ให้ทำการคลิกเมาส์เลือกแถบต่าง ๆ สำหรับการสลับการทำงานและการเปิด/ปิด ได้ ทันทีหากต้องการเปลี่ยนไปทำงานในแถบอื่น

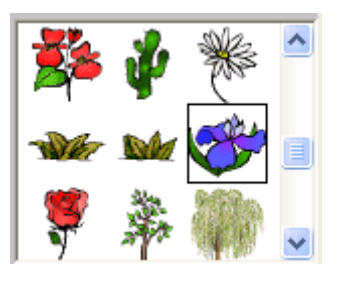

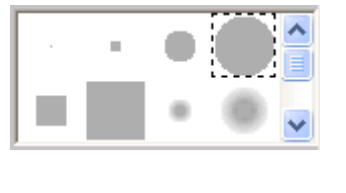

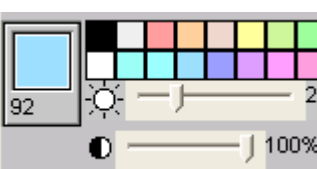

## 3. OBJECT CREATION TOOLS (เครื่องมือใช้สำหรับสร้าง OBJECTS บนหน้าจอ)

เป็นแถบเครื่องมืออยู่ทางด้านบนของโปรแกรม ใช้สำหรับสร้างงานหรือ OBJECTS ต่าง ๆ บนพื้นที่สำหรับการวาดภาพ ซึ่งแต่ละไอคอนมีหน้าที่ต่าง ๆ ดังนี้

ใช้สำหรับสร้างเต่าตัวใหม่ขึ้นมาบนหน้าจอ

ใช้สำหรับสร้างกล่องข้อความ (TEXT BOX)

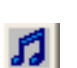

\*

ใช้เปิดหน้าต่างสร้างเสียง ซึ่งทำให้สามารถสร้างเสียงคนตรีได้เอง

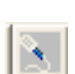

ใช้สำหรับการบันทึกเสียง

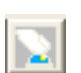

ใช้สำหรับควบคุมการทำงานของส่วนต่าง ๆ ที่สร้างขึ้นมาในโปรแกรม

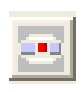

ใช้สำหรับสร้างแถบเลื่อน เมื่อคลิกที่ปุ่มจะปรากฏหน้าต่างสำหรับการกำหนครายการ เดียวกับแถบเลื่อนที่ต้องการสร้างขึ้น

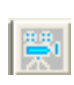

ใช้สำหรับการนำภาพเคลื่อนใหวเข้ามาบรรจุในโครงการเมื่อคลิกจะปรากฎหน้าต่าง สำหรับการสั่งการเกี่ยวกับการนำภาพเคลื่อนใหวเข้ามาใช้

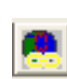

ใช้สำหรับนำเสียงเพลงจากแผ่นซีดีเข้ามาในโปรแกรม

#### 4. EDITING TOOLS (เครื่องมือสำหรับการแก้ไข OBJECTS บนหน้าจอ)

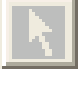

ใช้สำหรับคลิกบนปุ่มควบคุมจัดพิมพ์ข้อความ รวมทั้งใช้เลื่อนและเลือกสิ่งที่ปรากฏ บนหน้าจอ

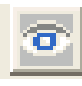

ใช้สำหรับจัดการปรับเปลี่ยนสิ่งที่ปรากฏบนหน้าจอเมื่อคลิกตรงสิ่งใดที่สร้างขึ้น ก็จะ มีหน้าต่างปรากฏขึ้นให้สามารถเข้าไปทำการเปลี่ยนแปลงคุณสมบัติของสิ่งนั้นได้ตาม ต้องการ

÷

ใช้สำหรับตัดสิ่งที่ไม่ต้องการออกไปจากหน้าจอ

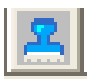

ใช้สำหรับปั๊มหรือคัดลอกรูปเต่า ภาพวีดีทัศน์ หรือกล่องข้อความบนหน้าจอ

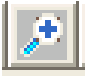

ใช้สำหรับขยายรูปเต่า ปุ่มควบคุม หรือ กล่องข้อความบนหน้าจอ

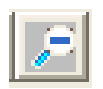

ใช้สำหรับย่อขนาครูปเต่า ปุ่มควบคุม หรือ กล่องข้อความบนหน้าจอ

## 5. รายการคำสั่งต่าง ๆ ในแถบเมนู

เป็นรายการคำสั่งที่ปรากฏในแถบเมนูที่ใช้สำหรับควบคุมการทำงานทั้งหมดของโปรแกรม MICROWORLDS PRO มีเมนูดังนี้ **FILE มีเมนูย่อย คือ** 

| NEW PROJECT      | ใช้เมื่อต้องการสร้างโครงสร้างใหม่                     |
|------------------|-------------------------------------------------------|
| NEW PROJECT SIZE | ใช้เมื่อต้องการสร้างโครงสร้างใหม่ และเลือกขนาดการแสดง |
| OPEN PROJECT     | เปิดโครงการที่มีอยู่แล้ว                              |
| IMPORT           | นำภาพนิ่ง ภาพเคลื่อนไหว และเสียงเข้ามาใช้ใน โครงการ   |

| EXPORT          | สร้างภาพนิ่ง ภาพเคลื่อนไหว และเสียงขึ้นมาใช้ในโครงการเอง                            |
|-----------------|-------------------------------------------------------------------------------------|
| SAVE PROJECT    | บันทึกโครงการเกี้บเอาไว้                                                            |
| SAVE PROJECT AS | บันทึกโครงการใหม่ซึ่งยังไม่ได้กำหนดชื่อ หรือ เมื่อต้องการเปลี่ยนชื่อ<br>โครงการเดิม |
| PAGE SETUP      | ตั้งก่ากำหนดลักษณะของหน้า                                                           |
| PRINT PAGE      | พิมพ์เฉพาะหน้าที่ต้องการ                                                            |
| PRINT PROJECT   | พิมพ์โครงการทั้งหมด                                                                 |
| EXIT            | ต้องการออกจากโปรแกรม                                                                |

# EDIT มีเมนูย่อย คือ

| UNDO        | ใช้ยกเลิกการกระทำกับวัตถุ        |
|-------------|----------------------------------|
| CUT         | ตัดวัตถุที่ต้องการออก            |
| СОРУ        | ใช้คัดลอกวัตถุที่ต้องการ         |
| PASTE       | ใช้วางวัตถุที่ถูก คัคลอกมา       |
| SELECT ALL  | ใช้เลือกทุกสิ่งที่ปรากฏบนหน้าจอ  |
| CLEAR       | ใช้ลบสิ่งที่เราเลือกไว้แล้วออกไป |
| FIND/CHANGE | ใช้สำหรับการค้นหาหรือเปลี่ยนแปลง |

| CANCEL | ใช้สำหรับการยกเลิกคำสั่งที่ต้องการ |
|--------|------------------------------------|
|        |                                    |

STOP ALL ใช้สั่งให้ทุกสิ่งบนหน้าจอหยุดเคลื่อนไหว

VIEW เป็นคำสั่งที่ควบคุมการแสดงผลของเครื่องมือและส่วนต่าง ๆ มีเมนูย่อย คือ

SHOW STATUS BAR แสดงแถบสถานะ การทำงาน

SHOW TABS แสดง TAB AREA

SHOW TOOLBAR แสดงแถบเครื่องมือ

PRESENTATION MODE แสดงในโหมดการนำเสนอ

TEXT เป็นคำสั่งที่ควบคุมการทำงานของแบบอักษรทั้งหมด มีเมนูย่อย คือ

FONT สำหรับใช้เลือกแบบ ลักษณะและขนาคตัวอักษร

COLOR สำหรับเลือกสีตัวอักษร

# PAGE มีเมนูย่อย คือ

| NEW PAGE                   | ใช้เพิ่มหน้าใหม่เข้าในโครงการ                                         |  |
|----------------------------|-----------------------------------------------------------------------|--|
| NAME PAGE                  | ใช้ตั้งชื่อหน้า                                                       |  |
| DUPLICATE PAGE             | ใช้สำหรับกัคลอกหน้าที่ต้องการ                                         |  |
| PROCEDURES                 | ใช้สำหรับเปิดหน้ากระบวนความหรือหน้าบันทึกชุดคำสั่งต่าง ๆ ที่เขียนขึ้น |  |
| TRANSITIONS                | ใช้ในการกำหนดการเลื่อนหน้า                                            |  |
| PAGE1                      | เป็นชื่อของเพจ                                                        |  |
| HELP มีเมนูย่อย คือ        |                                                                       |  |
| MICROWORLDS HELF<br>TOPICS | มีรายการหัวข้อเรื่องที่ต้องการก้นหาให้เลือก                           |  |
| VOCABULARY                 | มีรายการคำสั่งต่าง ๆ ที่สะดวกในการค้นหา                               |  |
| LAST MASSAGE               | มีรายการกำอธิบายเกี่ยวกับข้อความล่าสุดที่ปรากฏในศูนย์กำสั่ง           |  |
| ABOUT MICROWORL            | DS มีหน้าต่างแสดงข้อมูลเกี่ยวกับ MICROWORLDS PRO                      |  |

# 6. PAGE หรือ พื้นที่สำหรับให้เต่าวาดภาพ

เป็นพื้นที่ที่ให้เต่าวาดภาพ หรือ ทำตามกำสั่งที่ผู้เรียนสั่งลงไปในโปรแกรม

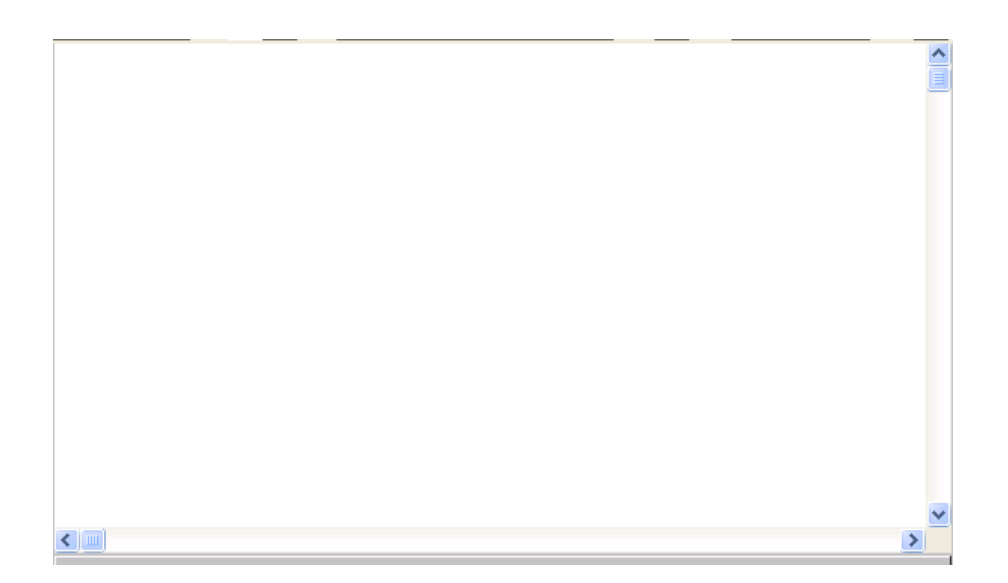

## <u>คุณสมบัติของโปรแกรมภาษาโลโก</u>

- 1. เป็นภาษาสำหรับการเขียนโปรแกรม
- 1. เป็นภาษาที่มีลักษณะ โครงสร้างเป็นบล็อก
- 2. เป็นโปรแกรมที่สามารถตอบโต้การทำงานได้ดี
- 3. มีการทำงานวนรอบเรียกการทำซ้ำ
- 4. สามารถทำการประมวลผลข้อมูลได้ดี
- 5. ตัวแปรของโปรแกรม ภาษาโลโกไม่มีชนิด
- 7. เป็นภาษาที่ง่ายต่อการเริ่มต้นของการเขียนโปรแกรม
- เป็นโปรแกรมภาษาคอมพิวเตอร์ที่ผู้เรียนได้รับความเพลิดเพลินและสนุกสนานใน ระหว่างการเรียนการสอน

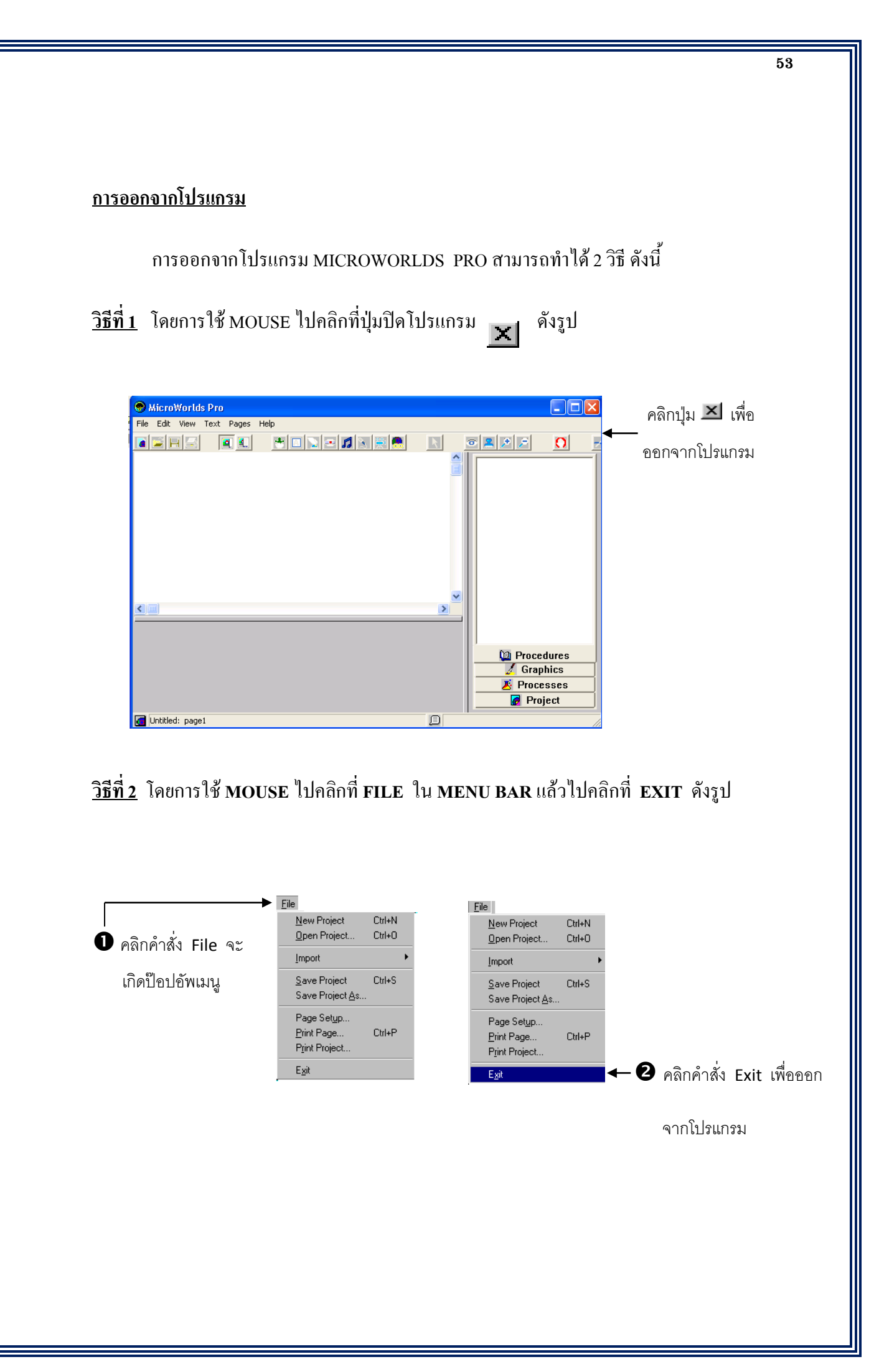

#### <u>ประโยชน์ของโปรแกรมภาษาโลโก</u>

- 1. ช่วยสร้างแนวความคิดในการแก้ปัญหาและหาทางออกในบทพิสูจน์การแก้ปัญหาต่าง ๆ
- ช่วยให้ผู้เรียนเข้าใจในเรื่องของภาษาคอมพิวเตอร์ เข้าใจหลักการทำงานของ คอมพิวเตอร์ได้ง่าย ผู้เรียนสามารถค้นหาคำตอบที่อยากรู้ได้ด้วยตัวเอง
- ช่วยพัฒนาความคิดของผู้เรียนให้รู้จักคิดอย่างมีเหตุผล มีหลักการทำงาน ให้มีความ คิดต่อเนื่อง และนำไปใช้ในสาขาวิชาการอื่น ๆ ได้ เช่น วิชาดนตรี วิชาภาษาศาสตร์ ศิลปะ ฟิสิกส์ และคณิตศาสตร์ ได้เป็นอย่างดี
- ช่วยสร้างฐานกำลังของบุคลากรในแนวความกิดใหม่ ให้เป็นนักประดิษฐ์กิดก้นมี ความกิดสร้างสรรก์ต่อการสร้างผลงานใหม่อยู่เสมอ ช่วยสร้างฐานการอยากรู้อยาก เห็นการทดลองในสิ่งที่แปลกใหม่

#### <u>การคิดคำนวณ</u>

กุณสมบัติพื้นฐานประการหนึ่งของโปรแกรม MICROWORLDS PRO คือ สามารถคิด คำนวณ ใช้โปรแกรมเป็นเครื่องคิดเลขได้อีกด้วย โดยมีรูปแบบของคำสั่งในการนับจำนวน ดังนี้ SHOW เป็นการคำนวณทางคณิตศาสตร์ โดยใช้คำสั่งแล้วตามด้วยข้อความที่ต้องการให้คำนวณ ตัวอย่าง

SHOW 50/5

ผลลัพธ์ เท่ากับ 10

## วิชีการใช้คำสั่ง คือ

- 1. คลิกเมาส์ที่ศูนย์คำสั่ง
- จากนั้นพิมพ์กำสั่งในช่องของศูนย์กำสั่ง แล้วกดปุ่ม ENTER โปรแกรมจะแสดง กำตอบมาให้ในบรรทัดต่อจากกำสั่ง

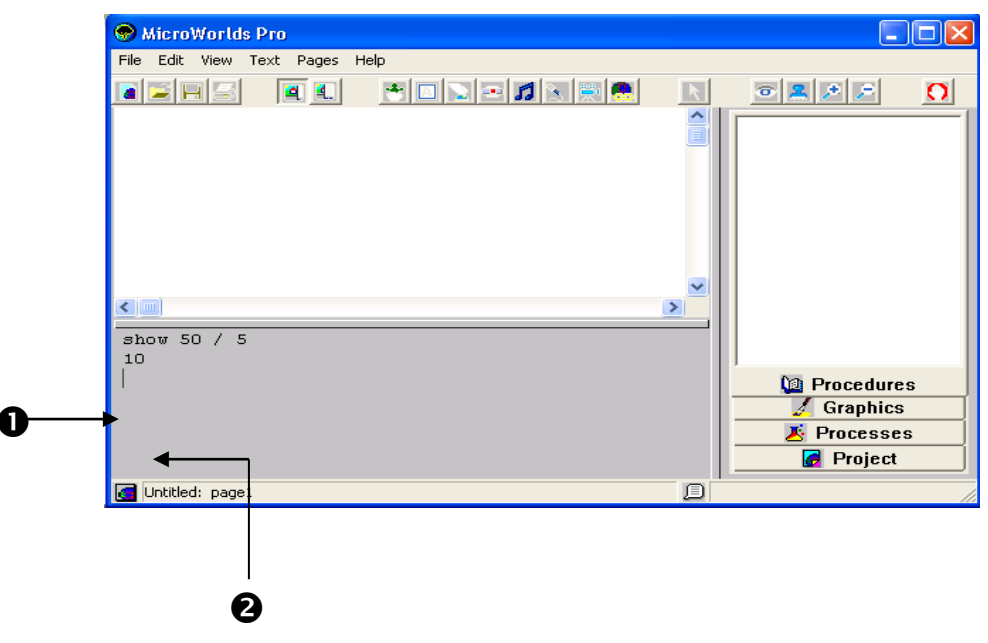

โดยในการใช้คำสั่งการคำนวณนี้มีกฎในการใช้คำสั่ง คือ

 ให้มีเว้นวรรคทั้งก่อนและหลังเครื่องหมายที่ใช้ในการคำนวณ เช่น SHOW 50 / 5

กำตอบ คือ 10 หากไม่เว้นวรรค หรือ ใช้กำสั่งผิดโปรแกรมจะแสดงข้อความว่า "I DON'T KNOW WHAT TO DO WITH 50/5 "

 เครื่องหมายที่ใช้ในการคำนวณของโปรแกรมและลำดับขั้นในการคำนวณทางคณิตศาสตร์ ในภาษา MICROWORLDS PRO ทำการคำนวณตามลำดับจากซ้ายไปขวาและเรียงลำดับ เครื่องหมายดังนี้

วงเล็บ ()
 คูณ \* , หาร /
 บวก + , ลบ -

#### <u>การให้แสดงตัวอักษร</u>

ในภาษา MICROWORLDS PRO นอกจากจะสามารถคำนวณทางคณิตศาสตร์ได้แล้วยังจะ สามารถแสดงตัวอักษร หรือคำที่ต้องการได้ โดยมีรูปแบบของคำสั่ง ดังนี้

| SHOW" | เป็นการให้ MICROWORLDS PRO พิมพ์         |
|-------|------------------------------------------|
|       | ตัวอักษรที่อยู่หลังเครื่องหมาย" ออกมาโดย |

ตัวอักษร

จะต้องติดกันไม่มีช่องว่างขึ้นมา

<u>ด้งตัวอย่าง</u>

SHOW "HELLO

ผลลัพธ์ HELLO

SHOW "123

ผลลัพธ์ 123 SHOW "12 ผลลัพธ์ 12

SHOW []

# เป็นการให้ MICROWORLDS PRO พิมพ์ ข้อความหรือตัว อักษรทั้งหมดที่อยู่ในวงเลีบ

#### ปีกกาออกมา

<u>ดังตัวอย่าง</u>

#### SHOW [I AM A STUDENT.]

ผลลัพธ์ IAM A STUDENT.

#### SHOW [SCHOOL]

ผลลัพธ์ SCHOOL

SHOW [2530]

ผลลัพธ์ 2530

#### SHOW [A B C D E F G]

ผลลัพธ์ ABCDEFG

การใช้กำสั่ง SHOW ให้พิมพ์ข้อความตามที่เราต้องการนั้นจะเห็นว่ามีเครื่องหมายที่ใช้ สำหรับแสดงตัวอักษรอยู่ 2 ตัว คือ เครื่องหมาย " และเครื่องหมาย [] ซึ่งเครื่องหมาย 2 ตัวนี้จะ แตกต่างกันที่ตัวอักษรหรือข้อความใดที่อยู่หลังเครื่องหมาย " จะแสดงให้ในบรรทัดถัดไปแต่ถ้า พบการเว้นวรรคจะตัดทิ้งทันที และฟ้องว่าไม่รู้จักข้อความที่อยู่หลังเว้นวรรค เช่น

SHOW "MY SCHOOL

ผลลัพธ์ คือ MY

I DON'T KNOW WHAT TO DO WITH SCHOOL

แต่ถ้าเป็นการพิมพ์ข้อความโดยใช้เครื่องหมาย [] หลังคำสั่งโปรแกรมจะสามารถแสดง ข้อความที่อยู่ภายในวงเล็บให้ทั้งหมดรวมทั้งการเว้นวรรคด้วย เช่น

SHOW [MY SCHOOL]

ผลลัพธ์ คือ MY SCHOOL

### <u>การลงสีพื้น</u>

คำสั่งที่ใช้ในการลงสีให้กับพื้นจอ คือ SETBG (BACKGROUND) เป็นคำสั่งที่กำหนดสี ให้กับพื้นจอในส่วนของ PAGE มีสีตั้งแต่ 0-9999 สี ซึ่งสามารถทำได้ 2 วิธีดังนี้

### <u>วิธีที่ 1</u>

 ให้ผู้เรียนเปิดที่ TAB AREA เลือกแถบ // Graphics และเปลี่ยนสีพื้น ด้วยการเลือกการเทสีพื้นโดยใช้ปุ่ม //

2. จากนั้นจึงใช้เมาส์เลือกสีที่ด้องการ สังเกตว่าสีที่เลือกจะมีกรอบสี่เหลี่ยมสีดำล้อมรอบ หาก ด้องการสีที่มากกว่าที่เห็นให้ใช้เมาส์กลิกที่ SLIDER BAR เพื่อเลื่อนดูสีที่มีอยู่ โดยหากด้องการสีที่ เข้มให้เลื่อน SLIDER BAR ไปด้านขวา หากต้องการสีที่อ่อนกว่าให้เลื่อน SLIDER BAR ขึ้นไป ด้านซ้าย

 คลิกเมาส์ที่พื้นที่วาดภาพ (PAGE) 1 ครั้งจะเห็นว่าพื้นหลังจะเปลี่ยนสีตามที่เลือก สังเกต ว่าเมาส์จะเปลี่ยนเป็นรูปถังสีเมื่อเลื่อนเมาส์ไปยังพื้นที่วาดภาพ

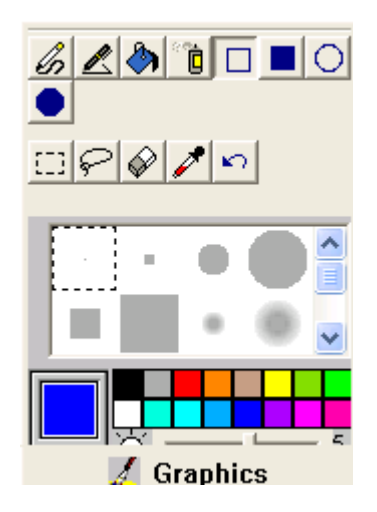

<u>วิธีที่ 2</u> ให้ผู้เรียนพิมพ์คำสั่งที่ศูนย์คำสั่ง (COMMAND CENTER) ซึ่งเป็นคำสั่งที่ใช้สำหรับการ เปลี่ยนสีพื้นในส่วนของพื้นที่ทำงาน

SETBG (ตัวเลขที่กำหนดสี ตั้งแต่ 0 -9999)

SETBG 15

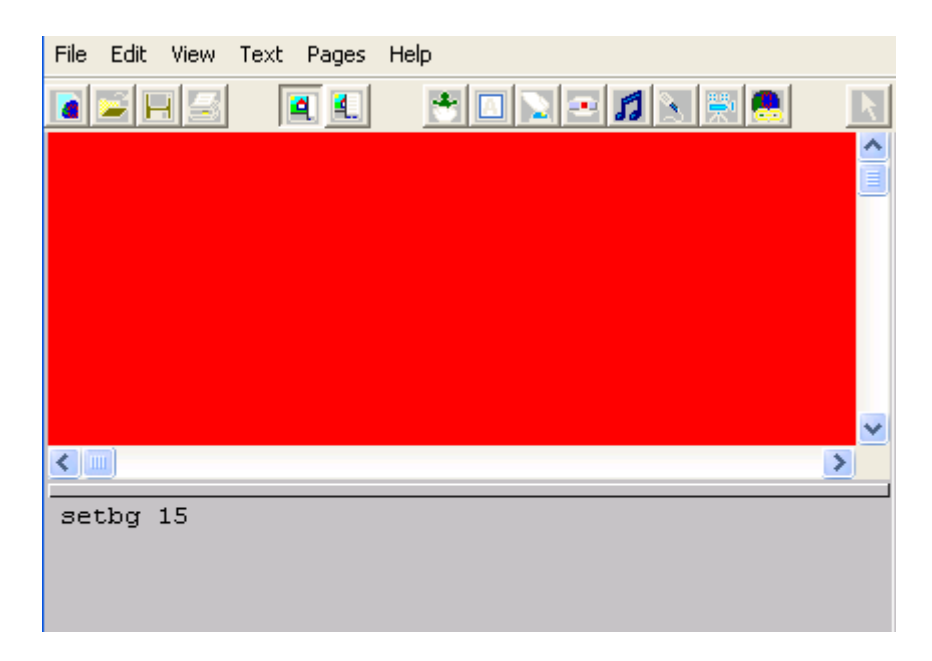

|               | 60                                                                           |
|---------------|------------------------------------------------------------------------------|
|               |                                                                              |
|               | ใบงานที่ 3                                                                   |
|               |                                                                              |
| <u>คำสั่ง</u> | ให้นักเรียนตอบคำถามต่อไปนี้ให้ถูกต้อง                                        |
| 1.            | สัญลักษณ์เต่าโลโกที่ทำงานบนโปรแกรม Windows คือ 💢                             |
|               | 🗆 ถูก 🗆 ผิด                                                                  |
| 2.            | โปรแกรมภาษาโลโก นับได้ว่าเป็นภาษาคอมพิวเตอร์อีกภาษาหนึ่ง                     |
|               | 🗆 ถูก 🛛 ผิด                                                                  |
| 3.            | โปรแกรม MicroWorlds Pro มีศูนย์คำสั่งที่ใช้อยู่ 5 ศูนย์                      |
|               | 🗆 ถูก 🗆 ผิด                                                                  |
| 4.            | การใช้โปรแกรม MicroWorlds Pro ไม่สามารถนำมาใช้ในการคำนวณได้                  |
|               | 🗆 ถูก 🗆 ผิด                                                                  |
| 5.            | คุณสมบัติเฉพาะของโปรแกรม MicroWorlds Pro จะเป็นการสร้างจินตนาการให้เป็น      |
|               | รูปภาพโดยใช้กำสั่งเป็นตัวควบคุม                                              |
|               | 🗆 ถูก 🗆 ผิด                                                                  |
| 6.            | ศูนย์ที่ใช้สำหรับเขียนคำสั่งหรือป้อนคำสั่งลงในโปรแกรมทำงานตามที่เราต้องการ   |
|               | เรียกว่า ศูนย์กำสั่ง                                                         |
|               | 🗆 ถูก 🗆 ผิด                                                                  |
| 7.            | แถบ ควบคุมการทำงาน (Tap Areas) เป็นแถบที่ควบคุมความเร็วของกระบวนการทำงาน     |
|               | ที่โปรแกรมถูกสั่งให้ทำเมื่อ คลิกเมาส์ที่สัญลักษณ์ของแถบคำสั่ง                |
|               | 🗆 ถูก 🗆 ผิด                                                                  |
| 8.            | 🔝 ใช้สำหรับการบันทึกเสียง                                                    |
|               | 🗆 ถูก 🛛 ผิด                                                                  |
| 9.            | พิมพ์คำว่า show 50/5 จะได้ผลลัพธ์เท่ากับ 10                                  |
|               | 🗆 ถูก 🛛 ผิด                                                                  |
| 10.           | ถ้าต้องการเขียนกำสั่งให้แสดงผลลัพธ์ว่า MY SCHOOL จะต้องใช้กำสั่งว่า SHOW "MY |
|               | SCHOOL                                                                       |
|               | 🗆 ถูก 🗆 ผิด                                                                  |
|               |                                                                              |

# หน่วยการเรียนรู้ที่ 4

# การใช้คำสั่งพื้นฐานในโปรแกรม MicroWorlds Pro

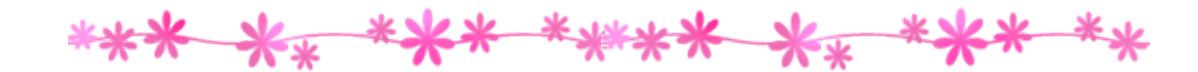

🗹 มาตรฐานการเรียนรู้ / ตัวชี้วัด

🗐 กลุ่มสาระการงานอาชีพและเทคโนโลยี

<u>สาระที่ 3</u> เทคโนโลยีสารสนเทศและการสื่อสาร

มาตรฐาน ง 3.1 เข้าใจ เห็นคุณค่า และใช้กระบวนการเทคโนโลยีสารสนเทศในการสืบค้น ข้อมูล การเรียนรู้ การสื่อสาร การแก้ปัญหาการทำงาน และอาชีพอย่างมีประสิทธิภาพ ประสิทธิผล มีคุณธรรม

## <u>ตัวชี้วัด</u>

1. ง 3.1 สร้างภาพหรือชิ้นงานจากจินตนาการ โดยใช้ โปรแกรมกราฟิกด้วยความรับผิดชอบ

🗹 สาระสำคัญ

การใช้คำสั่งพื้นฐานของโปรแกรม MicroWorlds Pro

🗹 สาระการเรียนรู้

- ความรู้

1. การใช้กำสั่งพื้นฐานของโปรแกรม MicroWorlds Pro

- ทักษะ / กระบวนการ

1. ศึกษาและทำความเข้าใจเกี่ยวกับการใช้คำสั่งพื้นฐานของโปรแกรม

#### MicroWorlds Pro

2. ฝึกปฏิบัติเกี่ยวกับการใช้คำสั่งพื้นฐานของโปรแกรม MicroWorlds Pro

# คุณลักษณะที่พึงประสงค์

- 1. มีวินัย
- 2. ใฝ่เรียนรู้
- 3. มุ่งมั่นในการทำงาน

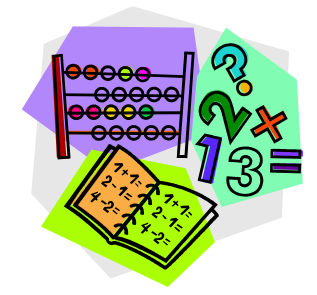

## เรื่อง การใช้คำสั่งพื้นฐานในโปรแกรม MICROWORLDS PRO

ในโปรแกรม MICROWORLDS PRO นี้จะมีสัญลักษณ์เป็นรูป 🐋 แทนเต่าโลโก ในส่วนของ PAGE ที่ใช้วาครูป ดังนั้นการที่จะให้เต่าโลโกวาครูปต่าง ๆ เราจะต้องทำให้เต่านี้ เดินหรือหันไปในทิศทางหรือขนาดที่เราต้องการ

การที่จะให้เต่าโลโกทำงานได้นั้นผู้เรียนจะต้องใช้กำสั่งในการสั่งงาน กำสั่งต่าง ๆ ที่ใช้ นอกจากจะมีกำสั่งเต็มซึ่งสามารถใช้ได้แล้ว MICROWORLDS PRO ยังมีกำสั่งย่อไว้ให้ใช้สั่งงาน จะได้ง่ายต่อการจดจำและใช้งาน ซึ่งในโปรแกรม MICROWORLDS PRO นี้ สำหรับการ เคลื่อนย้ายเต่าในครั้งแรกที่เปิดใช้งานเต่าจะยกปากกาอยู่ หากต้องการให้เต่าเคลื่อนย้ายและมีเส้น ไปพร้อม ๆ กันให้ทำการวางปากกาก่อนหลังจากนั้นจึงใช้กำสั่งในการเคลื่อนย้ายเต่าได้ กำสั่งที่ใช้ สำหรับการวางปากกา คือ PD (PENDOWN) กำสั่งที่เป็นพื้นฐานในการสำหรับควบคุมการทำงาน ของเต่ามีดังต่อไปนี้

## 1. การใช้คำสั่งพื้นฐานในการเคลื่อนย้ายเต่า TURTLE

• FORWARD

คำสั่งย่อ [FD] เป็น

เป็นกำสั่งที่ให้เกลื่อนเต่าไปข้างหน้า โดยจะต้องตามด้วยก่า ของระยะทางที่ต้องการให้เต่าเดินไป

FORWARD\_(ขนาดของหน่วย) FORWARD 50

หรือตัวย่อ FD 50

| <u>ตัวอย่าง</u> | FD 50 |
|-----------------|-------|
|                 | FD 20 |
|                 | FD 10 |
<u>ตัวอย่าง</u> ให้ผู้เรียนทุดลองหาระยะทางจากจุดกึ่งกลางจอภาพไปจนถึงจุดสูงสุดที่เต่าจะเดินได้

- 322 ถ้ำเถือก NEW PROJECT แบบ MICROWORLDS SMALL
- 426 ถ้ำเถือก NEW PROJECT แบบ MICROWORLDS STANDARD
- 480 ถ้าเลือก NEW PROJECT แบบ FULL SCREEN 640 X 480
- 600 ถ้าเลือก NEW PROJECT แบบ FULL SCREEN 800 X 600

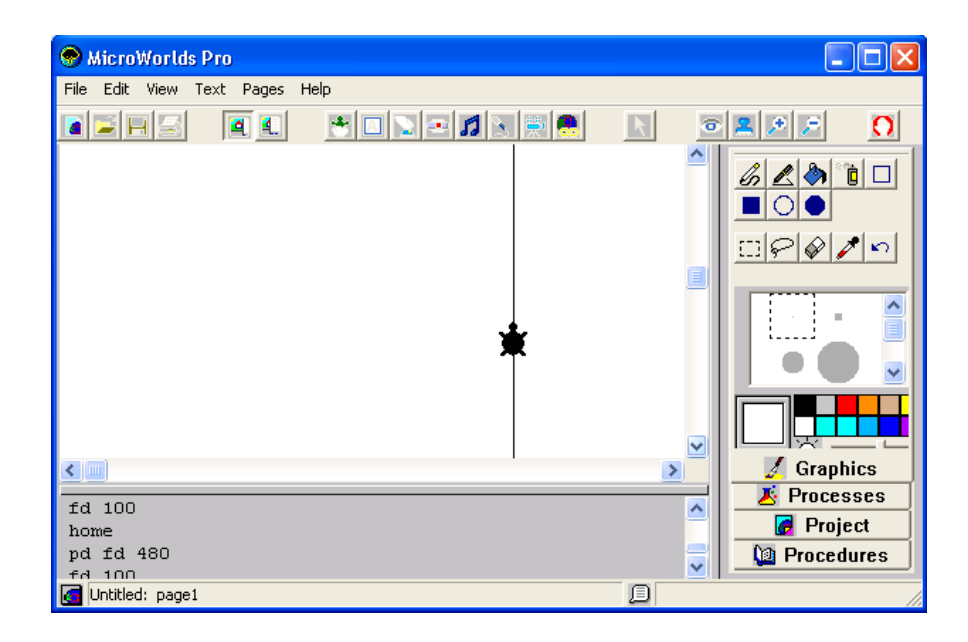

| • | BACK  | คำสั่งย่อ [BK] | เป็นคำสั่งที่สั่งให้เต่าเคลื่อนที่ไปข้างหลัง โดยจะต้อง<br>ตามหลังคำสั่งด้วยค่าของระยะทางที่ต้องการให้เต่าเดิน<br>ไป |                                                                                                    |                                                                                                    |                                                                                                    |
|---|-------|----------------|----------------------------------------------------------------------------------------------------|----------------------------------------------------------------------------------------------------|----------------------------------------------------------------------------------------------------|----------------------------------------------------------------------------------------------------|
|   |       |                | BACK_(                                                                                                    | ัขนาดของ                                                                                                    | หน่วย)                                                                                                    | BACK 50                                                                                                    |
|   |       |                |                                                                                                    |                                                                                                    | หรือตัวย่อ                                                                                                    | BK 50                                                                                                    |
|   |       |                | <u>ตัวอย่าง</u>                                                                                                    | BK 50                                                                                                    |                                                                                                    |                                                                                                    |
|   |       |                |                                                                                                    | BK 20                                                                                                    |                                                                                                    |                                                                                                    |
|   |       |                |                                                                                                    | BK 10                                                                                                    |                                                                                                    |                                                                                                    |
| 0 | DIGUT |                | เป็นคำสั่                                                                                                    | งที่สั่งให้เ                                                                                                    | เต่าหมุนไบ                                                                                                    | ไทางขวา โดยจะต้อง                                                                                                    |
| • | RIGHT | คำสั่งย่อ [RT] | ตามหลังค้                                                                                                    | ำสังค้วยค่                                                                                                    | าของทิศทาง                                                                                                    | เทิต้องการให้เต่าหัน                                                                                                    |
|   |       |                | RIGHT_                                                                                                    | <u>(</u> ขนาดอง                                                                                                    | ศา) <b>RIC</b>                                                                                                    | GHT 90                                                                                                    |
|   |       |                |                                                                                                    | หรื                                                                                                    | รือตัวย่อ                                                                                                    | RT 90                                                                                                    |
|   |       |                | <u>ตัวอย่าง</u>                                                                                                    | FD 50                                                                                                    |                                                                                                    |                                                                                                    |
|   |       |                |                                                                                                    | RT 90                                                                                                    |                                                                                                    |                                                                                                    |
|   |       |                |                                                                                                    | FD 50                                                                                                    |                                                                                                    |                                                                                                    |
|   |       |                |                                                                                                    |                                                                                                    |                                                                                                    |                                                                                                    |
|   | •     | • BACK         | <ul> <li>BACK คำสั่งย่อ [BK]</li> <li>RIGHT คำสั่งย่อ [RT]</li> </ul>                                               | <ul> <li>BACK คำสั่งย่อ [BK] เป็นคำสั่ง<br/>ตามหลังค่<br/>ไป<br/>BACK_(<br/>ทัวอย่าง</li> <li>RIGHT คำสั่งย่อ [RT]</li> <li>ที่วอย่าง</li> <li>ที่วอย่าง</li> </ul> | <ul> <li>© BACK ดำสั่งย่อ [BK] เป็นกำสั่งที่สั่งให้เด่<br/>ตามหลังกำสั่งด้วยด่<br/>ไป</li> <li>BACK_(ขนาดของ</li> <li>ตัวอย่าง BK 50<br/>BK 20<br/>BK 10</li> <li>®K 10</li> <li>เป็นกำสั่งที่สั่งให้.</li> <li>ตามหลังกำสั่งด้วยด่</li> <li>RIGHT ดำมัรย่อ [RT]</li> <li>RIGHT_(ขนาดอง</li> <li>ห์วีออย่าง FD 50<br/>RT 90</li> <li>FD 50</li> </ul> | <ul> <li>๑ BACK คำสั่งย่อ [BK] เป็นกำสั่งที่สั่งให้เค่าเคลื่อนที่ใ<br/>ตามหลังกำสั่งด้วยก่าของระยะพ<br/>ไป</li> <li>BACK_(ขนาดของหน่วย)<br/>หรือด้วย่อ</li> <li>ที่รือด้วย่อ</li> <li>ด้วอย่าง BK 50<br/>BK 20<br/>BK 10</li> <li>เป็นกำสั่งที่สั่งให้เด่าหมุนไน<br/>ตามหลังกำสั่งด้วยก่าของทิศทาง<br/>หรือด้วย่อ</li> <li>ที่ร้อย้อ [RT]</li> <li>คำสั่งย่อ [RT]</li> <li>เป็นกำสั่งที่ สั่งให้เด่าหมุนไน<br/>ตามหลังกำสั่งด้วยก่าของทิศทาง<br/>หรือด้วย่อ</li> <li>ที่ร้อด้วย่อ</li> <li>ที่ร้อด้วย่อ</li> <li>ที่งอย่าง FD 50<br/>RT 90<br/>FD 50</li> </ul> |

<u>ตัวอย่าง</u> ให้ผู้เรียนทดลองหาระยะทางจากจุดกึ่งกลางจอภาพไปทางขวาสุดที่เต่าจะเดินไปได้เป็น ระยะทางเท่าไร

592 ถ้าเลือก NEW PROJECT แบบ MICROWORLDS SMALL

- 750 ถ้าเลือก NEW PROJECT แบบ MICROWORLDS STANDARD
- 640 ถ้าเลือก NEW PROJECT แบบ FULL SCREEN 640 X 480
- 800 ถ้าเลือก NEW PROJECT แบบ FULL SCREEN 800 X 600

| 👁 MicroWorlds Pro              |                                               |
|--------------------------------|-----------------------------------------------|
| File Edit View Text Pages Help |                                               |
|                                |                                               |
| Tt 90<br>pd fd 640             | Graphics<br>Graphics<br>Project<br>Procedures |
| Untitled: page1                |                                               |

LEFT คำสั่งย่อ [LT] เป็นคำสั่งที่สั่งให้เต่าหมุนไปทางซ้าย โดยจะต้อง
 ตามหลังคำสั่งด้วยค่าของทิศทางที่ต้องการให้เต่าหัน

| LEFT _(ขนาดองศา) |            | LEFT 90 |
|------------------|------------|---------|
|                  | หรือตัวย่อ | LT 90   |
| <u>ตัวอย่าง</u>  | FD 50      |         |
|                  | LT 90      |         |
|                  | FD 50      |         |

#### • HOME

เป็นคำสั่งที่ให้เต่าโลโกกลับมายังจุดเริ่มต้น <u>จากตัวอย่าง</u> รูปที่1 FD 50 สั่งให้เต่าเดินหน้า 50

> ร**ูปที่ 2** HOME ให้เต่ากลับมายัง จุดเริ่มต้น

β <u>ข้อสังเกต</u> หลังจากผู้เรียนเข้าสู่โปรแกรมไมโครเวิลด์แล้ว จะปรากฏตัวเต่าอยู่กลาง จอภาพ ผู้เรียน สามารถวาครูปเส้นตรงได้จากการใช้กำสั่ง PENUP และ PENDOWN ประกอบ กับชุดกำสั่งในการเคลื่อนย้ายเต่าในทางเส้นตรงและการหมุนตัวของเต่า

# การใช้คำสั่งพื้นฐานในการถ้างจอภาพ

เมื่อผู้เรียนสามารถวาครูปหรือขีดเส้นบนจอภาพได้แล้ว ผู้เรียนจะมีวิธีใคในการลบรูปหรือ ลบจอภาพที่ทำไปแล้วออก ในภาษาโลโกมีชุดคำสั่งในการลบจอภาพ และลบคำสั่งที่เขียนลงไป

- O CG เป็นคำสั่งที่ใช้ลบภาพออกจากหน่วยความจำ พร้อมทั้งกลับไปยังจุดเริ่มต้น เหมือนกับตอนเปิดโปรแกรมครั้งแรก
- O CLEAN เป็นคำสั่งที่ใช้ในการถบภาพทั้งหมดใน PAGE แต่เต่าจะไม่

กลับมายังจุดเริ่มต้น

<u>ตัวอย่าง</u> FD 80

LT 90

FD 80

#### CLEAN

# 3. การใช้คำสั่งพื้นฐานเกี่ยวกับหน้าจอ

SETBACKGROUND คำสั่งช่อ [SETBG]

เป็นคำสั่งที่กำหนดสีให้กับพื้นจอในส่วนของ PAGE มีสี ตั้งแต่ 0-9999 สี

<u>ตัวอย่าง</u> SETSG \_(ตัวเลขที่กำหนดสี)

SETSG 25 (สีพื้นจอจะเป็นสีส้ม)

### ในการเปลี่ยนสีพื้นจอ ผู้เรียนสามารถทำได้ 2 วิธี คือ

้<u>วิธีที่ 1</u> ให้ผู้เรียนพิมพ์กำสั่ง SETBG \_(ตัวเลขที่กำหนดสี) ในช่องศูนย์กำสั่ง

<u>วิธีที่ 2</u> โดยการใช้ MOUSE คลิกที่สูนย์คำสั่ง จากนั้นเลือกไอคอนกระป๋องสี จากนั้นเลือกสีและ นำมาเทที่พื้นที่ทำงาน

SETCOLOR คำสั่งย่อ [SETC] เป็นคำสั่งที่กำหนดสีให้กับปากกาที่ใช้ในการวาดรูป
 มีสีตั้งแต่ 0-9999 สี วิธีใช้คำสั่งมีดังนี้
 ETC \_(ตัวเลขที่กำหนดสี)
 SETC 40 (สีของรูปภาพที่เติมจะเป็นเหลืองอ่อน)

<u>ตัวอย่าง</u> FD 50 RT 90 SETC 1

FD 50 RT 90 SETC 2

FD 50 RT 90 SETC 3

FD 50 RT 90 SETC 4

## <u>4. การใช้คำสั่งที่เกิดกับปากกา</u>

การใช้คำสั่งพื้นฐานของเต่าในโปรแกรม MICROWORLDS PRO

**O PENUP** คำสั่งย่อ [PU] เป็นการสั่งให้เต่ายกปากกา เมื่อเต่ายกปากกาแล้ว และสั่งให้เต่า เดินก็จะไม่มีเส้น

<u>ตัวอย่าง</u> PU FD 50

● PENDOWN คำสั่งย่อ [PD] เป็นการสั่งให้เต่าวางปากกาลงเมื่อสั่ง PD แล้วเวลาจะสั่ง
 ให้เต่าเดินไปทางไหนก็จะปรากฏเส้นตามหางที่เต่าเดิน ส่วนใหญ่แล้วเราจะใช้กำสั่ง PD
 หลังจากได้สั่ง PU ไปก่อนหน้านี้แล้ว

| <u>ตัวอย่าง</u> | FD 30 |
|-----------------|-------|
|                 | PU    |
|                 | FD 30 |
|                 | PD    |
|                 | FD 30 |
|                 |       |

HIDETURTLE [HT] เป็นคำสั่งให้ซ่อนตัวเต่า ในกรณีที่ผู้เรียนสร้างภาพเสร็จแล้ว
 เพื่อให้ดูสวยงาม

SHOWTURTLE คำสั่งย่อ [ST] คำสั่งที่ให้แสดงตัวเต่าที่ซ่อนไว้
 <u>ตัวอย่าง</u> FD 50

ΗT

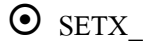

เป็นคำสั่งที่ใช้ในการกำหนดตำแหน่งของเต่าไปตามแกน X โดยจะต้องใส่ค่า ของระยะทางตามกำสั่งนั้นด้วย

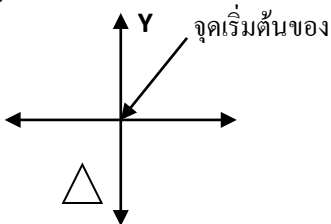

SETPENSIZE เป็นกำสั่งที่ใช้กำหนดขนาดของปากกาที่เต่าเดินไป เราสามารถเปลี่ยน ขนาดของปากกาได้ 2 วิธี คือ

> <u>วิธีที่ 1</u> กำหนดขนาดปากกาโดยใช้กำสั่งในศูนย์กำสั่ง โดยจะกำหนด เป็นตัวเลข 1 จำนวน ซึ่งขนาดของปากกาจะเริ่มต้นที่ 1 ซึ่งเป็นขนาด เส้นที่บางที่สุด และหนาที่สุดที่ขนาด 100 รูปแบบกำสั่งคือ

SETPENSIZE \_(ขนาดของปากกา)

#### **SETPENSIZE 10**

<u>ตัวอย่าง</u> SETPENSIZE 10

FD 50

<u>ว**ิธีที่ 2</u> ใช้การเปลี่ยนขนาคเส้นโดยเลือกที่ศูนย์วาคภาพ จากนั้นคลิกที่** ขนาคเส้นที่ต้องการ แล้วนำเมาส์ไปคลิกที่ตัวเต่าบนพื้นที่วาคภาพ</u>

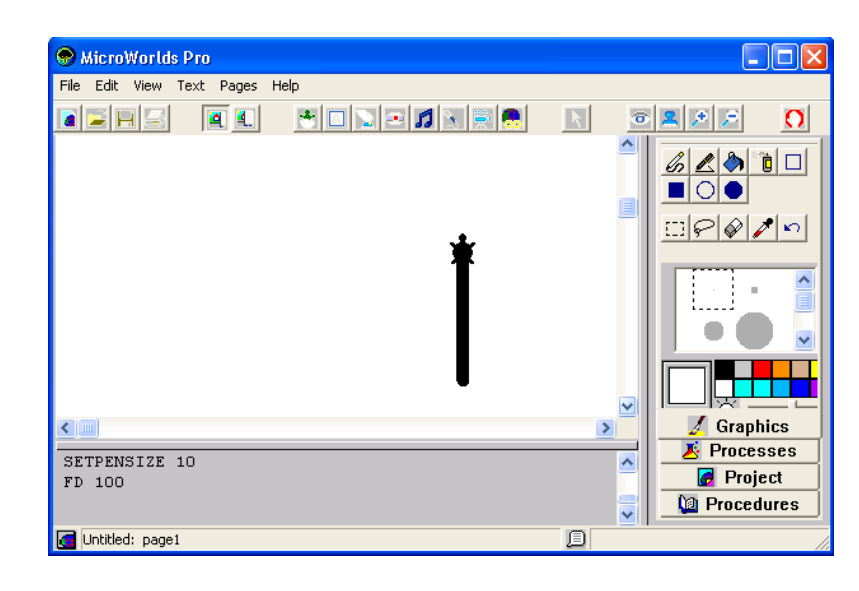

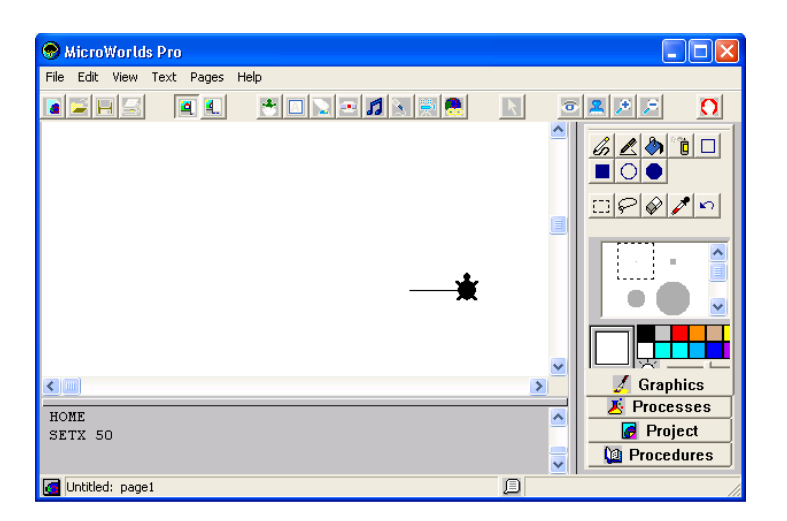

# 5. การใช้คำสั่งพื้นฐานเกี่ยวกับการกำหนดตำแหน่งของตัวเต่า

#### ตัวอย่าง SETX -50

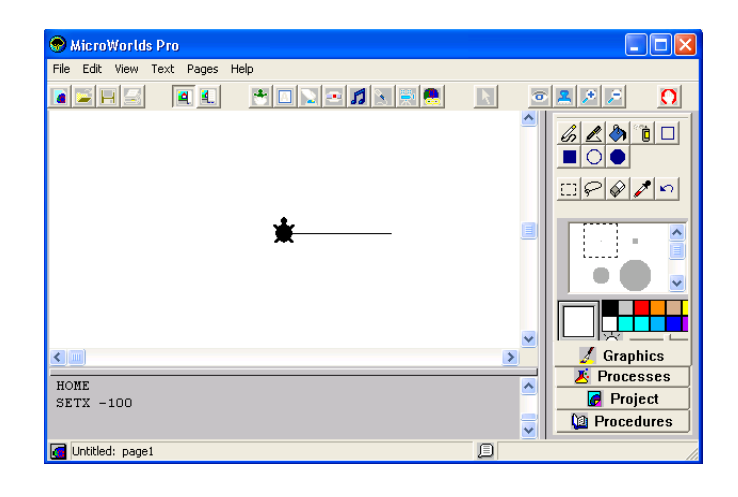

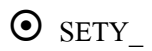

เป็นคำสั่งที่ใช้ในการกำหนดตำแหน่งของเต่าไปตามแกน Y โดยจะต้องใส่ค่าของระยะทางตามคำสั่งนั้นด้วย

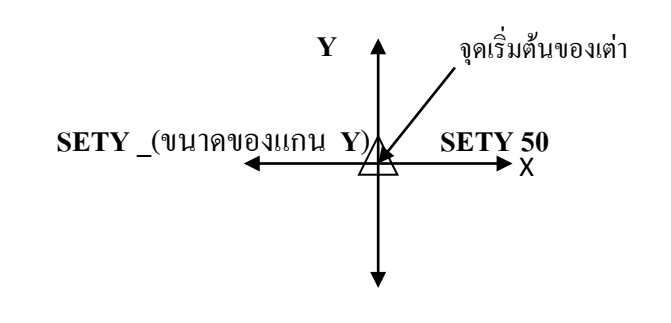

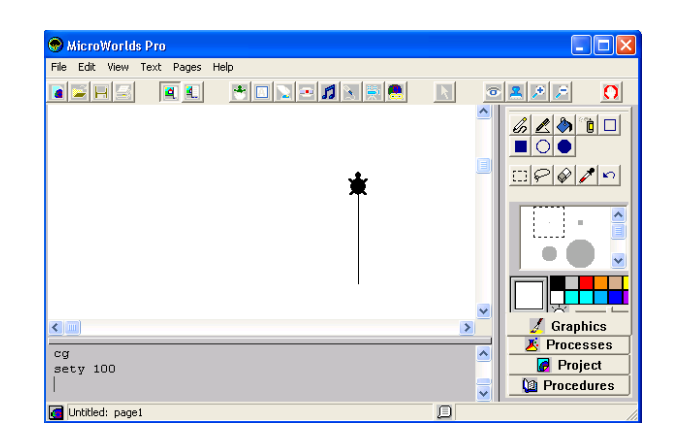

#### <u>ตัวอย่าง</u> SETY -50

| 🔊 MicroWorlds Pro         |                 |          |                       |
|---------------------------|-----------------|----------|-----------------------|
| File Edit View Text Pages | Help            |          |                       |
|                           | 🛨 🖸 🔪 🛥 🞜 😒 🗮 🙇 |          | <b>*</b> * / <b>0</b> |
|                           | *               |          |                       |
|                           |                 | >        | 🔏 Graphics            |
| cg                        |                 | <u>^</u> | Processes             |
| sety -100                 |                 |          | Project               |
| 🚮 Untitled: page1         |                 | þ        |                       |

• SETHEADING คำสั่งย่อ [SETH] เป็นการกำหนดทิศทางให้กับหัวของเต่า ซึ่งวิธี การใช้คำสั่งจะต้องตามด้วยองศาที่จะให้เต่าหัน

<u>ตัวอย่าง</u> SETH \_(ขนาดขององศา) SETH 45

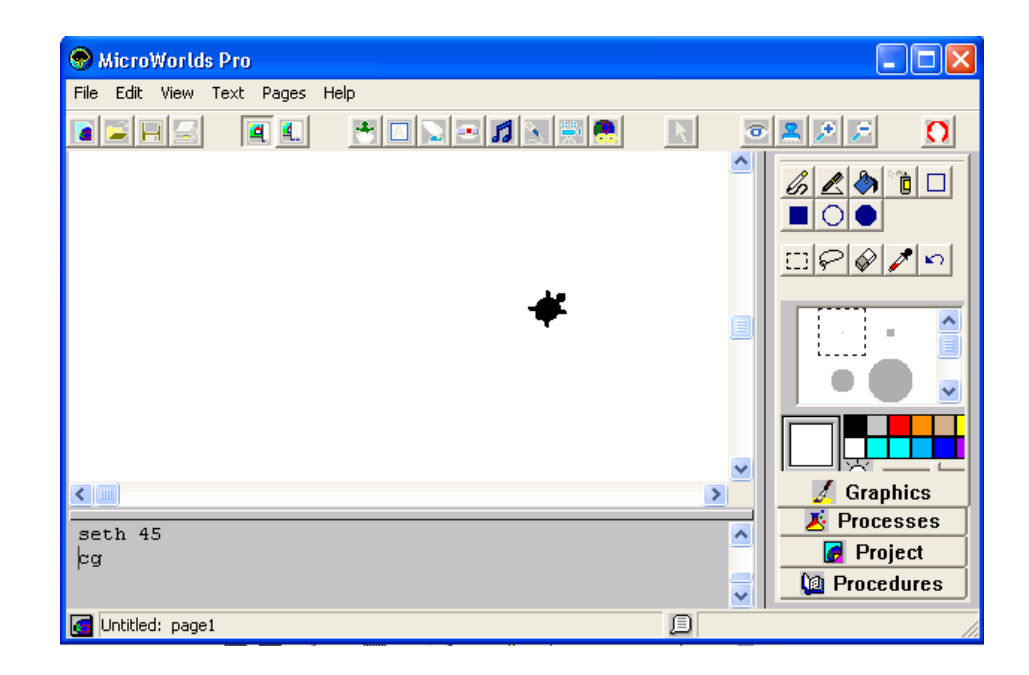

REPEAT เป็นคำสั่งที่สั่งให้โปรแกรมทำซ้ำ ๆ กัน เพื่อลดขั้นตอนการใช้คำสั่งลง
 ซึ่งการใช้โปรแกรมนี้จะต้องใช้คำสั่งเป็นรูปแบบดังนี้
 REPEAT N[ คำสั่ง ]

NOTE : N = จำนวนครั้งที่ต้องการให้คอมพิวเตอร์ทำงาน

คำสั่ง = เป็นคำสั่งที่ต้องการให้กอมพิวเตอร์ทำงาน

<u>ตัวอย่าง</u> REPEAT 4[FD 60 RT 90] หมายถึง ให้เต่าเดินหน้า 90 หน่วย และหันขวา 90

| ន្នា ងុត្រលេវបត្សធ្វ័ ទូ ro    |                 |   |                       |
|--------------------------------|-----------------|---|-----------------------|
| File Edit View Text Pages Help | 1               |   |                       |
|                                | * 🗆 😒 🗠 🞜 🛬 🚨 🖉 |   | <b></b>               |
|                                | *               | B | rush size: 1 Fade: 0% |
|                                |                 | > | Graphics              |
| cg                             |                 | ~ | 🛛 📕 Processes         |
| PD REPEAT 4[FD 60 RT 90]       |                 |   | Project               |
| Untitled: page1                |                 |   |                       |

🔶 การเติมสีลงรูปทรงที่มีลักษณะปิด

เมื่อผู้เรียนวาดรูปทรงที่มีลักษณะปิดเรียบร้อยแล้ว และต้องการเติมสีใส่ลงในรูปทรงนั้น สามารถทำได้ตามขั้นตอนดังนี้

1. เปลี่ยนสีของปากกา

| 👁 MicroWorlds Pro              |            |
|--------------------------------|------------|
| File Edit View Text Pages Help |            |
|                                |            |
| *                              |            |
|                                | S Graphics |
| cà                             | Processes  |
| SETC 25                        | Project    |
|                                | Procedures |
| d Untitled: page1              |            |

 นำเต่าย้ายมาที่รูปทรงที่ต้องการเปลี่ยนสี โดยการคลิกเมาส์ที่เต่าแล้วลากมาไว้ ยังรูปทรงนั้น

| 🔊 MicroWorlds Pro              |                   |
|--------------------------------|-------------------|
| File Edit View Text Pages Help |                   |
|                                | • <u>* * / ()</u> |
| *                              |                   |
| ()                             | Graphics          |
| rt 45                          | Frocesses         |
| fd 40                          | Project           |
|                                | 🔰 Procedures      |
| 🖪 Untitled: page1 🗐            |                   |

3. พิมพ์กำสั่ง FILL ในศูนย์กำสั่ง จะเห็นว่ารูปทรงจะเปลี่ยนสีตามต้องการ

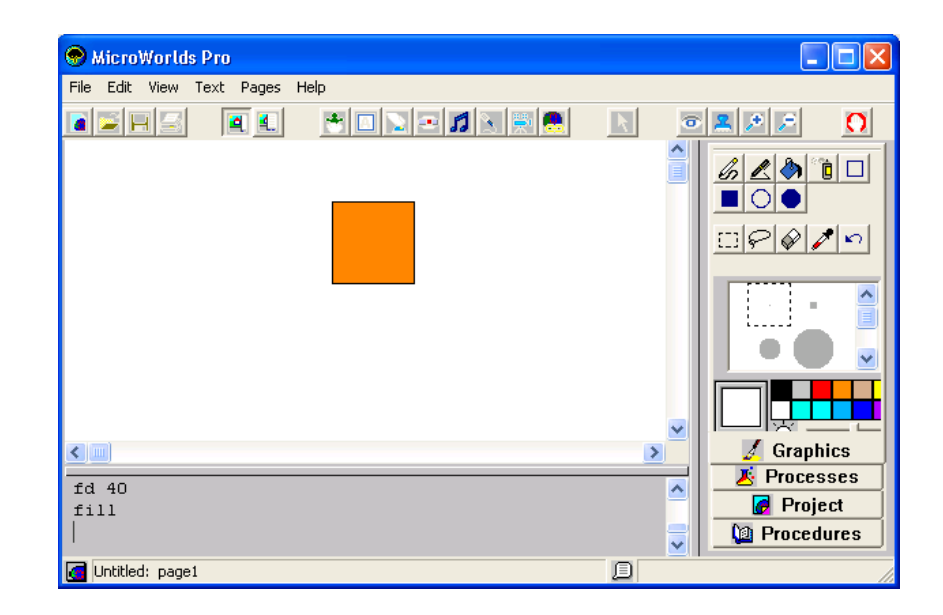

🔶 การใช้คำสั่งในการหยุดรอ

ใช้สำหรับหยุดการปฏิบัติตามกำสั่งตามจำนวนหน่วยเวลาที่กำหนด หน่วยเวลาในที่นี้ นับเป็นเศษหนึ่งส่วนสิบของวินาที รูปแบบของกำสั่ง คือ

WAIT เวลา

เช่น WAIT 10

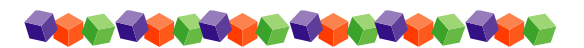

# ใบงานที่ 4

| <u>คำสั่ง</u> | ให้นักเรียนตอบคำถามต่อไปนี้ให้ถูกต้อง                                                             |
|---------------|---------------------------------------------------------------------------------------------------|
| 1.            | ถ้าต้องการให้เต่าเดินหน้าไป 50 หน่วย จะต้องเขียนคำสั่งว่าอย่างไร                                  |
| 2.            | ถ้าต้องการให้เต่าเคลื่อนที่ไปข้างหลัง 100 หน่วย จะต้องเขียนกำสั่งว่าอย่างไร                       |
| 3.            | ถ้าต้องการให้เต่าหันไปทางขวา 45 องศา จะต้องเขียนคำสั่งว่าอย่างไร                                  |
| 4.            | ถ้าต้องการให้เต่าหันซ้าย 90 องศา จะต้องเขียนคำสั่งว่าอย่างไร                                      |
| 5.            | ถ้าต้องการให้เต่ากลับไปที่จุดเริ่มต้น โดยไม่ลบภาพออกจากหน่วยความจำ จะต้องพิมพ์<br>กำสั่งอย่างไร   |
| 6.            | ถ้าต้องการให้ลบภาพทั้งหมดใน Page โดยที่เต่าจะไม่กลับไปยังจุดเริ่มต้น จะต้องใช้กำสั่ง<br>อะไร      |
| 7.            | ถ้าต้องการกำหนดสีให้กับพื้นจอในส่วนของ Page ให้เป็นสีส้ม (25) จะต้องเขียนกำสั่ง<br>อย่างไร        |
| 8.            | จะต้องเขียนกำสั่งอะ ไรที่ให้เต่าวางปากกา                                                          |
| 9.            | จะต้องเขียนกำสั่งอย่างไรเพื่อกำหนดปากกาที่ตัวเต่าเป็นสีน้ำเงิน (105)                              |
| 10.           | ในกรณีที่นักเรียนสร้างภาพเสร็จแล้วเพื่อให้ดูสวยงามต้องการที่จะซ่อนตัวเต่า จะต้องใช้<br>คำสั่งอะไร |
|               |                                                                                                   |

# หน่วยการเรียนรู้ที่ 5

# การทำงานของเต่าโลโก

## 🗹 มาตรฐานการเรียนรู้ / ตัวชี้วัด

# กลุ่มสาระการงานอาชีพและเทคโนโลยี <u>สาระที่ 3</u> เทคโนโลยีสารสนเทศและการสื่อสาร

มาตรฐาน ง 3.1 เข้าใจ เห็นคุณค่า และใช้กระบวนการเทคโนโลยีสารสนเทศในการสืบค้น ข้อมูล การเรียนรู้ การสื่อสาร การแก้ปัญหา การทำงาน และอาชีพอย่างมีประสิทธิภาพ ประสิทธิผล มีคุณธรรม

### <u>ตัวชี้วัด</u>

 ง 3.1 สร้างภาพหรือชิ้นงานจากจินตนาการ โดยใช้ โปรแกรมกราฟิกด้วยความ รับผิดชอบ

🗹 สาระสำคัญ

การควบคุมและสั่งการเต่าโลโกเพื่อให้ทำงานตามคำสั่ง

### 🗹 สาระการเรียนรู้

- ความรู้

1. การควบคุมและสั่งการเต่าโลโกเพื่อให้ทำงานตามคำสั่ง

#### - ทักษะ / กระบวนการ

- 1. ศึกษาและทำความเข้าใจเกี่ยวกับการควบคุมและสั่งการเต่าโลโกเพื่อให้ทำงานตามคำสั่ง
- 2. ฝึกปฏิบัติเกี่ยวกับการควบคุมและสั่งการเต่าโลโกเพื่อให้ทำงานตามกำสั่ง

# - คุณลักษณะที่พึงประสงค์

- 1. มีวินัย
- 2. ใฝ่เรียนรู้
- 3. มุ่งมั่นในการทำงาน

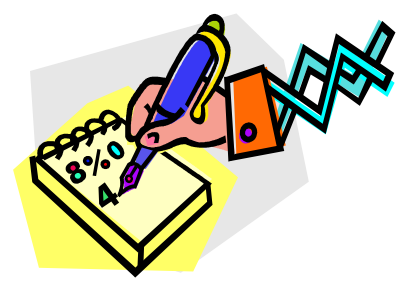

# การทำงานของเต่าโลโก

ในโปรแกรม MICROWORLDS PRO นอกจากผู้เรียนสามารถควบคุมการทำงานของเต่า ในเรื่องการเคลื่อนย้ายเต่าไปยังทิศทาง แล้วเรายังสามารถควบคุมการทำงานของเต่าในด้านอื่น ๆ อีก เช่น สร้างเต่าตัวใหม่เพิ่ม , การปั๊มรูปเต่า , การเปลี่ยนรูปร่างเต่าและตั้งชื่อเต่าได้ ซึ่งมี รายละเอียดดังนี้

#### 🗇 <u>การสร้างเต่า</u>

ในโปรแกรม MICROWORLDS PRO นี้เราสามารถสร้างเต่าได้เป็นจำนวนมาก และ สามารถใช้เต่าที่สร้างขึ้นนั้นนำไปสร้างรูปทรงต่าง ๆ ได้เช่นกัน โดยวิธีสร้างเต่า คือ

 คลิกเมาส์ที่ไอคอนรูปเต่าออกจากเปลือกไข่ในแถบเครื่องมือด้านบน สังเกตว่า ไอคอนจะกลายเป็นสีเหลืองล้อมรอบ

| 🗩 MicroWorlds Pro              |                       |
|--------------------------------|-----------------------|
| File Edit View Text Pages Help |                       |
|                                |                       |
| Create a Turtle                |                       |
|                                |                       |
|                                |                       |
| *                              |                       |
|                                | Graphics              |
| fill                           | Processes             |
| cg                             | Project<br>Procedures |
| Intitled: page1                |                       |

 2. นำเมาส์ไปคลิก PAGE (พื้นที่ทำงาน) 1 ครั้งจะปรากฏเต่าโลโกที่ต้องการสร้างขึ้นมา ใหม่ในโปรแกรม ซึ่งเราจะสร้างกี่ตัวก็ได้

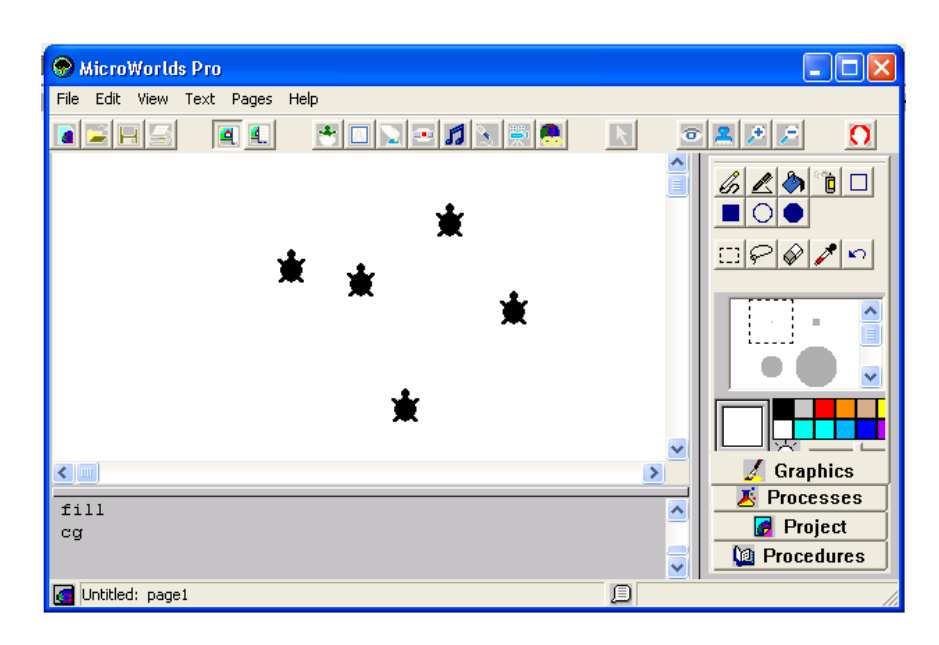

# <u>การตั้งชื่อเต่</u>

เมื่อผู้เรียนใด้สร้างเต่าตัวใหม่ขึ้นมาแล้ว เราจะพบว่าเต่าที่สร้างจะมีรูปร่างที่เหมือนกัน หมด ผู้เรียนสามารถเปลี่ยนชื่อของเต่าที่สร้างขึ้นมาใหม่นี้ได้ โดยที่เต่าตัวแรกจะมีชื่อว่า T1 ตัวที่ สองที่ถูกสร้างขึ้นก็จะมีชื่อว่า T2 ตัวที่สามมีชื่อว่า T3 ต่อเนื่องแบบนี้ไปเรื่อย ๆ แต่ถ้าเราต้องการ ตั้งชื่อเต่าใหม่ สามารถทำได้ดังนี้ 🙃

- กลิกที่ไอคอนรูปดวงตา ที่ทูลบาร์ด้านบนสังเกตว่าเมาส์จะเปลี่ยนเป็นรูป ดวงตา
- นำเมาส์ไปคลิกที่ตัวเต่าที่ต้องการเปลี่ยนชื่อ จะปรากฏ DIALOG BOX ขึ้นมาซึ่งเรา สามารถกำหนดรายละเอียดต่าง ๆ ลงไปได้ ดังนี้

NAME : ตั้งชื่อให้เต่าโลโก

**INSTRUCTION :** คำสั่งที่สั่งเต่าโลโกทำงาน เช่น FD 50, LT 90 เป็นต้น

DO IT: ONCE สั่งให้เต่าทำงานครั้งเดียว

MANY TIMES สั่งให้เต่าทำงานหลายครั้ง จนกว่าจะกดปุ่ม CTRL+BREAK หรือ เลือกคำสั่ง EDIT >> STOP ALL เพื่อให้เต่าหยุดทำงาน

3. คลิกปุ่ม OK เพื่อตกลง

| logo4                  |                                                                       |                                                             |
|------------------------|-----------------------------------------------------------------------|-------------------------------------------------------------|
| pd fd 50 rt 90 fd 150  |                                                                       |                                                             |
| ○ Once<br>● Many Times | ОК                                                                    | Cancel                                                      |
|                        | logo4<br><mark>pd fd 50 rt 90 fd 150</mark><br>© Once<br>© Many Times | logo4<br>pd fd 50 rt 90 fd 150<br>© Once<br>© Many Times OK |

เมื่อใช้คำสั่งให้เต่าทำงานในช่อง INSTRUCTION แล้วหากต้องการให้เต่าทำงานตาม คำสั่งที่สั่งให้นำเมาส์มากลิกที่ตัวเต่า 1 ครั้ง ในกรณีที่ในหน้าจอมีเต่าหลายตัว บางตัวเราก็ออก กำสั่งให้ทำงานแล้ว บางตัวก็ยังไม่ได้ออกกำสั่ง เมื่อลืมไปแล้วก็สามารถตรวจสอบได้ง่าย ๆ โดย ไป กลิกที่ปุ่มรูปควงตา เต่าที่เราออกกำสั่งแล้วจะเห็นมีกรอบสี่เหลี่ยมล้อมรอบอยู่ ส่วนตัวที่ยัง ไม่ได้ออกกำสั่งจะไม่มีกรอบนี้ปรากฏให้เห็น

## 🗇 การเปลี่ยนแปลงรูปร่างของเต่า

ผู้เรียนสามารถแปลงรูปร่างของเต่าไปเป็นรูปอื่น ๆ ได้โดยปฏิบัติตามขั้นตอนดังนี้

- 1. คลิกเมาส์ที่แถบ GRAPHICS จะปรากฏรูปต่าง ๆ มากมาย
- คลิกเมาส์เลือกรูปภาพที่ต้องการ สังเกตว่าจะปรากฏกรอบสี่เหลี่ยมล้อมรอบรูปภาพที่ เลือก

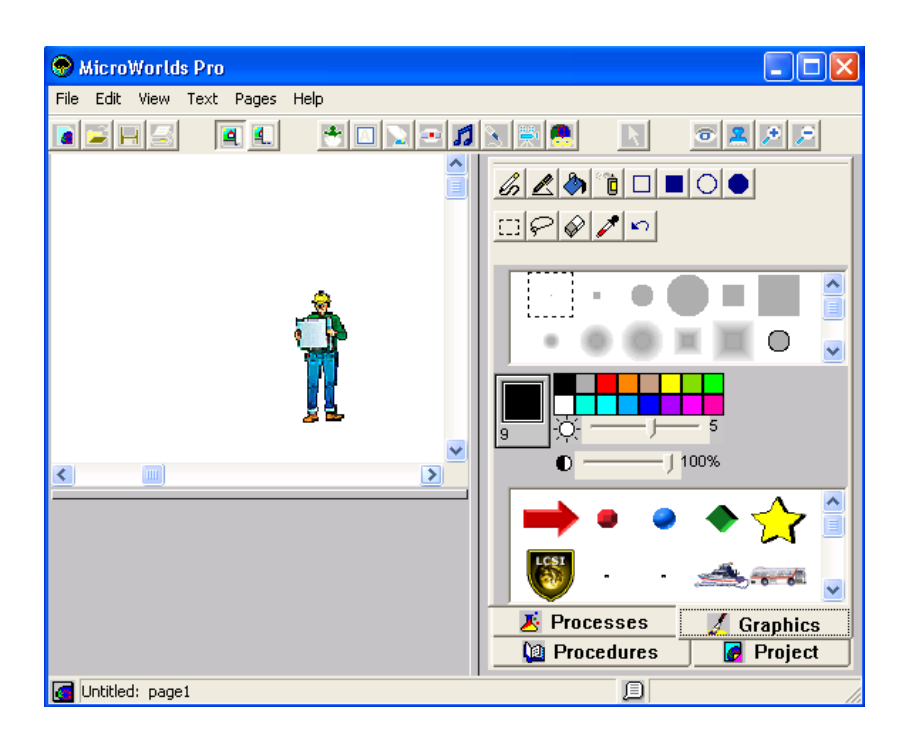

# 🗇 การเปลี่ยนแปลงรูปร่างที่แปลงไปแล้วให้กลับมาเป็นเต่าตามเดิม

เมื่อผู้เรียนแปลงรูปร่างของเต่าไปเป็นรูปอื่น แล้วและต้องการเปลี่ยนรูปเต่าให้เป็นรูปเคิม ของโปรแกรม ให้ปฏิบัติตามขั้นตอนดังนี้

- 1. คลิกเมาส์ที่ TOOLBAR เครื่องมือ
- 2. คลิกเมาส์เลือกเต่า 🛅
- 3. นำเมาส์ไปคลิกที่รูปเต่าเปลี่ยนไปแล้ว เต่าโลโกจะเปลี่ยนเป็นรูปเดิมทันที

#### 🗇 การสร้างและตกแต่งรูปภาพ

เมื่อผู้เรียนได้ทำการเปลี่ยนรูปร่างเต่าจากแถบ GRAPHICS แล้ว จะสังเกตว่ารูปภาพต่าง ๆ ที่เห็นจะมีมาให้ในโปรแกรม ซึ่งรูปภาพเหล่านี้เราสามารถตกแต่งให้เป็นรูปภาพที่ต้องการได้ โดย ทำตามขั้นตอนดังนี้

- 1. คลิกที่แถบ GRAPHICS
- ดับเบิ้ลคลิกที่รูปภาพที่ต้องการตกแต่ง จะเห็นหน้าต่างสำหรับการตกแต่งปรากฏ ขึ้นมา ซึ่งเราสามารถเติมสี ลบ เพิ่มรายละเอียดต่าง ๆ ลงไปได้ รวมทั้งเพิ่ม หรือ ลด ขนาดของรูปภาพ หมุน หรือ พลิกรูปได้
- นำเมาส์ไปคลิกที่ศูนย์วาดภาพ เมื่อเรียกหน้าต่างการทำงานของศูนย์วาดภาพขึ้นมาใช้ งาน ซึ่งเราสามารถใช้อุปกรณ์ และสีต่างๆ ที่มีในศูนย์วาดภาพนี้ตกแต่งรูปได้ทั้งหมด
- 4. ในช่อง NAME: เราสามารถตั้งชื่อใหม่ได้
- 5. เมื่อตกแต่งรูปภาพแล้วคลิกปุ่ม **OK.** เพื่อตกลง

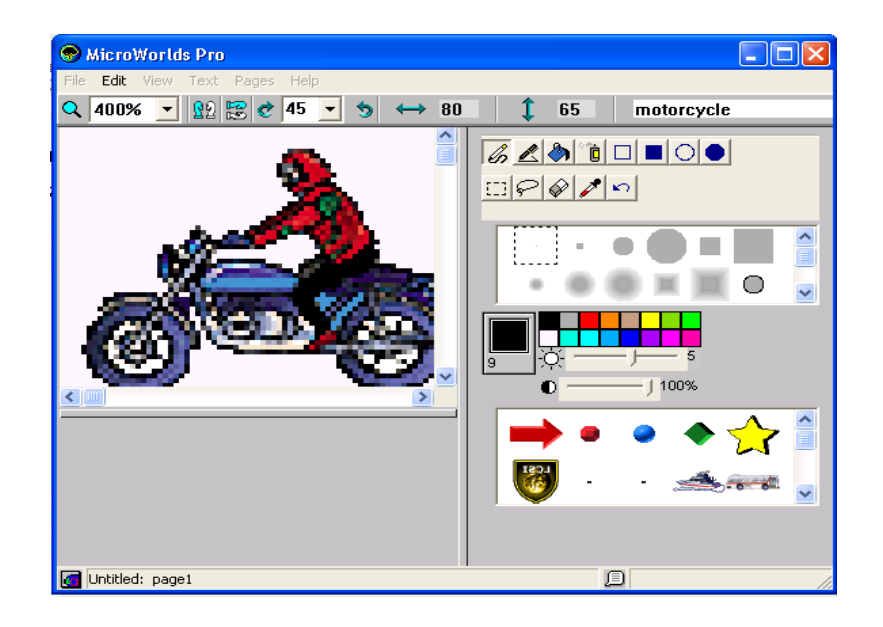

ถ้าต้องการตกแต่งรูปให้เป็นรูปทรงตามต้องการให้คลิกที่รูปจุดในด้านท้ายของรูปภาพ ซึ่ง โปรแกรมจะให้มาเป็นรูปจุด ให้ดับเบิ้ลคลิกที่รูปจุดนี้แล้วทำการตกแต่งตามต้องการ

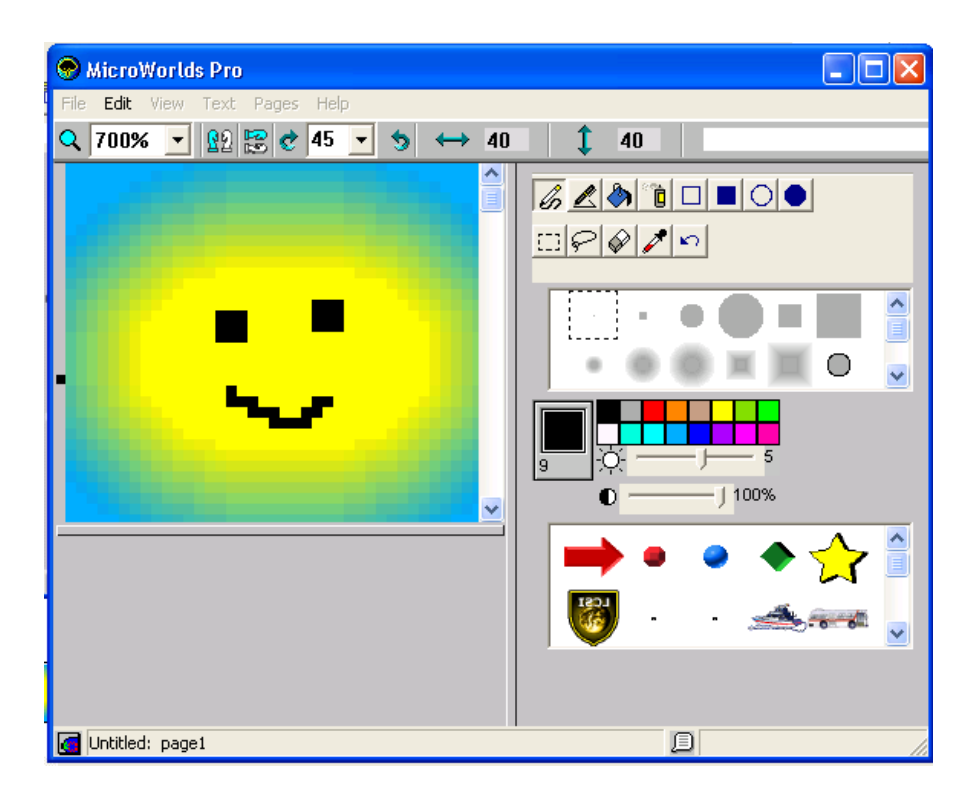

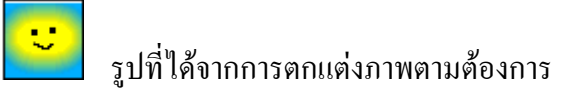

# 🗇 <u>การเปลี่ยนขนาดของเต่า</u>

ในโปรแกรม MICROWORLDS PROผู้เรียนสามารถเปลี่ยนขนาดของเต่าโลโกให้มี ขนาดตามต้องการได้

# ทำให้เต่ามีขนาดใหญ่ขึ้น

- คลิกที่ปุ่มแว่นขยายที่มีเครื่องหมายบวกบนแถบเครื่องมือ
- นำเมาส์ไปคลิกที่ตัวเต่า สังเกตว่าตัวเต่าจะมีขนาดใหญ่ขึ้น หากต้องการให้เต่ามีขนาด ใหญ่ขึ้นอีก ให้คลิกเมาส์ที่ตัวเต่าอีกตัวเต่าก็จะมีขนาดใหญ่ขึ้นไปเรื่อย ๆ

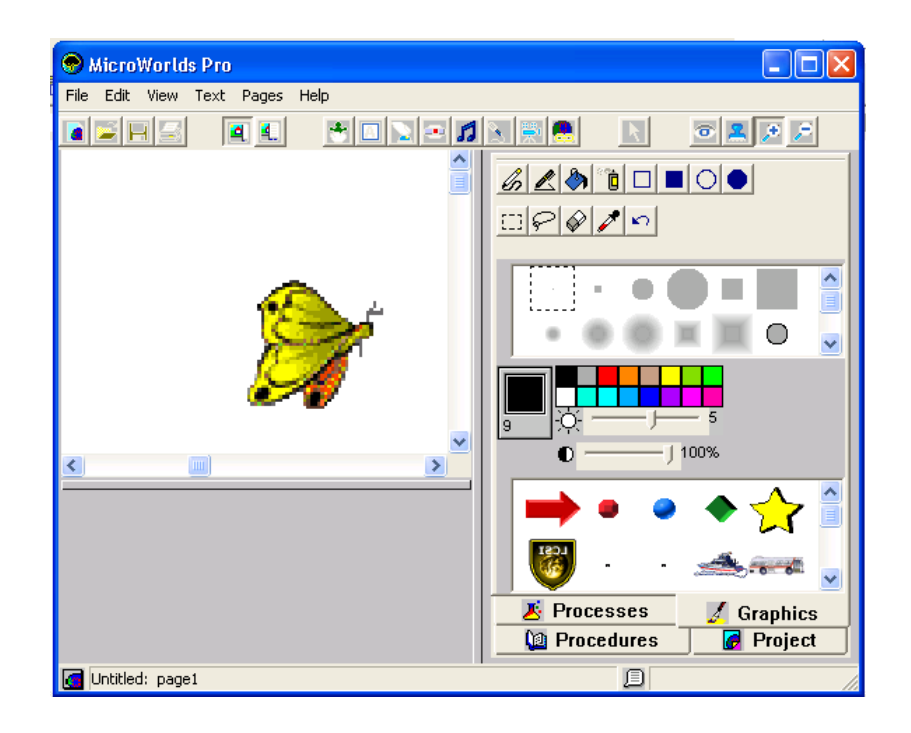

#### ทำให้เต่ามีขนาดเล็กลง

กลิกที่ปุ่มแว่นขยายที่มีเครื่องหมายลบบนแถบเครื่องมือ

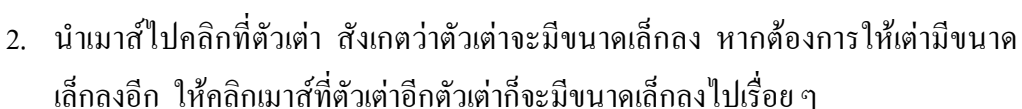

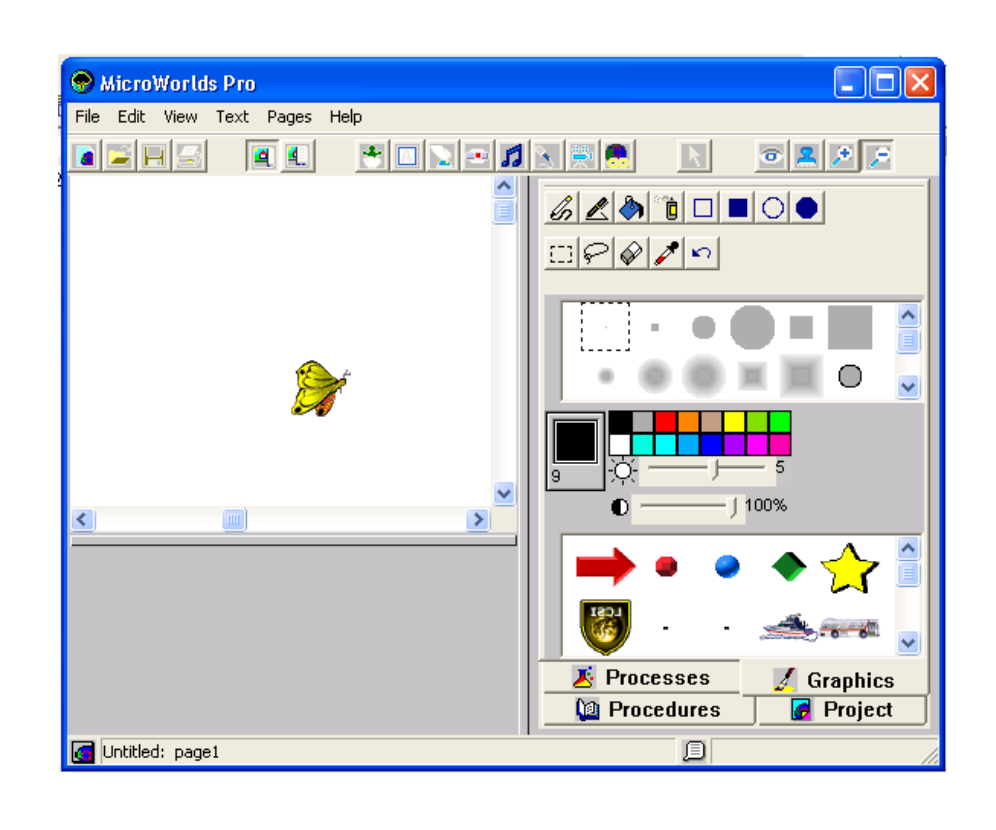

#### 🗇 การนำเต่าออกไปจากหน้าจอ

ในกรณีที่เรานำเต่าเข้าไปใส่ในหน้าจอมากเกินไป ถ้าต้องการจะนำออกเสียบ้างก็ให้คลิก เมาส์ปุ่มขวาที่รูปเต่าที่ต้องการแล้วเลือกเมนูกำสั่ง CUT

หากเป็นการนำภาพจาก GRAPHICS มาใช้

สามารถที่จะคลิกที่ปุ่ม 🗾 เพื่อตัดภาพออกจาก PAGE ได้ทันที

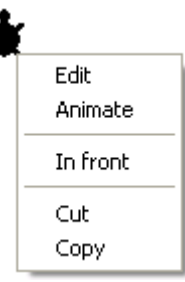

# การปั้มรูปเต่า

การปั๊มรูปเต่าเป็นการคัคลอกรูปร่างต้นแบบไปเป็นภาพพื้นหลัง โคยทำตามขั้นตอนดังนี้

- กลิกเมาส์ที่ไอคอนรูปปั๊ม บนแถบเครื่องมือด้านบน สังเกตว่าเมาส์จะ กลายเป็นรูปตราปั๊ม
- 2. จากนั้นคลิกเมาส์ที่รูปเต่าที่ต้องการปั๊ม ซึ่งเต่าจะมีเสียงร้องเกิดขึ้นมา

3. คลิกเมาส์ที่ตัวเต่าที่ปั๊มแล้วลากไปยังตำแหน่งอื่น จะเห็นว่าเต่าที่เราปั๊มปรากฏเพิ่มอีก 1
 ตัว ซึ่งเต่าตัวที่เราลากไปเป็นตัวต้นแบบ ส่วนที่เราปั๊มจะกลายเป็นพื้นหลังซึ่งจะอยู่ในตำแหน่งเดิม
 ไม่สามารถเคลื่อนย้ายได้

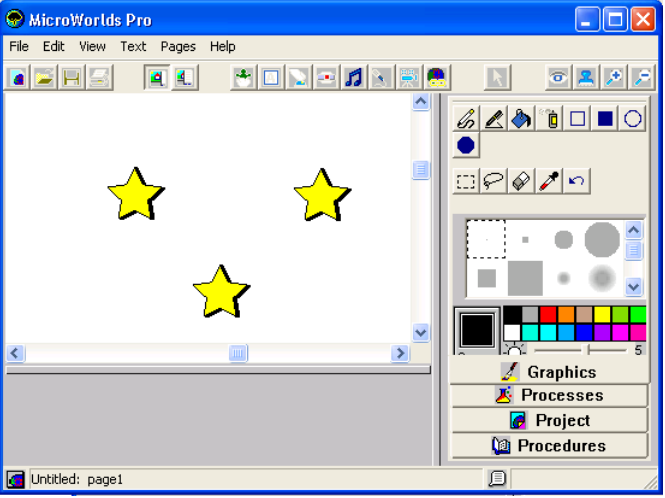

เมื่อเราทำการปั๊มรูปเต่าเพื่อสร้างเป็นภาพหลังแล้วเราสามารถลบภาพหลังนั้นทิ้งไปได้โดย การคลิกที่ศูนย์วาคภาพ แล้วเลือกไอคอนยางลบ 🔗 จากนั้นนำไปลบภาพที่เป็นพื้นหลังนั้น

# ใบงาน

# <u>คำสั่ง</u> ให้ผู้เรียนปฏิบัติตามคำสั่งต่อไปนี้ โดยทำในโปรแกรม MicroWorlds Pro

สร้างเต่าขึ้นมาใหม่ จำนวน 4 ตัว ดังรูปด้านล่าง

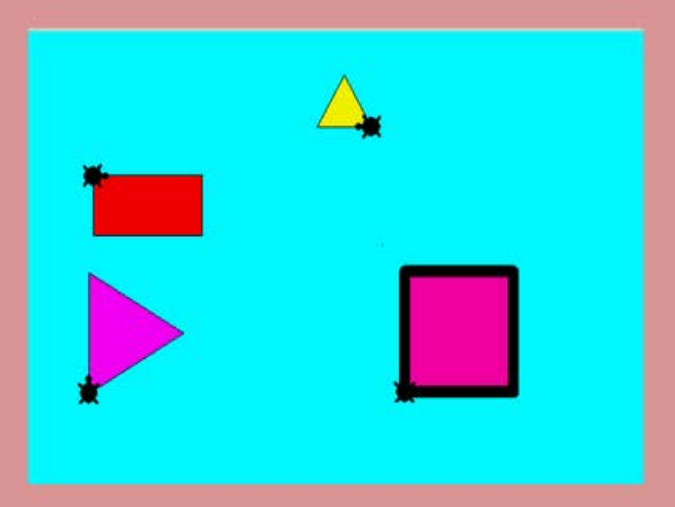

 กำหนดให้เต่าแต่ละตัวสร้างรูปภาพจากกำสั่งใน Instruction และตั้งชื่อให้กับเต่า และให้เต่าหัน หัวตามตัวอย่าง ดังนี้

<u>ตัวที่ 1</u> ตั้งชื่อ : Turtle1 สร้างรูปสี่เหลี่ยมงตุรัส ขนาด 100\*100 กำหนดเส้นของ ปากกา ขนาด 10 เติมสีเป็นสีชมพู

<u>ตัวที่ 2</u> ตั้งชื่อ : Turtle2 สร้างรูปสามเหลี่ยม ขนาดของด้านคือ 100 เติมสีเป็นสีม่วง

<u>ตัวที่ 3</u> ตั้งชื่อ : Turtle3 สร้างรูปสี่เหลี่ยมผืนผ้า ขนาด 100\*50 เติมสีเป็นสีแดง

<u>ตัวที่ 4</u> ตั้งชื่อ : Turtle4 สร้างรูปสามเหลี่ยม ขนาด 100\*100 เติมสีเป็นสีเหลือง

ให้นักเรียนส่งงานโดยการ Upload จากโปรแกรม

# <u>หน่วยการเรียนรู้ที่ 6</u> การใช้คำสั่งในการเขียนโปรแกรมการจัดเก็บ และเรียกใช้ไฟล์

Image: Market Market Marke

<u> กลุ่มสาระการงานอาชีพและเทคโนโลยี</u>

<u>สาระที่ 3</u> เทคโนโลยีสารสนเทศและการสื่อสาร

มาตรฐาน ง 3.1 เข้าใจ เห็นคุณค่า และใช้กระบวนการเทคโนโลยีสารสนเทศในการสืบค้น ข้อมูล การเรียนรู้ การสื่อสาร การแก้ปัญหาการทำงาน และอาชีพอย่างมีประสิทธิภาพ ประสิทธิผล มีคุณธรรม

# <u>ตัวชี้วัด</u>

 ง 3.1 สร้างภาพหรือชิ้นงานจากจินตนาการโดยใช้โปรแกรมกราฟิกด้วยความ รับผิดชอบ

<u>สาระสำคัญ</u>

หลักการใช้คำสั่งสำหรับการเขียนโปรแกรม , การจัดเก็บและเรียกใช้ไฟล์ในโปรแกรม

### 

- ความรู้
  - 1. หลักการใช้คำสั่งสำหรับการเขียนโปรแกรมเพื่อเรียกใช้งาน
  - การจัดเก็บ และ เรียกใช้ไฟล์ในโปรแกรม

#### - ทักษะ / กระบวนการ

1. ศึกษาและทำความเข้าใจเกี่ยวกับการใช้คำสั่งสำหรับการเขียนโปรแกรมเพื่อเรียกใช้งาน

- 2. ศึกษาและทำความเข้าใจเกี่ยวกับการจัดเก็บ และ เรียกใช้ไฟล์ในโปแกรม
- 3. ฝึกปฏิบัติเกี่ยวกับการใช้คำสั่งสำหรับการเขียนโปรแกรมเพื่อเรียกใช้งาน
- 4. ฝึกปฏิบัติเกี่ยวกับการจัดเก็บ และ เรียกใช้ไฟล์ในโปรแกรม

คุณลักษณะที่พึงประสงค์

1. มีวินัย 2. ใฝ่เรียนรู้ 3. มุ่งมั่นในการทำงาน

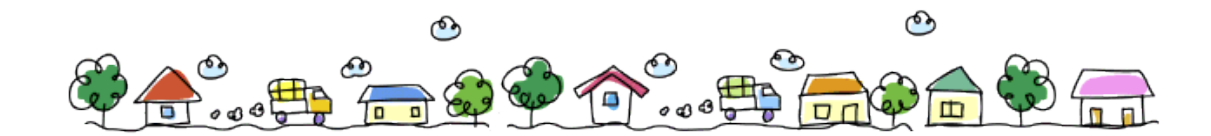

# การใช้คำสั่งในการเขียนโปรแกรมการจัดเก็บ และเรียกใช้ไฟล์

วิชาคอมพิวเตอร์ เป็นวิชาที่ฝึกให้ผู้เรียนใช้กวามคิดอย่างมีลำดับและมีขั้นตอนในการ ทำงานก่อนหลัง ดังนั้น ในการทำงานหรือการเขียนโปรแกรมผู้เรียน จะต้องมีการวางแผนไว้ ก่อนล่วงหน้าว่าต้องการอะไร มีจุดมุ่งหมายอย่างไรในการกระทำนั้น ผู้เรียนจะต้องกำหนดได้ว่า ในระหว่างขั้นตอนที่จะทำให้ผู้เรียนไปถึงจุดหมายนั้นจะประกอบด้วยขั้นตอนอะไรบ้าง การ วางแผนจึงเป็นสิ่งจำเป็นอย่างยิ่งในการทำงานหรือการเขียนโปรแกรมที่ดี

ดังนั้น ถ้าผู้เรียนต้องการสร้างรูปสี่เหลี่ยมรูปหนึ่งให้มีความกว้าง 30 หน่วย ความยาว 50 หน่วย จะต้องมีการวางแผนว่าจะต้องเริ่มจากการเขียนกำสั่งใดบ้าง ๑ำดับขั้นตอนในการเขียนโปรแกรมการสร้างภาพ อันดับที่ 1 ให้ลากเส้นตรงในแนวตั้งฉาก ให้ยาว 100 หน่วย โดยใช้คำสั่ง FORWARD 100 จะได้ผลดังรูป

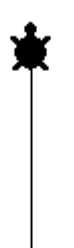

อันดับที่ 2 ลากเส้นในแนวตั้งฉากกับเส้นที่ลากไปแล้วในทางขวามือยาว 100 หน่วย

โดยใช้กำสั่ง RIGHT 90

FORWARD 100 จะได้ผลดังรูป

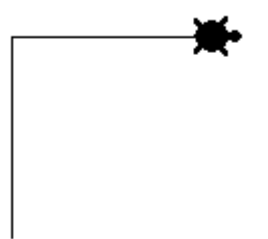

<u>อันดับที่ 3</u> ลากเส้นตรงในแนวตั้งฉากกับเส้นที่ลากไปแล้วทางขวามือ ยาว 100 หน่วย โดยใช้คำสั่ง **RIGHT 90** 

FORWARD 100 จะได้ผลดังรูป

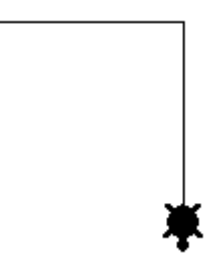

<u>อันดับที่ 4</u> ลากเส้นตรงในแนวตั้งฉากกับเส้นที่ลากไปแล้ว ในทางขวา ยาว 100 หน่วย

โดยใช้คำสั่ง **RIGHT 90** 

FORWARD 100 จะได้ผลดังรูป

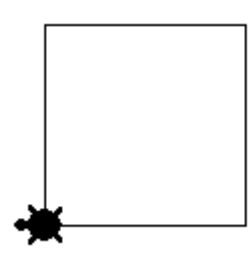

ดังนั้นในการสร้างรูปสี่เหลี่ยมขนาด 100 X 100 นี้จะประกอบด้วยชุดคำสั่งต่อไปนี้

FORWARD 100 RIGHT 90 FORWARD 100 RIGHT 90 FORWARD 100 RIGHT 90 FORWARD 100

จากกำสั่งข้างต้นเป็นชุดกำสั่งที่ใช้ในการสร้างรูปสี่เหลี่ยมผืนผ้าขนาด 100 X 100 โดยการ นำเอากำสั่งมาจัดเรียงกัน ซึ่งจากกำสั่งข้างต้น จะมีกำสั่งที่ซ้ำกันอยู่ 2 ชุด คือซ้ำในด้านกว้างและ ซ้ำในด้านยาว ซึ่งจากการซ้ำกันของโปรแกรม ภาษาโลโกสามารถที่จะลดการใช้กำสั่งที่ซ้ำกันให้ สั้นลงโดยใช้กำสั่ง REPEAT

REPEAT หมายถึง คำสั่งที่สั่งให้โปรแกรมทำซ้ำ ๆ กัน เพื่อลดขั้นตอนการใช้คำสั่งลง ซึ่งการใช้โปรแกรมนี้จะต้องใช้คำสั่งเป็นรูปแบบดังนี้

> REPEAT N[คำสั่ง] <u>NOTE</u>: N = จำนวนครั้งที่ต้องการให้เต่าโลโกทำงาน คำสั่ง = เป็นคำสั่งที่ต้องการให้เต่าโลโกทำงาน

<u>์ ตัวอย่าง</u> จากโปรแกรมข้างต้นสามารถใช้คำสั่ง REPEAT ลครูปคำสั่งในการสร้างรูปได้ดังนี้

#### REPEAT 4[FD 100 RT 90]

เมื่อผู้เรียนได้เรียนรู้คำสั่งสำหรับการวาดรูปแล้ว ให้ผู้เรียนนำคำสั่งต่าง ๆ นั้นมาเขียนเป็น โปรแกรม แต่ก่อนที่ผู้เรียนจะเริ่มทำการเขียนโปรแกรม ผู้เรียนจะต้องเรียนรู้ถึงขั้นตอนในการ ทำงานในโปรแกรม PROCEDURES กันก่อน

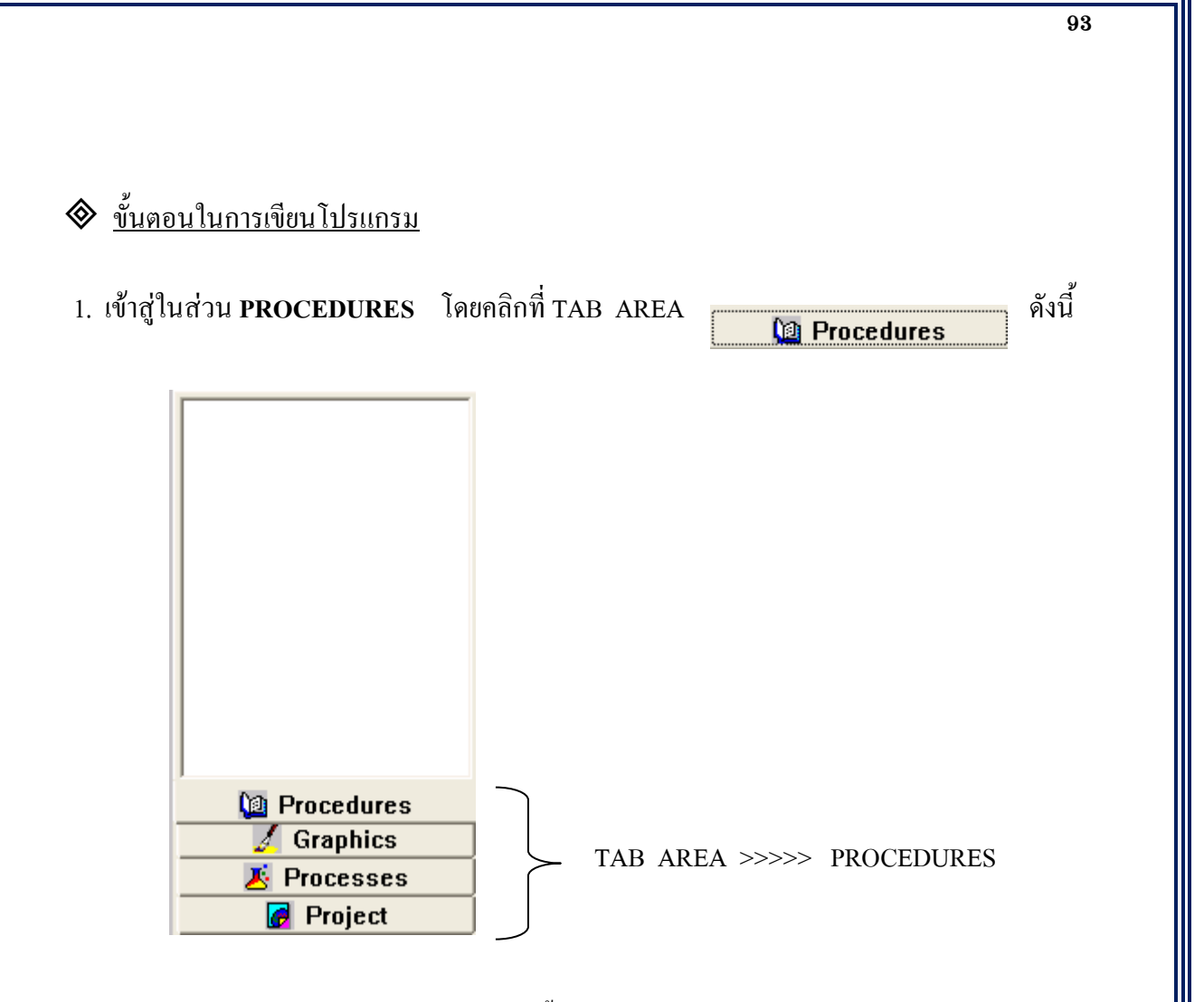

 จะปรากฏหน้าจอ PROCEDURES ขึ้นมา ซึ่งจะเป็นหน้าจอสีขาว ซึ่งเราจะสังเกตเห็น เคอร์เซอร์กระพริบอยู่ซึ่งเราสามารถพิมพ์ข้อความต่าง ๆ ลงไปได้ทันที

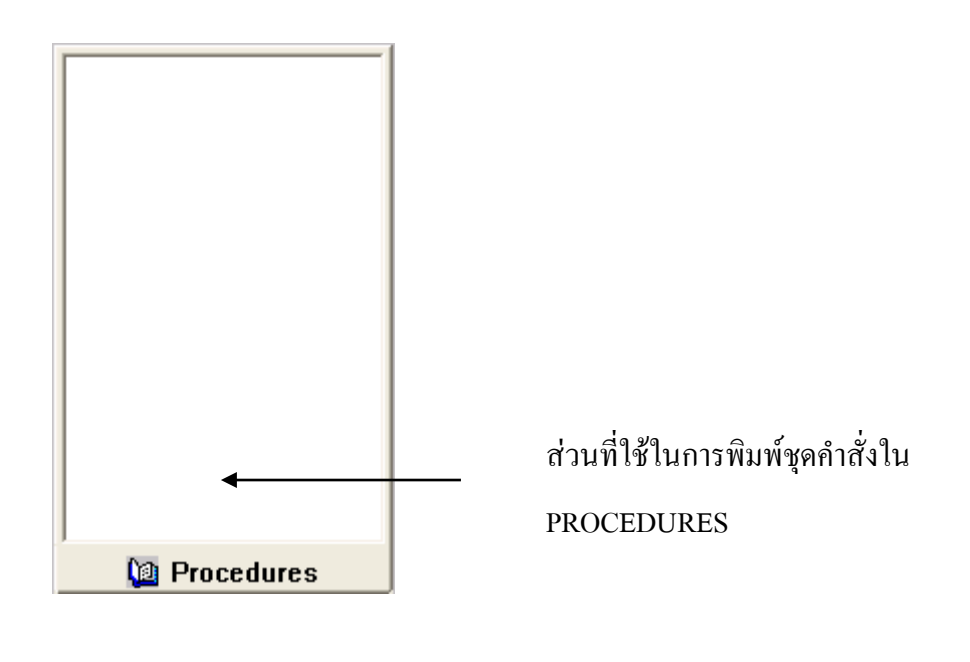

3. ใส่คำสั่งต่าง ๆ ที่ต้องการให้ MICROWORLDS PRO ทำงานลงไปโดยขึ้นต้นด้วย

TO ชื่อ PROCEDURES ลงท้ายด้วย END ดังนั้น การเขียนโปรแกรมจะขึ้นต้นด้วย TO ตามด้วยชื่อ PROCEDURES แล้วลงท้ายด้วย END เสมอ โดยมีรูปแบบที่ต้องใช้สำหรับการ เขียนโปรแกรม คือ

### TO (ชื่อ PROCEDURE)

#### END

**<u>ข้อสังเกต</u>** ในการเขียนโปรแกรม 1 หน้า PROCEDURES นั้นจะเขียนโปรแกรมย่อย (PROCEDURE) ได้หลายโปรแกรม และ หลายโปรแกรมย่อยยังสามารถจะรวมกันเป็นโปรแกรม ใหญ่ (MAIN) ได้อีกด้วย ซึ่งจะเหมือนกันกับโปรแกรมภาษาโลโกตัวเก่า ที่สามารถเขียนในหน้า FLIP SIDE ได้หลายโปรแกรมเช่นกัน

**PROCEDURE** คือ โปรแกรมย่อยที่มีโครงสร้างของโปรแกรมเดียวกัน

MAIN คือ โปรแกรมหลักที่ผู้เขียนกำหนดขึ้นซึ่งในโครงสร้างของโปรแกรมนั้น ประกอบด้วยโปรแกรมย่อยหลาย ๆ โปรแกรมมารวมกันเพื่อให้เกิดเป็นรูปภาพตามที่ต้องการโดย เมื่อทำการเรียกชื่อโปรแกรมหลัก หรือ MAIN ก็จะได้ภาพทั้งหมดที่เกิดจากการเอาโปรแกรมย่อย มารวมอยู่ในโปรแกรมหลักนั่นเอง

#### 🔷 การเรียกใช้งานในโปรแกรม

การเรียกใช้งานของโปรแกรมในภาษาโลโกนั้น ผู้เรียนจะต้องกลับมาสู่หน้าจอปกติ หรือ ในส่วน ของ PAGE

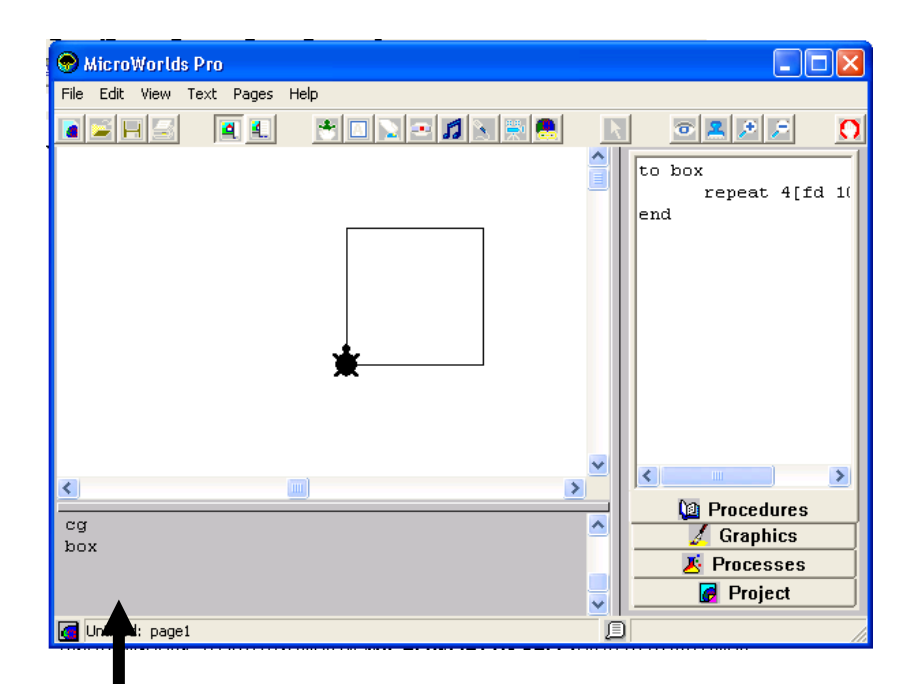

ดิ คลิกเมาส์ที่ศูนย์คำสั่ง เพื่อพิมพ์ชื่อ PROCEDURES ที่เขียนไว้

เมื่อสิ้นสุดคำสั่งจะปรากฏรูปที่ได้สั่งให้ MICROWORLDS PRO ทำงานในโปรแกรมต่าง ๆ

<u>ตัวอย่าง</u> ให้ผู้เรียนเขียนโปรแกรมขึ้นมา 1 โปรแกรมใน **PROCEDURES** จากนั้นให้จัดเก็บใน ชื่อ BOX แล้วออกมาในหน้าจอ **PAGE** เพื่อเรียกรูปภาพ

<u>ขั้นตอนที่ 1</u> เขียนโปรแกรมในหน้า PROCEDURES โดยการคลิกที่คำสั่ง PAGE เลือก PROCEDURES ให้ผู้เรียนเขียนรายละเอียดของโปรแกรม โดยในตัวอย่างจะเป็นการสร้างรูปสี่เหลี่ยม

TO BOX

REPEAT 4[FD 100 RT 90]

END

<u>ขั้นตอนที่ 2</u> จากนั้นให้ผู้เรียนกลับมาสู่หน้าจอปกติหรือหน้าจอ PAGE เพื่อเรียกชื่อไฟล์ที่ได้ทำการเขียน PROCEDURES

| 👁 MicroWorlds Pro              |             |
|--------------------------------|-------------|
| File Edit View Text Pages Help |             |
|                                | end         |
| *                              | Procedures  |
|                                | 🖌 Graphics  |
| box                            | × Processes |
|                                | Project     |
| 🖪 Untitled: page1              |             |

<u>ขั้นตอนที่ 3</u> เมื่อใส่ชื่อโปรแกรมที่ได้ทำการเขียนโปรแกรมไว้แล้วใน PROCEDURES ชื่อ BOX ใน ศูนย์กำสั่งแล้วกดปุ่ม ENTER ก็จะได้รูปภาพ ดังนี้

| 👁 MicroWorlds Pro   |   |                                                   | × |
|---------------------|---|---------------------------------------------------|---|
|                     |   |                                                   | 0 |
| <                   | * |                                                   | > |
| fd 100<br>cg<br>box |   | Procedures     Graphics     Processes     Project |   |
| Untitled: page1     |   |                                                   |   |

#### 🗞 การจัดเก็บและการเรียกใช้ไฟล์ในโปรแกรม MICROWORLDS PRO

ในการจัดเก็บไฟล์ในโปรแกรม MICROWORLDS PRO นี้จะเป็นการจัดเก็บที่เราเรียกว่า PROJECT หรือ โครงการ ซึ่งเมื่อเราเปิดโปรแกรมมาครั้งแรกจะพบชื่อของโครงการที่ยังไม่ได้มีการ เปลี่ยนชื่อ คือ UNTITLED ซึ่งงานทุกงานหรือโปรแกรมที่เขียนขึ้นจะอยู่ใน PROJECT ทั้งหมด เพราะฉะนั้นหากเราต้องการให้รูปภาพ หรือ การเขียนโปรแกรมของเราไม่สูญหาย เราต้องทำการบันทึก PROJECT ไว้โดยมีขั้นตอนการบันทึกดังนี้

- 1. กลิกเมาส์ที่กำสั่ง FILE เลือก SAVE PROJECT
- 2. ปรากฏหน้าต่างสำหรับการบันทึก ให้ทำการตั้งชื่อโครงการในช่อง FILE NAME
- 3. เลือกปลายทางที่ต้องการจัดเก็บในช่อง SAVE IN
- 4. คลิกเมาส์ที่ปุ่ม SAVE เมื่อต้องการบันทึก

| Save As                                           |                                                                                                    |               |   |       |         | ? ×                    |
|---------------------------------------------------|----------------------------------------------------------------------------------------------------|---------------|---|-------|---------|------------------------|
|                                                   | My Documents                                                                                                    | 3             |   | - + 6 | È 💣 🎟 • |                        |
| History<br>Desktop<br>My Documents<br>My Computer | 👾 c on Bangkok  <br>ີ ກຈັກສູຫຣ 45<br>- My Music<br>- My Pictures<br>- My Webs<br>- wiwat<br>23<br>ieab<br>ເອລb<br>ເອລb | kid           |   |       |         |                        |
| My Network Pl                                     | j<br>File <u>n</u> ame:<br>Save as <u>t</u> ype:                                                                       | Project Files | 1 |       | •       | <u>S</u> ave<br>Cancel |
|                                                   |                                                                                                    |               | 2 |       |         |                        |

# 🔷 การเปิดโครงการขึ้นมาใช้งาน

เมื่อทำการบันทึกโครงการเรียบร้อยแล้ว ในคราวต่อไปหากต้องการเรียกโครงการขึ้นมาใช้งานอีก สามารถทำได้โดย ทำตามขั้นตอนดังนี้

- 1. คลิกเมาส์ที่คำสั่ง FILE เลือก OPEN PROJECT
- เลือกชื่อไฟล์จากที่เก็บไว้
- 3. คลิกเมาส์ที่ปุ่ม OPEN เมื่อต้องการเปิดโครงการ

|   | Open                                              |                                                                                                    |               |     |          | ? ×          |
|---|---------------------------------------------------|----------------------------------------------------------------------------------------------------|---------------|-----|----------|--------------|
| 2 | Look in:                                          | 🔁 My Document                                                                                                    | \$            | • + | 🗈 💣 🎟 •  |              |
|   | History<br>Desktop<br>My Documents<br>My Computer | <ul> <li>c on Bangkok_<br/>mängøs 45</li> <li>My Music</li> <li>My Victures</li> <li>My Webs</li> <li>wiwat</li> <li>123</li> <li>jeab</li> <li>jeab1</li> </ul> | kid           |     |          |              |
|   |                                                   |                                                                                                    |               |     |          |              |
|   | My Network Pl                                     | File <u>n</u> ame:                                                                                                    | 123           |     | <b>•</b> | <u>O</u> pen |
|   |                                                   | Files of <u>type</u> :                                                                                                    | Project Files |     | •        | Cancel       |

เมื่อทำการเปิดโครงการที่บันทึกไว้จะปรากฏก่าพที่สร้างไว้ใน PAGE หรือหากเป็นภาพที่สร้างไว้ 2 ใน PROCEDURE ก็จะปรากฏมาให้เช่นกัน ดังรูป

| S MicroWorlds Pro              |                          |
|--------------------------------|--------------------------|
| File Edit View Text Pages Help |                          |
|                                | R 🛛 🗶 🔎 🔎                |
|                                | to box<br>repeat 4[fd 10 |
|                                | end                      |
| *                              |                          |
|                                |                          |
|                                | Procedures               |
|                                |                          |
|                                | Project                  |
| box: page1                     |                          |

98

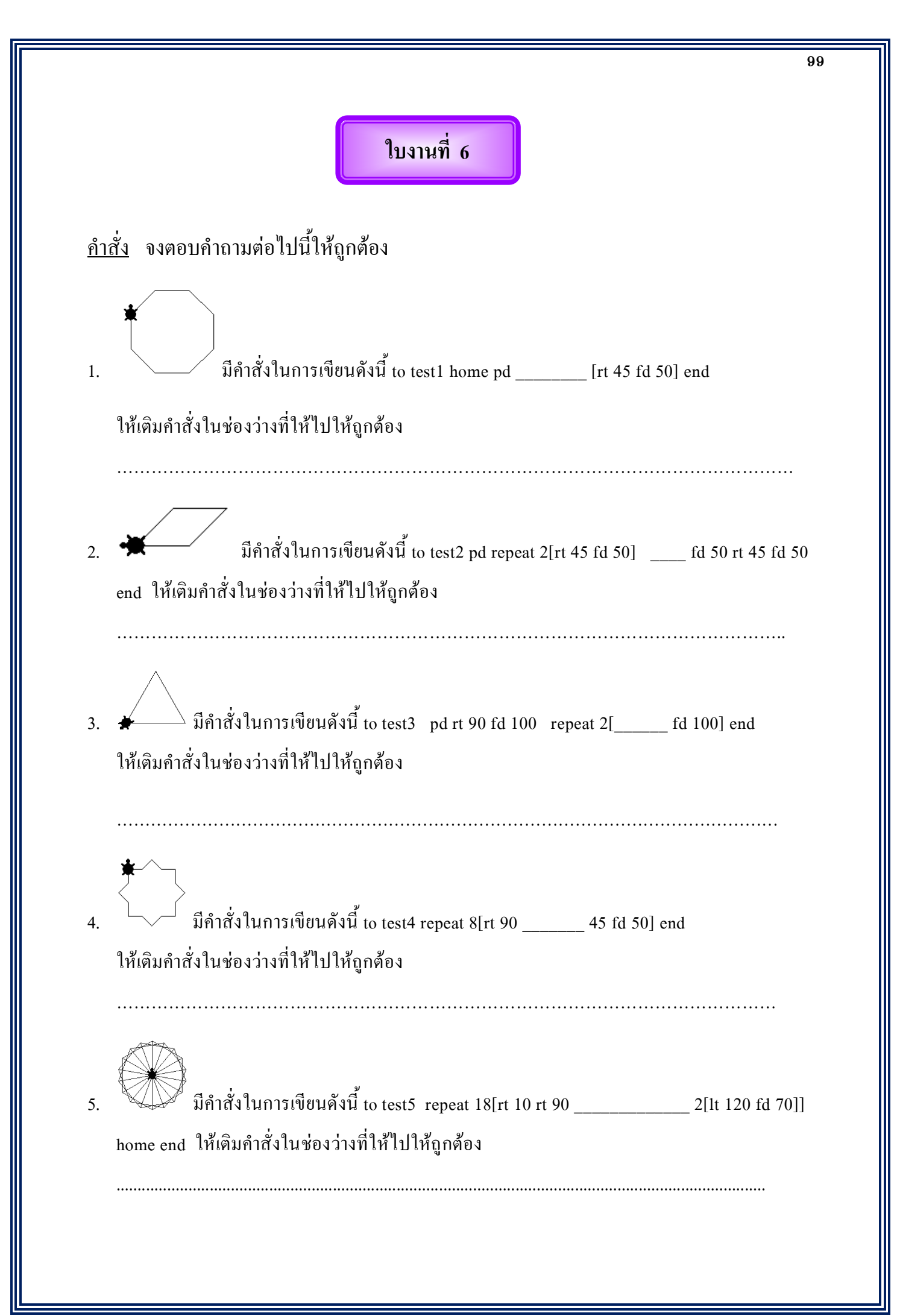
# <u>หน่วยการเรียนรู้ที่ 7</u>

# <u>การสร้างกล่องข้อความ (Text Box)</u>

🗹 <u>มาตรฐานการเรียนรู้ / ตัวชี้วัด</u>

🗐 กลุ่มสาระการงานอาชีพและเทคโนโลยี

<u>สาระที่ 3</u> เทคโนโลยีสารสนเทศและการสื่อสาร

มาตรฐาน ง 3.1 เข้าใจ เห็นคุณค่า และใช้กระบวนการเทคโนโลยีสารสนเทศในการสืบค้น ข้อมูล การเรียนรู้ การสื่อสาร การแก้ปัญหาการทำงาน และอาชีพอย่างมีประสิทธิภาพ ประสิทธิผล มีคุณธรรม

<u>ตัวชี้วัด</u>

 ง 3.1 สร้างภาพหรือชิ้นงานจากจินตนาการโดยใช้โปรแกรมกราฟิกด้วยความ รับผิดชอบ

การสร้างกล่องข้อความในโปรแกรม MicroWorlds Pro

- ความรู้

1. การสร้างกล่องข้อความในโปรแกรม MicroWorlds Pro

- ทักษะ / กระบวนการ
  - ศึกษาและทำความเข้าใจเกี่ยวกับการสร้างกล่องข้อความในโปรแกรม MicroWorlds Pro
  - 2. ฝึกปฏิบัติเกี่ยวกับการสร้างกล่องข้อความในโปรแกรม MicroWorlds Pro
- คุณลักษณะที่พึงประสงค์
  - 1. มีวินัย
  - 2. ใฝ่เรียนรู้
  - 3. มุ่งมั่นในการทำงาน

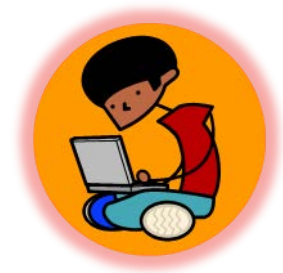

นอกจากผู้เรียนจะสามารถสร้างภาพต่าง ๆ จากโปรแกรม MICROWORLDS PRO แล้ว ผู้เรียนยังสามารถสร้างกล่องข้อความที่ใช้สำหรับพิมพ์ข้อความต่าง ๆ เพื่อนำมาตกแต่งโปรแกรม ให้สวยงามได้อีกด้วย ซึ่งการสร้างกล่องข้อความนั้นมีวิธีการสร้างและการตกแต่งข้อความดัง รายละเอียดต่อไปนี้

#### <u>การสร้างกล่องข้อความ</u>

้วิธีการสร้างกล่องข้อความ สามารถปฏิบัติตามขั้นตอนดังนี้

- 1. กลิกเมาส์ที่ไอคอน A 🔲 บนแถบเกรื่องมือด้านบน
- ลากเมาส์เพื่อสร้างกล่องข้อความบนพื้นที่วาดภาพ จะปรากฏกล่องข้อความขึ้นมา สำหรับการพิมพ์ข้อความต่าง ๆ และชื่อของกล่องข้อความจะปรากฏค้านล่างของ กล่องข้อความชื่อว่า TEXT1 ซึ่งเราสามารถตั้งชื่อให้กับกล่องข้อความได้

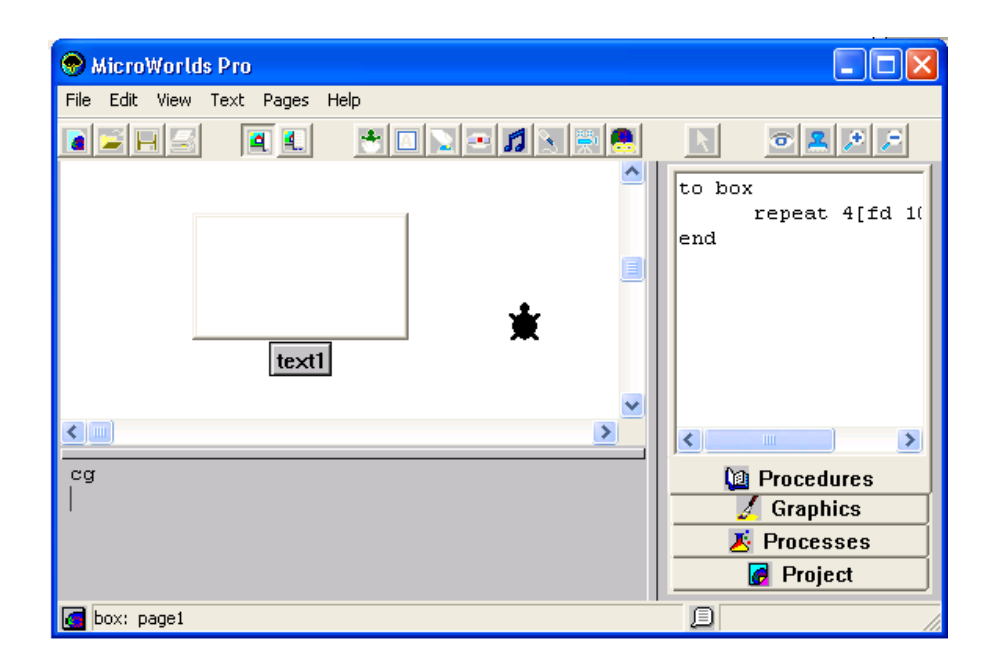

# <u>การพิมพ์และปรับรูปแบบข้อความ</u>

#### การพิมพ์ข้อความ

วิธีการพิมพ์ข้อความลงไปในกล่องข้อความ คือ คลิกเมาส์ที่พื้นที่สีขาวของกล่องข้อความ จะเห็นว่ามีเคอร์เซอร์สีเทากระพริบอยู่ แสดงว่าผู้เรียนสามารถพิมพ์ข้อความต่าง ๆ ลงไปได้

| 🕏 MicroWorlds Pro              |                |
|--------------------------------|----------------|
| File Edit View Text Pages Help |                |
|                                | R 💿 🗶 🔎 🔎      |
|                                | to box         |
| พิมพ์ม้อดงานอ.ป้า              | repeat 4[fd 1( |
|                                | ena            |
|                                |                |
| ¥ ∥                            |                |
| text1                          |                |
| <b></b>                        |                |
|                                | < <u>&gt;</u>  |
| cg                             | 🐚 Procedures   |
|                                | 🗾 🔏 Graphics   |
|                                | 📕 Processes    |
|                                | 🛃 Project      |
| box: page1                     |                |

### การปรับรูปแบบข้อความ

เมื่อทำการพิมพ์ข้อความลงไปในกล่องข้อความแล้ว เราสามารถเปลี่ยนรูปแบบของข้อความ ที่พิมพ์ลงไปนั้นตามความต้องการได้ ซึ่งการปรับรูปแบบข้อความทำได้ 2 วิธี คือ

# <u>วิธีที่ 1</u> ปรับเปลี่ยนจากคำสั่งบนเมนูบาร์

- 1. เลือกข้อความที่ต้องการปรับเปลี่ยน โดยครากส์เมาส์คลุมข้อความให้เป็นแถบสีดำ
- คลิกเมาส์ที่เมนูคำสั่ง TEXT เลือก FONT จะปรากฏใดอะล๊อคบล๊อกซ์สำหรับการ ปรับเปลี่ยน ใด้แก่ รูปแบบ , ลักษณะ , ขนาด ของตัวอักษร

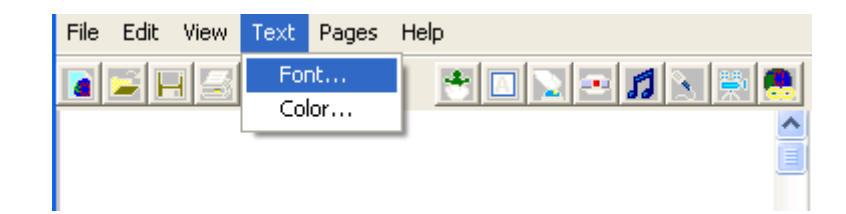

- ? 🗙 Font Font style: Font: Size: Bold System 10 ΟK 10 Bold Cancel Bold Italic Tahoma ዥ Tempus Sans ITC Terminal 박 TFArdent 박 TFMaltbyAntique O Times New Roman ~ Sample AaBbอักษรไทย Script Thai •
- หากต้องการเปลี่ยนสีตัวอักษร ให้ทำการเลือกข้อความโดยการครากส์ข้อความให้ปรากฏ แถบสีดำ จากนั้นเลือกคลิกเมาส์คำสั่ง TEXT เลือก COLOR จะปรากฏไคอะล๊อคบล๊อกซ์สำหรับ การเปลี่ยนสี ให้ผู้เรียนคลิกเมาส์เลือกสีที่ต้องการสังเกตว่าสีที่เลือกจะมีกรอบสี่เหลี่ยมล้อมรอบ ในส่วนของ BASIC COLOR ซึ่งเป็นสีพื้นฐานที่โปรแกรมมีให้แล้วแต่ถ้าหากต้องการใช้สีเพิ่มให้ ทำการผสมสีใหม่โดยคลิกที่ปุ่ม DEFINE CUSTOM COLOR จะปรากฏหน้าต่างสำหรับการ ผสมสี เมื่อผสมสีจนพอใจแล้วสีที่ผสมใหม่จะอยู่ในส่วนของ CUSTOM COLOR

Color

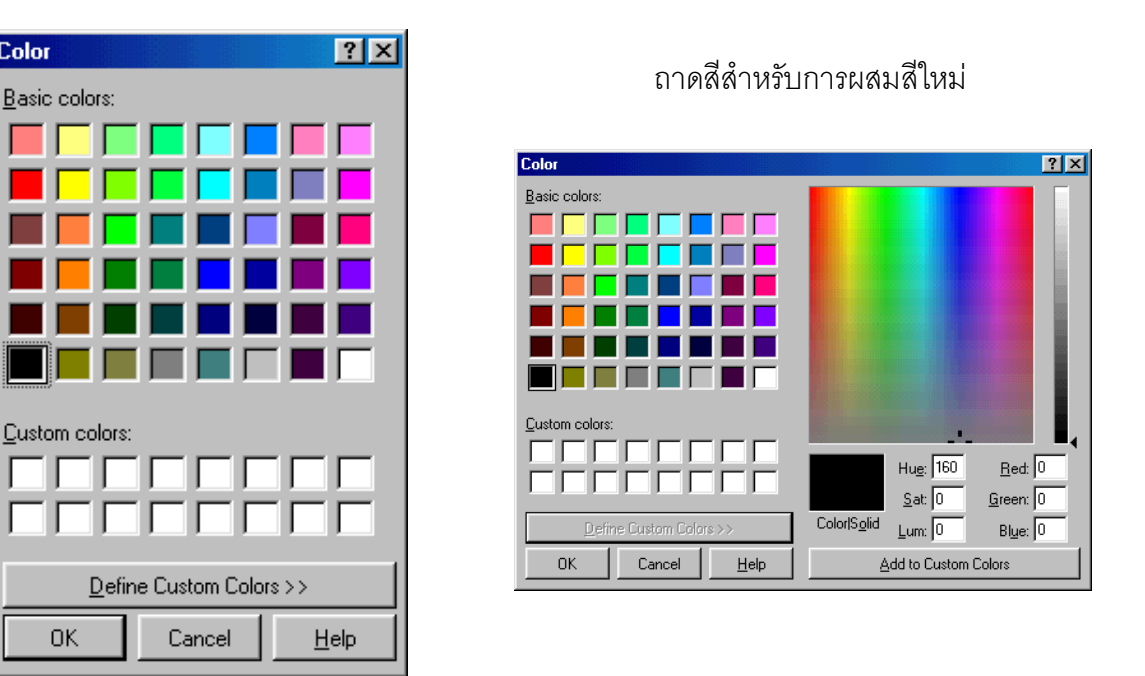

3. เมื่อทำการเลือกรูปแบบของตัวอักษรตามที่ต้องการได้แล้ว คลิกเมาส์ที่ปุ่ม OK

### <u>วิธีที่ 2</u> ปรับเปลี่ยนโดยใช้คำสั่งของโปรแกรมจากศูนย์คำสั่ง

ในการใช้คำสั่งหากมีการพิมพ์ข้อความไว้แล้วในกล่องข้อความผู้เรียนต้องทำการเลือก ข้อความเหมือนกับการใช้คำสั่งบนแถบเมนู แต่ถ้ายังไม่มีการพิมพ์ข้อความผู้เรียนจะสามารถใช้ รูปแบบตัวอักษรได้หลังจากใช้คำสั่งแล้ว รูปแบบของกำสั่งที่ใช้สำหรับการเปลี่ยนตัวอักษรมีดังนี้

SETFONT เป็นคำสั่งที่ใช้สำหรับการเปลี่ยนรูปแบบตัวอักษร รูปแบบของการใช้คำสั่ง คือ

#### SETFONT "รูปแบบตัวอักษร

เช่น SETFONT "COURIER

แล้วกคปุ่ม ENTER จะเห็นว่าข้อความที่เลือกนั้นเปลี่ยนไปตามรูปแบบที่เลือก ถ้าหากรูปแบบที่ต้องการมีช่องว่างหลังเครื่องหมาย " ให้ใส่วงเล็บก้ามปูด้วย [ ]

SETFONTSIZE เป็นคำสั่งที่ใช้สำหรับการกำหนดขนาดของตัวอักษร รูปแบบของการใช้ กำสั่งคือ

#### SETFONTSIZE \_ขนาดตัวอักษร

เช่น SETFONTSIZE 25

แล้วกคปุ่ม ENTER จะเห็นว่าข้อความที่เลือกนั้นขนาดของตัวอักษรเปลี่ยน ตามที่เราสั่ง ซึ่งขนาดของตัวอักษรจะเล็กที่สุด คือ 1 และใหญ่ที่สุดคือ 1638

SETSTYLE เป็นคำสั่งที่ใช้สำหรับการกำหนดลักษณะของตัวอักษร รูปแบบของการใช้ คำสั่งคือ

#### SETSTYLE \_"ลักษณะของตัวอักษร

เช่น SETSTYLE "BOLD

แล้วกดปุ่ม ENTER จะเห็นว่าข้อความที่เลือกนั้นขนาดของตัวอักษรเปลี่ยน ตามที่เราสั่ง ชื่อของลักษณะตัวอักษรมีดังนี้ "REGULAR" (ปกติ) "BOLD" (ตัวหนา) "ITALIC" (ตัวเอนปกติ) และ "UNDERLINE" (ขีดเส้นใต้)

# <u>การเลื่อนกล่องข้อความ</u>

ผู้เรียนสามารถเลื่อนกล่องข้อความที่สร้างขึ้นไปยังที่ต่าง ๆ ได้ตามต้องการ โดยการคลิก เมาส์ที่ป้ายชื่อของกล่องข้อความ ซึ่งเมาส์จะเปลี่ยนเป็นรูปมือ จากนั้นให้คลิกเมาส์ค้างไว้แล้วลาก ไปยังทิศทางที่ต้องการ

| File Edit View Text Pages Help |          |
|--------------------------------|----------|
|                                | <u> </u> |
|                                |          |
| กดสอบการเลื่อบกล่องบ้อดวบเ     |          |
|                                |          |
|                                |          |
|                                |          |
| text1                          |          |
|                                |          |
|                                |          |
|                                |          |
|                                |          |
|                                |          |
|                                |          |
|                                |          |
|                                |          |
| File Edit View Text Pages Help |          |
|                                |          |
|                                |          |
|                                | -        |
| ทดสอบการเลือบกล่องน้อดงาน      |          |
|                                |          |
|                                |          |
|                                |          |
|                                |          |
| text1                          |          |
|                                |          |
|                                |          |
|                                | ~        |
| <                              |          |

# <u>การคัดลอกและการวางกล่องข้อความ</u>

การคัดลอกกล่องข้อความเราสามารถคัดลอกได้ทั้งกล่องข้อความหรือเฉพาะข้อความใน กล่องก็ได้ ซึ่งภายในโปรแกรมเราสามารถสร้างกล่องข้อความได้มากกว่า 1 กล่องข้อความ นอกจากจะคัดลอกระหว่างกล่องข้อความแล้ว เรายังสามารถคัดลอกคำสั่งในศูนย์คำสั่งมาไว้ใน กล่องข้อความ หรือแม้แต่ข้อความในหน้า **PROCEDURE** ก็ได้เช่นกัน ซึ่งวิธีการคัดลอกทำได้ ดังนี้

- เลือกข้อความที่ต้องการคัดลอกโดยดรากส์เมาส์เลือกข้อความให้มีแถบสีดำคลุม หรือ ถ้าต้องการคัดลอกกล่องข้อความให้ลากเมาส์คลุมกล่องให้ปรากฏมุมสีดำ 4 มุม
- 2. คลิกเมาส์เลือกคำสั่ง EDIT เลือก COPY
- เลือกสถานที่ ๆ ต้องการนำข้อความ หรือ กล่องข้อความไปวาง โดยการคลิกเมาส์ 1 ครั้งในบริเวณที่ต้องการคัดลอก
- 4. คลิกเมาส์เลือกคำสั่ง EDIT เลือก PASTE

| กดสอบการ Copy | Edit        | 7       |             |            |
|---------------|-------------|---------|-------------|------------|
|               |             |         |             |            |
|               | Transparent | r du    | Iller Tert  | Denne Hele |
|               | Spell       | Edit    | View Text   | Pages Help |
| text1         | Cut         |         | do          | Ctrl+2     |
|               | Сору        | C       | t           | Ctrl+X     |
|               |             |         | PY<br>cto   | Ctrl+C     |
|               |             | Se      | iect All    | Ctrl+A     |
|               |             | Cle     | ar          | DEL        |
|               |             | Fir     | id/Change ( | Ctrl+F     |
|               |             | Un      | trace All   |            |
|               |             | Sti     | op All      | Ctrl+Break |
| <b>ໂ</b>      | ns Copy     |         |             |            |
|               | text1       | ทดสอบภา | s Copy      |            |

#### <u>การตัดกล่องข้อความ</u>

เมื่อเราสร้างกล่องข้อความในโปรแกรมแล้ว เราต้องการตัดกล่องข้อความที่ไม่ต้องการ นั้นทิ้งไปเราสามารถทำได้โดย คลิกเมาส์ปุ่มขวา แล้วเลือกเมนูกำสั่ง CUT บนแถบเมนู กล่อง ข้อความที่ต้องการตัดทิ้งจะหายไปจากหน้าจอทันที

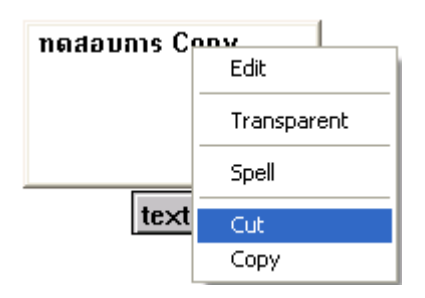

#### <u>การกำหนดคุณสมบัติของกล่องข้อความ</u>

### การกำหนดชื่อกล่องข้อความ

เมื่อเราสร้างกล่องข้อความขึ้นมาครั้งแรก ทุกครั้งจะเห็นป้ายชื่อเล็ก ๆ อยู่ด้านล่างของ กล่องข้อความ ชื่อว่า TEXT1 เราเรียกว่าป้ายชื่อ ถ้าหากเราต้องการเปลี่ยนชื่อกล่องข้อความนี้ สามารถทำได้โดย

1. คลิกเมาส์ที่ไอคอนรูปตา 🧖 บนแถบเครื่องมือด้านบน

2. นำเมาส์ไปคลิกที่กล่องข้อความที่ต้องการเปลี่ยนชื่อ

3. จะปรากฏไดอะล๊อดบล๊อกซ์สำหรับกำหนดคุณสมบัติของกล่องข้อความนั้นในช่อง
 NAME จะเห็นว่าเป็นชื่อ TEXT1 หากต้องการเปลี่ยนชื่อให้ลบชื่อเก่านั้นทิ้งไปแล้วใส่ชื่อใหม่ที่
 ต้องการลงไป และหากไม่ต้องการให้มีป้ายชื่อปรากฏบนกล่อง ข้อความให้คลิกเมาส์ให้
 เครื่องหมาย ✓ หายไป จากนั้นคลิกปุ่ม OK

| Name: box     |    |        |
|---------------|----|--------|
| 🔽 Show Name   |    |        |
| 🔲 Transparent |    |        |
| Visible       | ОК | Cancel |

| เปลยนขอกลองขอความ |
|-------------------|
| MicroWorlds       |
|                   |
|                   |
|                   |
| box               |

ਕ ਕ

การทำให้กล่องข้อความโปร่งใส

กล่องข้อความที่เราสร้างขึ้นนั้นสังเกตว่าพื้นหลังของกล่องข้อความจะเป็นสีขาวทึบ ซึ่งจะ บังพื้นของโปรแกรม หากต้องการให้พื้นหลังนั้นโปร่งใสมองเห็นพื้นหลังของโปรแกรม สามารถ ทำได้โดยขั้นตอนดังนี้

- 1. คลิกเมาส์ที่ไอคอนรูปตา 🧧 บนแถบเครื่องมือด้านบน
- 2. นำเมาส์ไปคลิกที่กล่องข้อความที่ต้องการเปลี่ยนชื่อ
- จะปรากฏใดอะล๊อคบล๊อกซ์สำหรับกำหนดคุณสมบัติของกล่องข้อความนั้น คำสั่ง TRANSPARENT คลิกเมาส์ให้มีเครื่องหมาย ✓

| Name: <mark>box</mark><br>☐ Show Name<br>☑ Transparent<br>☑ Visible | OK Cancel                         |
|---------------------------------------------------------------------|-----------------------------------|
| ทดสอบการทำ Transparent<br>text2                                     | ุทดสอบการทำ Transparent           |
| กล่องข้อความก่อนเลือก TRANSPARENT                                   | กล่องข้อความหลังเลือก TRANSPARENT |

กำหนดให้ไม่มีชื่อกล่องข้อความ

| MicroWorlds |  |
|-------------|--|
|-------------|--|

การสั่งให้กล่องข้อความโปร่งใสเมื่อสั่งให้โปร่งใสแล้วจะไม่สามารถพิมพ์หรือ เปลี่ยนแปลงข้อความในกล่องที่ทำให้โปร่งใสได้ ถ้าหากต้องการเปลี่ยนแปลงข้อความต้องเข้าไป กลิกให้เครื่องหมาย ✓ หายไปจากคำสั่ง TRANSPARENT หากคลิกให้เครื่องหมาย ✓ หายไปจากคำสั่ง VISIBLE เป็นการสั่งให้ซ่อนกล่องข้อความ หากต้องการให้ปรากฏอีกครั้งให้ กลิกที่ไอคอนควงตาเพื่อคลิกเครื่องหมาย ✓ ในคำสั่ง VISIBLE อีกครั้ง กล่องข้อความจะ ปรากฏอีกครั้ง

# <u>การปั้มกล่องข้อความ</u>

ในส่วนของกล่องข้อความเราสามารถปั๊มกล่องข้อความเพื่อให้เป็นพื้นหลังได้เช่นเดียวกับ การปั๊มรูปภาพ หรือ ปั๊มเต่าโลโก วิธีการปั๊มมีดังนี้

- 1. กำหนดกล่องข้อความให้เป็น TRANSPARENT
- 2. คลิกเมาส์ที่ปุ่มปั๊ม 🔳 บนแถบเครื่องมือด้านบน
- นำเมาส์ไปคลิกที่กล่องข้อความที่ต้องการปั๊ม
- คลิกเมาส์ที่กล่องข้อความที่ปั๊มแล้วลากกล่องข้อความออกไปยังพื้นที่ว่าง ๆ บนหน้าจอ จะพบกล่องข้อความเพิ่มอีกกล่องหนึ่ง

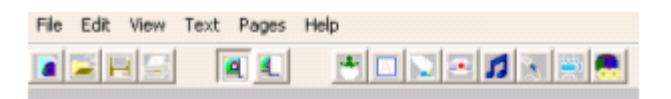

ทดสอบการ ปั้นกล่องข้อความ

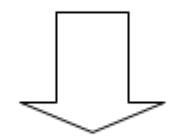

ทดสอบการ ปั้นกล่องข้อความ

# การพิมพ์ข้อความภาษาไทยในกล่องข้อความ

ในการพิมพ์ข้อความในกล่องข้อความนั้นผู้เรียนสามารถพิมพ์ข้อความที่เป็นภาษาไทยได้ โดยทำการเลือกรูปแบบของตัวอักษร (FONT) ให้เป็นตัวอักษรหรือชื่ออะไรก็ได้แต่ต้องลงท้าย ด้วย UPC ซึ่งสังเกตว่าหากเลือกแล้วในช่องตัวอย่างจะมีข้อความว่า อักษรไทย แสดงว่าสามารถ ใช้ภาษาไทยได้

| Font                                                                        |                                                     |                                     | <u>?</u> ×   |
|-----------------------------------------------------------------------------|-----------------------------------------------------|-------------------------------------|--------------|
| Eont:<br>BrowalliaUPC<br>와 Calisto MT<br>과 Castellar                        | Font style:<br>Regular<br>Regular<br>Italic<br>Bold | Size:<br>24<br>22<br>24<br>24<br>26 | OK<br>Cancel |
| '웹' Century<br>'웹' Century Gothic<br>'웹' Century Schoolbook<br>'웹' CG Omega | Bold Italic                                         | 28<br>36<br>48<br>72 <b>•</b>       |              |
|                                                                             | AaBbอักษ                                            | รไทย                                |              |
|                                                                             | Se <u>r</u> ipt:<br>Thai                            | -                                   |              |
|                                                                             |                                                     |                                     |              |

# <u>กำสั่ง</u> ให้ผู้เรียนปฏิบัติตามกำสั่งต่อไปนี้

### ให้ทำในโปรแกรม Microworlds Pro แล้วทำการ Save Project เป็นชื่อ Test07

1. สร้างกล่องข้อความ 1 กล่อง แล้วพิมพ์ข้อความและปรับรูปแบบตัวอักษรดังนี้

ใบงาน

- " โปรแกรม Microworlds Pro เป็นโปรแกรมภาษาโลโก "
  - ใช้รูปแบบอักษร Cordiaupc ขนาด 30 ตัวหนา สีอักษรสีแดง
  - ตั้งชื่อกล่องข้อความว่า Logol
- สร้างกล่องข้อความ 1 กล่อง แล้วพิมพ์ข้อความและปรับรูปแบบตัวอักษรดังนี้ "โลโกมีรูปแบบการใช้งานง่าย ๆ โดยใช้หลักการทางกราฟิก โดยเรียกกราฟิกนี้ว่า Turtle Graphics "

- ใช้รูปแบบอักษรของภาษาไทยคือ Browalliaupc ขนาด 40 ตัวหนา สีอักษรชมพู

- กำหนดให้เป็นแบบ Transparent

กำหนดให้ส่งไฟล์ Test07 โดยการ Upload ผ่านโปรแกรม

# <u>หน่วยการเรียนรู้ที่ 8</u>

<u>การวาดรูปต่าง ๆ ที่เป็นเส้นตรง และ การประยุกต์ใช้ในโปรแกรม</u>

🗹 มาตรฐานการเรียนรู้ / ตัวชี้วัด

🗐 กลุ่มสาระการงานอาชีพและเทคโนโลยี

<u>สาระที่ 3</u> เทคโนโลยีสารสนเทศและการสื่อสาร

มาตรฐาน ง 3.1 เข้าใจ เห็นคุณค่า และใช้กระบวนการเทคโนโลยีสารสนเทศในการสืบค้น ข้อมูล การเรียนรู้ การสื่อสาร การแก้ปัญหา การทำงาน และอาชีพอย่างมีประสิทธิภาพ ประสิทธิผล มีคุณธรรม

<u>ตัวชี้วัด</u>

 ง 3.1 สร้างภาพหรือชิ้นงานจากจินตนาการโดยใช้โปรแกรมกราฟิกด้วยความ รับผิดชอบ

🗹 สาระสำคัญ

การวาดรูปต่าง ๆ ที่เป็นเส้นตรงในโปรแกรม และ การประยุกต์ใช้งานโปรแกรม

- 🗹 สาระการเรียนรู้
  - <u>ความรู้</u>
    - 1. การวาดรูปต่าง ๆ ที่เป็นเส้นตรงในโปรแกรม และ การประยุกต์ใช้งานโปรแกรม
  - <u>ทักษะ / กระบวนการ</u>
    - สึกษาและทำความเข้าใจเกี่ยวกับการวาดรูปต่าง ๆ ที่เป็นเส้นตรงในโปรแกรม และ การประยุกต์ใช้งานโปรแกรม
    - ฝึกปฏิบัติเกี่ยวกับการวาดรูปต่าง ๆ ที่เป็นเส้นตรงในโปรแกรม และ การประยุกต์ใช้งาน โปรแกรม
  - คุณลักษณะที่พึงประสงค์
    - 1. มีวินัย
    - 2. ใฝ่เรียนรู้
    - 3. มุ่งมั่นในการทำงาน

### <u>การเขียนโปรแกรมสำหรับอักษร</u>

้โปรแกรมการวาดอักษร ก มีลำดับขั้นตอนในการเขียนโปรแกรมดังนี้

1. วาดภาพ ก <sub>></sub>

- 2. จัดลำดับการวาคภาพ ก ได้ดังนี้
  - 2.1 วาดขา ก ข้างซ้ายเป็นเส้นตรงดิ่งยาว 54 หน่วย โดยใช้กำสั่ง FORWARD 54
  - 2.2 วาดหัว ก หมุนหัวเต่าไปทางขวา 45 องศา เขียนเส้นตรงยาว 6 หน่วย โดยใช้คำสั่ง

#### RIGHT 45

#### FORWARD 6

2.3 วาคหัว ก หมุนตัวเต่าไปทางซ้าย 90 องศา เขียนเส้นตรงยาว 6 หน่วย โดยใช้กำสั่ง

#### LEFT 90

#### FORWARD 6

2.4 หมุนหัวเต่ามาทางขวา 45 องศา โดยใช้กำสั่ง RIGHT 45

2.5 หมุนหัวเต่ามาทางขวา 90 องศา โดยใช้กำสั่ง RITHT 90

2.6 ลากเส้นตรงยาว 30 หน่วย โดยใช้กำสั่ง FORWARD 30

2.7 หมุนหัวเต่าไปทางขวา 90 องศา โดยใช้คำสั่ง RIGHT 90

2.8 ลากเส้นตรงตามแนวหัวเต่ายาว 63 หน่วย โดยใช้กำสั่ง FORWARD 63

3. นำกำสั่งทั้งหมดมาเขียนโปรแกรม (ในหน้า **PROCEDURE**) ได้ดังนี้

TO FONT1 FORWARD 54 RIGHT 45 FORWARD 6 LEFT 90 FORWARD 6 RIGHT 45 RIGHT 90 FORWARD 30 RIGHT 90 FORWARD 63 PENUP HT

ทดลองให้โลโก วาดภาพตามโปรแกรมที่เขียนไว้ ให้ออกจาก **PROCEDURE** ให้พิมพ์ชื่อ FONT1 ในศูนย์กำสั่ง COMMAND CENTER

 หลังจากที่โปรแกรมถูกต้องแล้วให้ผู้เรียนทำการ SAVE โปรแกรม โดยเลือกที่เมนูคำสั่ง แฟ้ม (FILE) เลื่อนเมาส์มาเลือกคำสั่ง SAVE PROJECT

# <u>ตัวอย่างการเขียนโปรแกรมสำหรับตัวเลข</u>

END

โปรแกรมการวาดตัวเลข 1 มีลำดับขั้นตอนในการเขียนโปรแกรมดังนี้

1. วาดรูปเลข 1

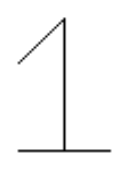

จัดลำดับการวาดรูปเลข 1 ใด้ดังนี้

2.1 วาคฐานไปทางซ้าย 20 หน่วย ไปทางขวา 20 หน่วย โคยใช้คำสั่ง

RIGHT 90 FORWARD 40 BACK 20 LEFT 90 114

2.2 วาดตัวเลข 1 โดยลากเส้นตรงในแนวตั้งฉากยาวประมาณ 60 หน่วย โดยใช้กำสั่ง

#### FORWARD 60

 2.3 วาดหัวเลข 1 โดยหมุนหัวเต่ามาทางซ้าย 135 องศา แล้วลากเส้นตรงตามแนวยาว โดย ใช้คำสั่ง

# LEFT 135 FORWARD 30

3. นำคำสั่งทั้งหมดมาเขียนเป็นโปรแกรม (ในหน้า **PROCEDURE**) ได้ดังนี้

#### TO ONE

RIGHT 90 FORWARD 40 BACK 20 LEFT 90 FORWARD 60 LEFT 135 FORWARD 30 HT

END

ทดลองให้โลโก วาดภาพตามโปรแกรมที่เขียนไว้ ให้ออกจาก **PROCEDURE** ให้พิมพ์ชื่อ ONE ในศูนย์กำสั่ง COMMAND CENTER

 หลังจากที่โปรแกรมถูกต้องแล้วให้ผู้เรียนทำการ SAVE โปรแกรม โดยเลือกที่เมนูคำสั่ง แฟ้ม (FILE) เลื่อนเมาส์มาเลือกคำสั่ง SAVE PROJECT

# <u>การวาดภาพต่าง ๆ โดยใช้เส้นตรง</u>

ผู้สอนวาคภาพตัวอย่างให้ผู้เรียนดู แล้วให้ผู้เรียนเขียนโปรแกรมการสร้างภาพโดยใช้เส้นตรง เช่น

### 🖈 รูปบ้าน

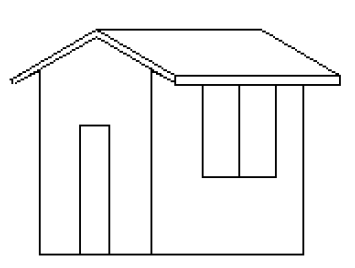

TO HOUSE

PU BK 50 PD FD 100 LT 60

BK 15 FD 50 LT 60 FD 50 BK 15

LT 60 FD 100 LT 90 FD 22

REPEAT 2[FD 16 LT 90 FD 70 LT 90]

FD 122 LT 90 FD 92 LT 90 BK 20

REPEAT 2[FD 90 RT 90 FD 5 RT 90]

FD 35

REPEAT 2 [FD 20 LT 90 FD 50 LT 90]

FD 20

REPEAT 2[FD 20 LT 90 FD 50 LT 90]

BK 55 RT 90 FD 5 LT 90

REPEAT 2[FD 90 RT 30 FD 50 RT 150]

FD 90 RT 30 FD 50 LT 60 FD 50

FD 5 LT 90 FD 3 HT

END

เมื่อเขียนโปรแกรมแล้วให้ SAVE และออกจากโปรแกรม PROCEDURE แล้วเรียกชื่อ HOUSE จะได้รูปบ้าน ให้ผู้เรียนระบายสีให้สวยงามและจัดเก็บไว้ในชื่อ HOUSE

# 🖈 รูปดาว

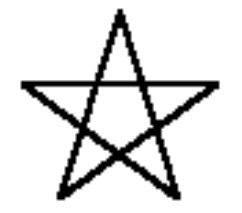

TO STAR

PD RT 18

REPEAT 5[FD 90 RT 144]

END

เมื่อเขียนโปรแกรมแล้วให้ SAVE และออกจากโปรแกรม PROCEDURE แล้วเรียกชื่อ STAR จะได้รูปดาว ให้ผู้เรียนระบายสีให้สวยงามและจัดเก็บไว้ในชื่อ STAR

# 🖈 รูปสามเหลี่ยมสามชั้น

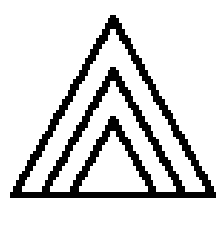

TO T1

RT 30 FD 70 RT 120 FD 70 RT 120 FD 70 RT 90 HT

END

TO T2

RT 30 FD 50 RT 120

FD 50 RT 120 FD 50

RT 90 HT

END

TO T3

RT 30 FD 30 RT 120

117

```
FD 30 RT 120 FD 30
RT 90 HT
END
TO T4
T1
RT 90 FD 10 LT 90
T2
RT 90 FD 10 LT 90
T3
```

END

เมื่อเขียนโปรแกรมแล้วให้ SAVE และออกจากโปรแกรม PROCEDURE แล้วเรียกชื่อ T4 จะได้รูปสามเหลี่ยมสามชั้น ให้ผู้เรียนระบายสีให้สวยงามและจัดเก็บไว้ในชื่อ T4

#### <u>การวาดรูปโดยใช้เส้นโค้ง</u>

นอกเหนือจากการวาครูปโคยใช้เส้นตรงแล้วเรายังสามารถวาครูปโคยใช้เส้นโค้งได้เช่นกัน วิธีการก็คือเราจะนำเอาคำสั่งพื้นฐานในการวาครูปของโปรแกรม MICROWORLDS PRO มา ดัดแปลงใช้นั่นเอง โคยมีสูตรในการคำนวณดังนี้

สูตรคำนวณจำนวนที่ให้เต่าเดินแต่ละครั้ง

ความยาวส่วนโค้ง\_\_\_\_ = จำนวนหน่วยในการเดิน มุมรองรับส่วนโค้ง

งนาดของรูปขึ้นอยู่กับหน่วยในการหันของเต่า

คำสั่งในการเขียน

### REPEAT มุมรองรับส่วนโค้ง [FD จำนวนหน่วยในการเดิน RT 1]

<u>ตัวอย่าง 1</u> วาครูปเส้นโค้ง มีขนาดของมุมรองรับส่วนโค้ง 90 องศา และ ความยาวของส่วนโค้ง 100 กำหนดให้วาดส่วนโค้งทางขวาโดยให้องศาในการหันเท่ากับ 1 หน่วย

100 = 1.111111190

REPEAT 90 [FD 1.1111111 RT 1]

<u>รูปที่ได้</u>

<u>วิธีทำ</u>

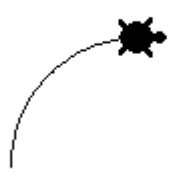

<u>ตัวอย่าง 2</u> วาครูปเส้นโค้ง มีขนาดของมุมรองรับส่วนโค้ง 90 องศา และ ความยาวของส่วนโค้ง 100 กำหนดให้วาดส่วนโค้งทางซ้ายโดยให้องศาในการหันเท่ากับ 1 หน่วย

<u>วิธีทำ</u>

 $\frac{100}{90} = 1.1111111$ 

REPEAT 90 [ FD 1.1111111 LT 1 ]

<u>รูปที่ได้</u>

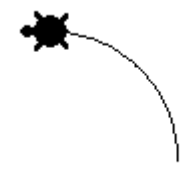

# <u>ตัวอย่างที่ 3</u>

วาครูปกลีบดอกไม้ มีขนาดของมุมรองรับส่วนโค้ง 90 องศา และ ความยาวของส่วนโค้ง 200 กำหนดให้วาดส่วนโค้งทางขวา โดยให้องศาในการหันเท่ากับ 1 หน่วย โดยให้เขียนชุดคำสั่งใน PROCEDURE **TO FLOWER1** 

REPEAT 90 [FD 2.2222222 RT 1]

RT 90

REPEAT 90 [FD 2.2222222 RT 1]

END

ในช่อง COMMAND CENTER เรียก PROCEDURE ชื่อ FLOWER1

<u>รูปที่ได้</u>

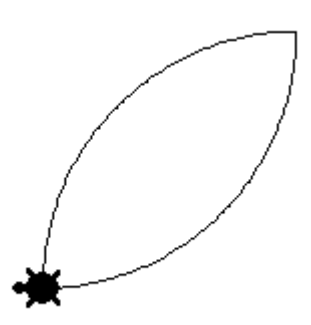

<u>ตัวอย่างที่ 4</u> นำกลีบดอกที่ได้จากตัวอย่างที่ 3 มาทำเป็นดอกไม้ 8 กลีบโดยสามารถเขียน ชุดกำสั่งได้ดังนี้

**TO FLOWER1** 

REPEAT 90 [FD 2.2222222 RT 1]

RT 90

REPEAT 90 [FD 2.2222222 RT 1]

END

**TO FLOWER** 

**REPEAT 4 [FLOWER1]** 

RT 45

**REPEAT 4 [FLOWER1]** 

END

ในช่อง COMMAND CENTER เรียก PROCEDURE ชื่อ FLOWER <u>รูปที่ได้</u>

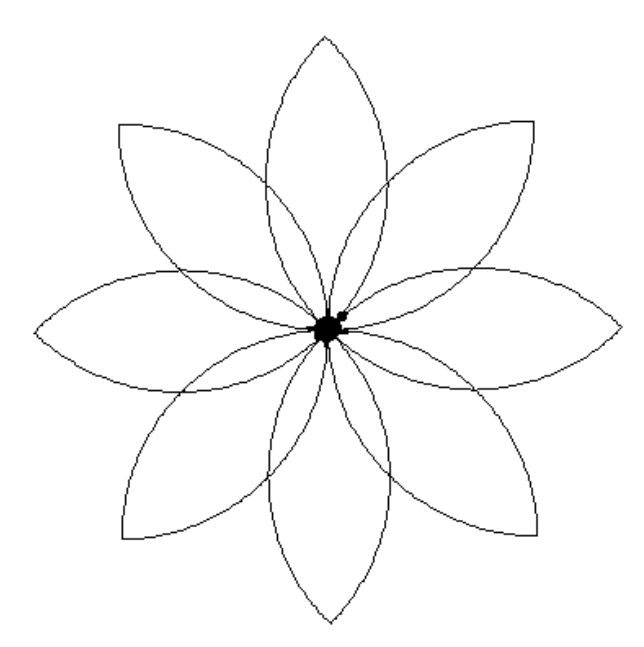

<u>ตัวอย่างที่ 5</u> เราสามารถใส่สีให้กับกลีบดอกไม้ที่ได้จากตัวอย่างที่ 4 ได้ดังต่อไปนี้

**TO FLOWER1** 

REPEAT 90 [FD 2.2222222 RT 1]

RT 90

REPEAT 90 [FD 2.2222222 RT 1]

END

**TO FLOWER** 

SETC 9 PD

**REPEAT 4 [FLOWER1]** 

RT 45

**REPEAT 4 [FLOWER1]** 

END

**TO SCOLOR15** 

**PU FD 100** 

SETC 15 FILL

BK 100

END

**TO RCOLOR15** 

HOME

REPEAT 8 [SCOLOR15 RT 45]

END

**TO SCOLOR45** 

PU FD 50

SETC 45 FILL

BK 50

#### END

**TO RCOLOR45** 

**HOME RT 22.5** 

REPEAT 8 [SCOLOR45 RT 45]

END

**TO RUNFLOWER** 

HT

**FLOWER** 

**RCOLOR45** 

RCOLOR15

END

ในช่อง COMMAND CENTER เรียก PROCEDURE ชื่อ RUNFLOWER <u>รูปที่ได้</u>

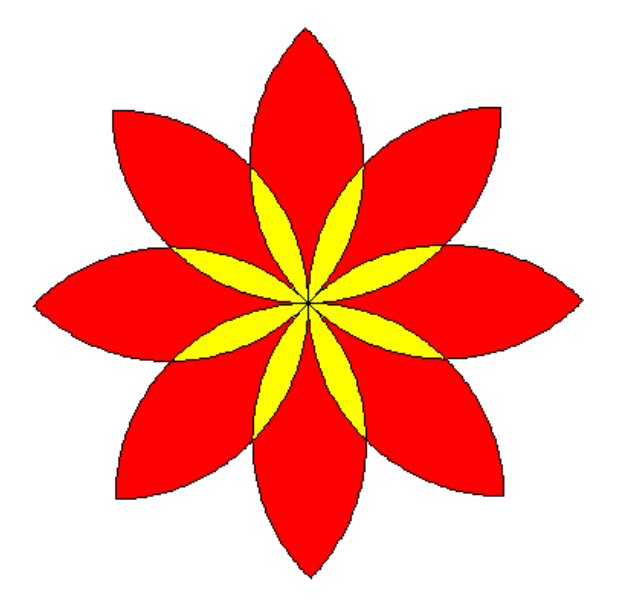

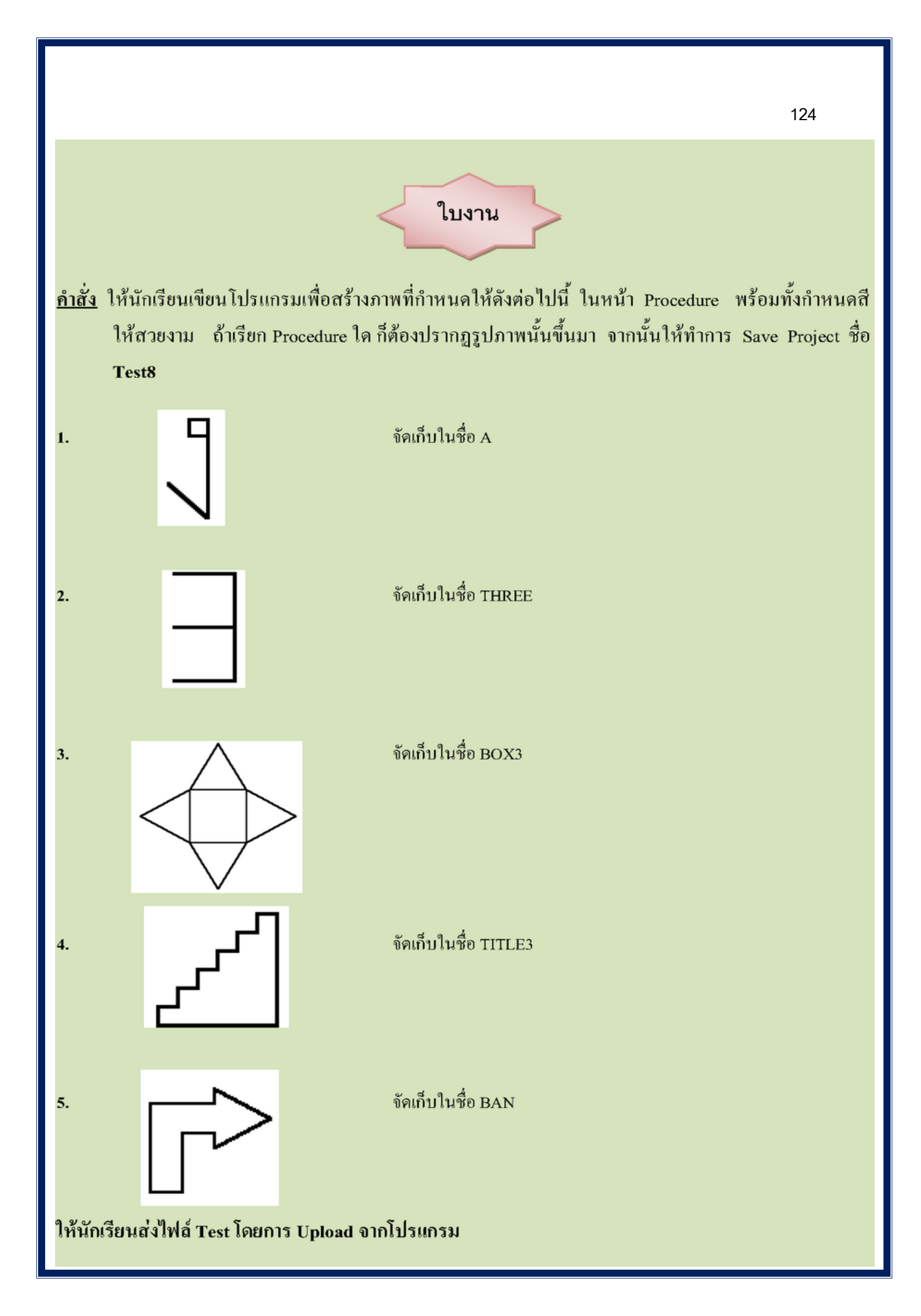

# <u>หน่วยการเรียนรู้ที่ 9</u> <u>การใช้เครื่องมือวาดภาพ</u>

# 🗹 มาตรฐานการเรียนรู้ / ตัวชี้วัด

🗐 กลุ่มสาระการงานอาชีพและเทคโนโลยี

<u>สาระที่ 3</u> เทคโนโลยีสารสนเทศและการสื่อสาร

มาตรฐาน ง 3.1 เข้าใจ เห็นคุณค่า และใช้กระบวนการเทคโนโลยีสารสนเทศในการสืบค้น ข้อมูล การเรียนรู้

การสื่อสาร การแก้ปัญหาการทำงาน และอาชีพอย่างมีประสิทธิภาพ ประสิทธิผล มีคุณธรรม ตัวชี้วัด

 ง 3.1 สร้างภาพหรือชิ้นงานจากจินตนาการโดยใช้โปรแกรมกราฟิกด้วยความ รับผิดชอบ

### 🗹 สาระสำคัญ

การใช้เครื่องมือวาคภาพในโปรแกรม MicroWorlds Pro

### 🗹 สาระการเรียนรู้

- ความรู้

1. การใช้เครื่องมือวาดภาพในโปรแกรม MicroWorlds Pro

- ทักษะ / กระบวนการ

1. ศึกษาและทำความเข้าใจเกี่ยวกับการใช้เครื่องมือวาคภาพในโปรแกรม MicroWorlds

Pro

- 2. ฝึกปฏิบัติเกี่ยวกับการใช้เครื่องมือวาคภาพในโปรแกรม MicroWorlds Pro
- คุณลักษณะที่พึงประสงค์
  - 1. มีวินัย
  - 2. ใฝ่เรียนรู้
  - 3. มุ่งมั่นในการทำงาน

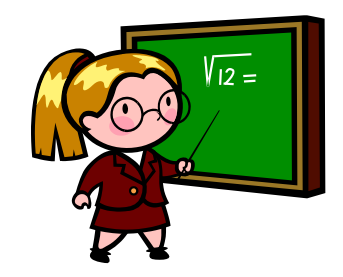

# การเปิดใช้งาน TAB AREA GRAPHICS (เครื่องมือวาดรูป)

เมื่อเข้าโปรแกรม MICROWORLDS PRO แล้วให้คลิกเมาส์ที่ **TAB AREA** GRAPHICS (เครื่องมือวาดรูป) **Z** Graphics จะปรากฏแถบเครื่องมือ วาดภาพ ซึ่งผู้เรียนสามารถใช้ไอคอนต่าง ๆ ใน TAB AREA GRAPHICS สร้างรูปต่าง ๆ ได้

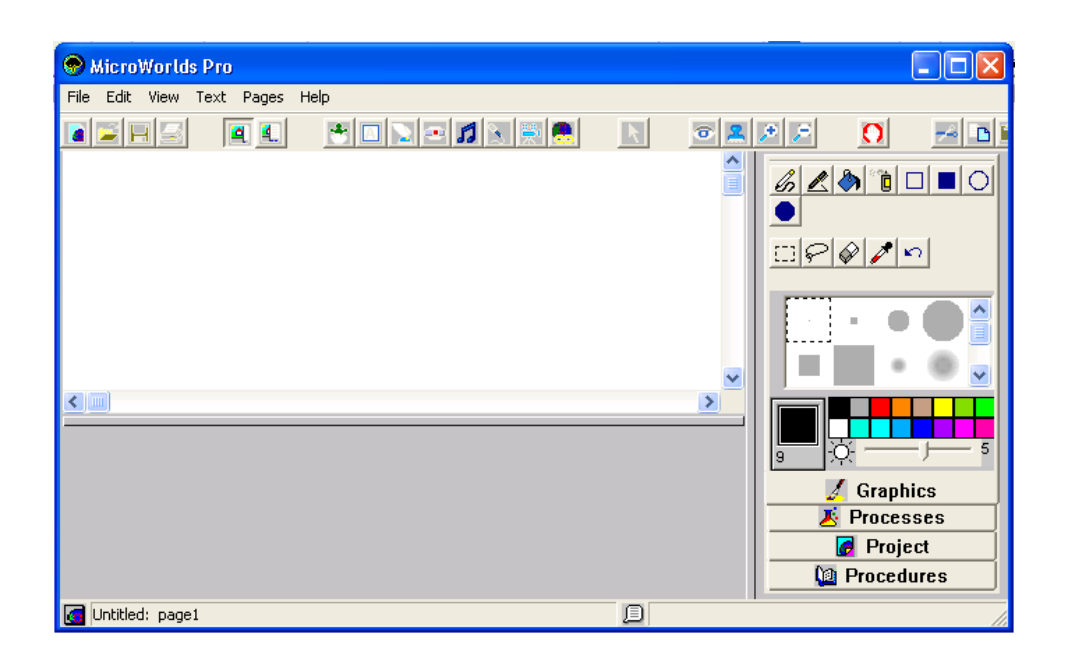

# การเลือกสีของปากกาที่ใช้สำหรับการวาดภาพ

คลิกที่รูปสี่เหลี่ยมที่มีสีต่าง ๆ ด้านขวามือ สังเกตว่าถ้าเลือกสีใดจะมีรูปสี่เหลี่ยมสีดำ ล้อมรอบอยู่ ซึ่งหากต้องการทราบตัวเลขที่บอกชื่อของสีให้นำเมาส์คลิกที่ สีดังกล่าวจะมีกรอบ

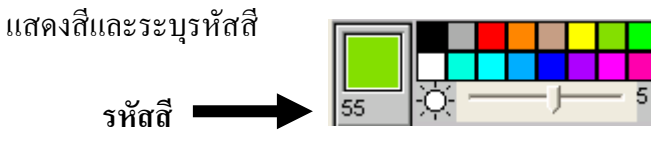

สีที่เห็นจะยังมีสีซ่อนอยู่อีกให้ใช้สกอร์บาร์เลื่อนซ้ายขวาจะเห็นสีต่าง ๆ ให้เลือกใช้ได้ โดยการเลือกสีนี้จะใช้กับเครื่องมือทุกชนิดในปุ่มสำหรับการวาดภาพได้ เช่น สีปากกา , สีรูปทรง ต่าง ๆ เช่น สี่เหลี่ยม , วงกลม

# <u>การเลือกขนาดของปากกาที่ใช้สำหรับการวาดภาพ</u>

ในการวาดเส้นตรง หรือ ภาพต่าง ๆ จะเห็นว่าเมื่อวาดครั้งแรกจะเห็นขนาดของปากกาเป็น เส้นตามที่โปรแกรมสร้างมาให้ ซึ่งขนาดของเส้นปากกาเราสามารถเปลี่ยนได้จาก TAB AREA GRAPHICS โดยการเลือกขนาดเส้นจากไอคอนที่มีมาให้ วิธีการเปลี่ยนคือ คลิกที่ขนาดเส้นที่ ต้องการเปลี่ยน แล้ววาครูปทรง หรือ เส้นที่เปลี่ยนแล้วในพื้นที่วาดภาพ จะเห็นว่าเส้นเปลี่ยนไป ตามขนาดที่เราเลือก

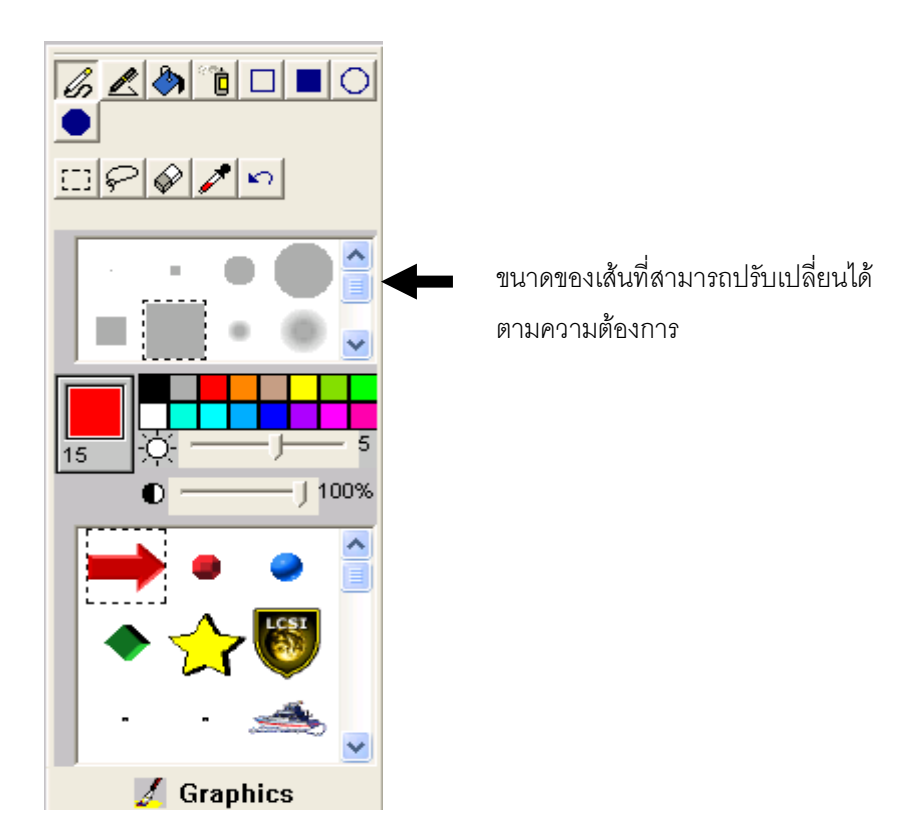

# <u>การใช้ไอคอนสำหรับการวาดภาพ</u>

#### การวาดเส้นอิสระ

เลือกไอคอน 💋 จากแถบเครื่องมือวาดภาพ แล้ววาคเส้นบริเวณพื้นที่วาคภาพเส้นที่ เราวาคจะไม่เป็นเส้นตรงซึ่งเราสามารถวาคไปยังทิศทางใคก็ได้

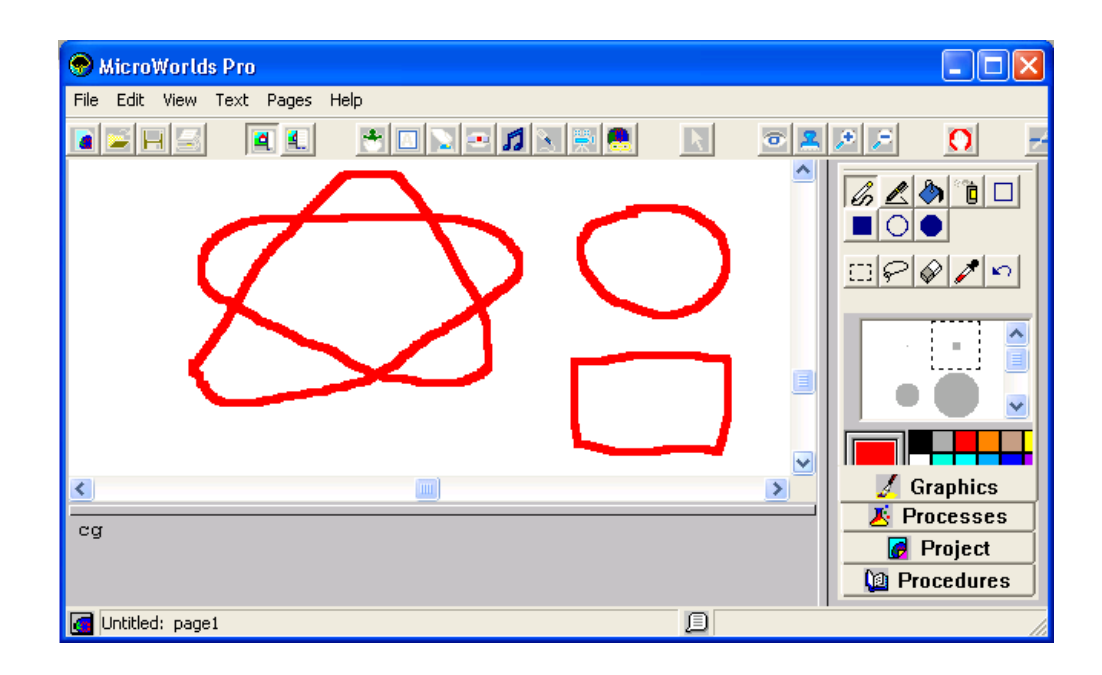

การวาดเส้นตรง

เลือกไอคอน 🦾 จากแถบเครื่องมือวาคภาพ แล้ววาดเส้นบริเวณพื้นที่วาคภาพเส้น ที่เราวาดจะเป็นเส้นตรงซึ่งเราสามารถวาดไปยังทิศทางใดก็ได้

การวาคเส้นที่เป็นเส้นตรงนี้เราสามารถใช้ปุ่ม SHIFT เพื่อช่วยให้วาคเส้นตรงได้ตรงไม่ เป็นรอยหยัก โดยกคปุ่ม SHIFT ค้างไว้ขณะที่วาคเส้น

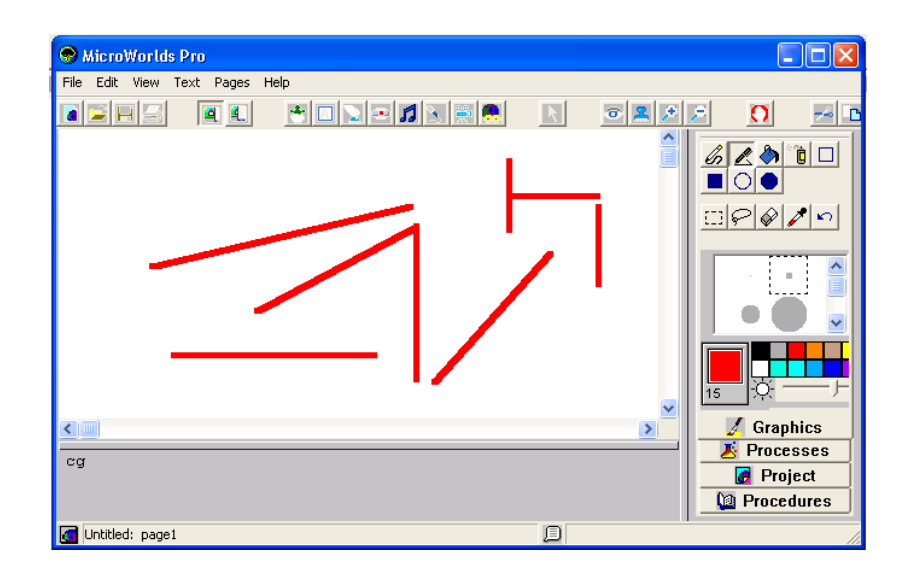

128

#### การเทสี

เลือกไอคอน 🔊 จากแถบเครื่องมือวาคภาพ แล้วนำเมาส์คลิกที่พื้นที่วาคภาพ จะเห็นว่าเมาส์เปลี่ยนเป็นรูปถังสี ซึ่งการเทสีนี้จะเทสีรูปทรงที่มีลักษณะปิค ห้ามมีรอยรั่วซึ่งหากมี รอยรั่วสีจะเททั้งหมดของพื้นที่ ซึ่งการเทสีนี้เราสามารถจะเทเปลี่ยนสีพื้นหลังได้ด้วย วิธีการใช้ งานคือ

- 1. วาดรูปทรงที่มีลักษณะปิด
- 2. กลิกเลือกไอคอน 🔅
- นำไปเทรูปทรงที่ต้องการเปลี่ยนสี ถ้าต้องการเปลี่ยนสีพื้นจอให้คลิกที่พื้นที่ว่าง ๆ ได้ ทันที หรือต้องการเปลี่ยนสีเส้นก็ให้เทที่เส้นที่ต้องการเปลี่ยนสีเช่นกัน

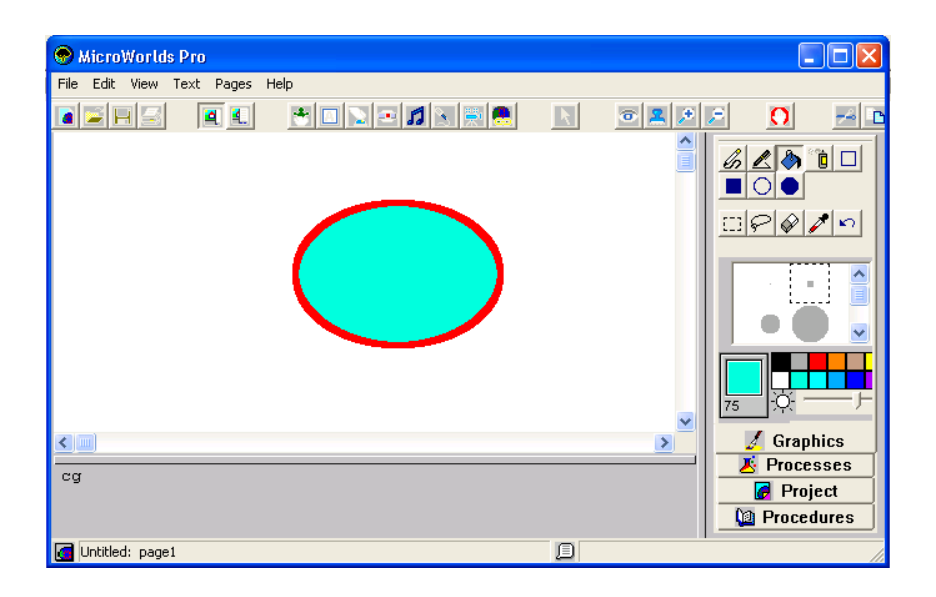

#### การพ่นสื

เลือกไอคอน อากแถบเครื่องมือวาดภาพ แล้วคลิกเมาส์ที่พื้นที่วาดภาพจะ เห็นว่าเมาส์เปลี่ยนเป็นรูปสีพ่น ซึ่งสีที่พ่นจะเป็นสีที่เลือกจากค้านขวามือของ TAB AREA GRAPHICS และขนาดของสีที่พ่นจะเปลี่ยนตามขนาดของเส้นที่เลือกเช่นเดียวกัน หากเลือกเส้น ที่มีขนาดใหญ่สีพ่นจะมีขนาดใหญ่ตามเส้นที่เลือกด้วย วิธีการใช้สีพ่น คือ คลิกเมาส์ที่พื้นที่วาดภาพ 1 ครั้งจะมีสีพ่น 1 ครั้ง หากต้องการให้สีพ่นมีจำนวนมากก็ให้กลิกเมาส์ค้างไว้

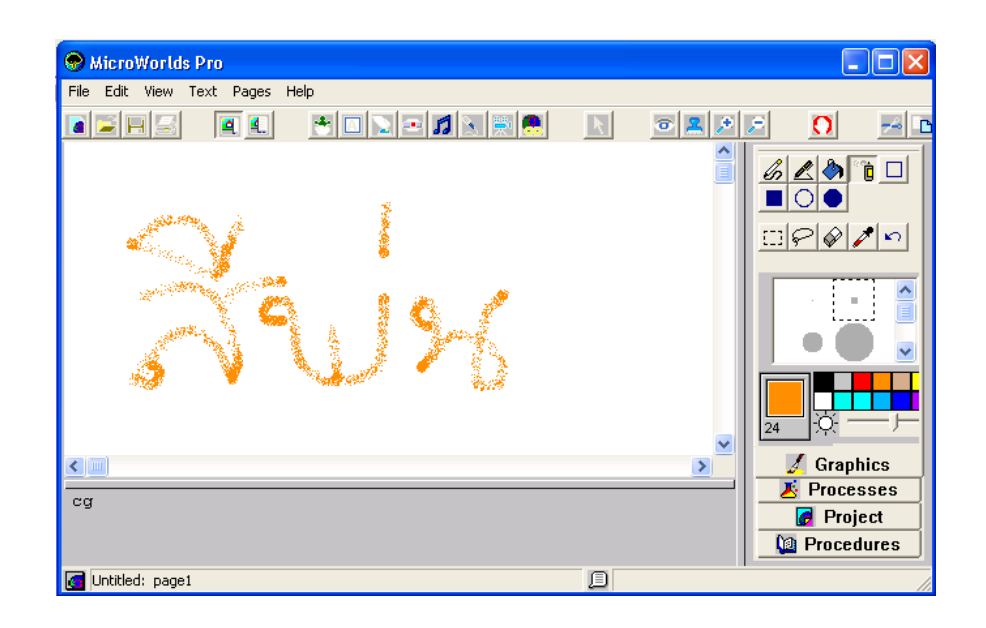

# การวาดรูปสี่เหลี่ยมแบบโปร่ง

เลือกไอคอน จากแถบเครื่องมือวาคภาพ แล้วถากเส้นตามขนาคของสี่เหลี่ยมที่ ด้องการ ซึ่งสี่เหลี่ยมที่วาคขึ้นจะไม่มีพื้นหลังคือเป็นแบบโปร่งที่สามารถมองพื้นหลังได้ หากเรา เปลี่ยนสีของปากกาเป็นสีตามต้องการแล้ว สีขอบของสี่เหลี่ยมก็จะเป็นสีตามที่เราเปลี่ยน

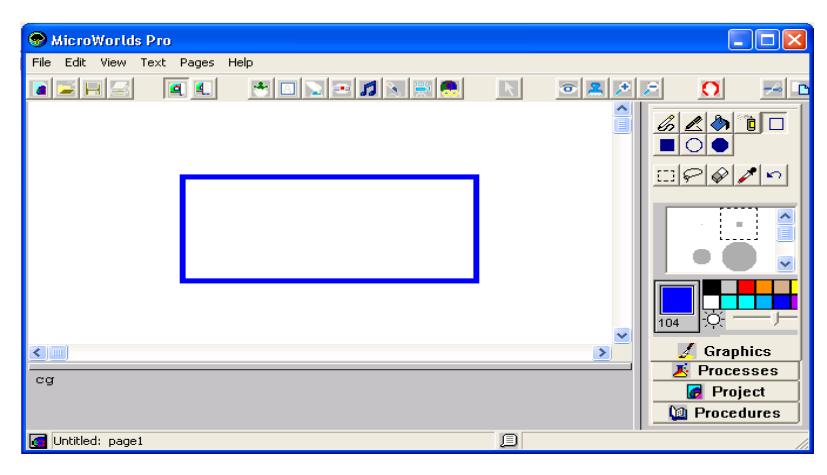

# การวาดรูปสี่เหลี่ยมแบบทึบ

เลือกไอคอน จากแถบเครื่องมือวาดภาพ แล้วลากเส้นตามขนาดของสี่เหลี่ยมที่ ต้องการ ซึ่งสี่เหลี่ยมที่วาดขึ้นจะมีพื้นหลังคือเป็นแบบทึบที่ไม่สามารถมองพื้นหลังได้ พื้นหลังจะ เป็นสีเดียวกับปากกาที่เลือก หากเราเปลี่ยนสีของปากกาเป็นสีตามต้องการแล้ว สีขอบของ สี่เหลี่ยมและสีพื้นหลังก็จะเป็นสีตามที่เราเปลี่ยน

| 😪 MicroWorlds F   | Pro       |                 |   |                                                                                                    |
|-------------------|-----------|-----------------|---|----------------------------------------------------------------------------------------------------|
| File Edit View Te | ext Pages | Help            |   |                                                                                                    |
|                   | 4         | 💌 🖸 💽 🛥 🎜 📐 🛒 🖲 | R |                                                                                                    |
| cg                |           |                 |   | Image: Second state   Image: Second state   Image: Second state |
| 🛃 Untitled: page1 |           |                 | D | 11                                                                                                    |

#### การวาดรูปวงกลมแบบโปร่ง

เลือกไอคอน 😡 จากแถบเครื่องมือวาคภาพ แล้วลากเส้นตามขนาคของวงกลมที่ ต้องการ ซึ่งวงกลมที่วาดขึ้นจะไม่มีพื้นหลังคือเป็นแบบโปร่งที่สามารถมองพื้นหลังได้ หากเรา เปลี่ยนสีของปากกาเป็นสีตามต้องการแล้ว สีขอบของวงกลมก็จะเป็นสีตามที่เราเปลี่ยน

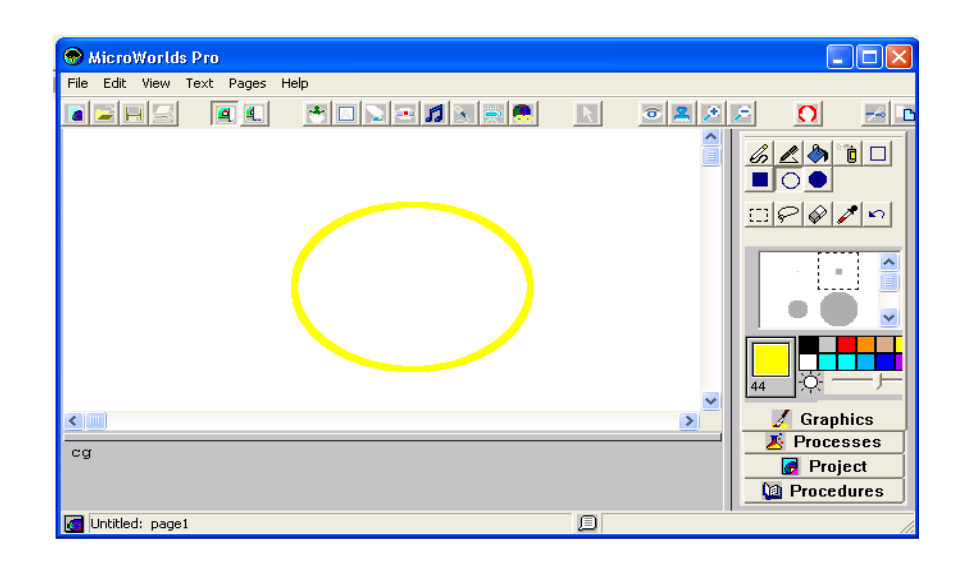

#### การวาดรูปวงกลมแบบทึบ

เลือกไอคอน จากแถบเครื่องมือวาคภาพ แล้วลากเส้นตามขนาคของวงกลมที่ ต้องการ ซึ่งวงกลมที่วาคขึ้นจะมีพื้นหลังคือเป็นแบบทึบที่ไม่สามารถมองพื้นหลังได้ พื้นหลังจะ เป็นสีเดียวกับปากกาที่เลือก หากเราเปลี่ยนสีของปากกาเป็นสีตามต้องการแล้ว สีขอบของวงกลม และสีพื้นหลังก็จะเป็นสีตามที่เราเปลี่ยน

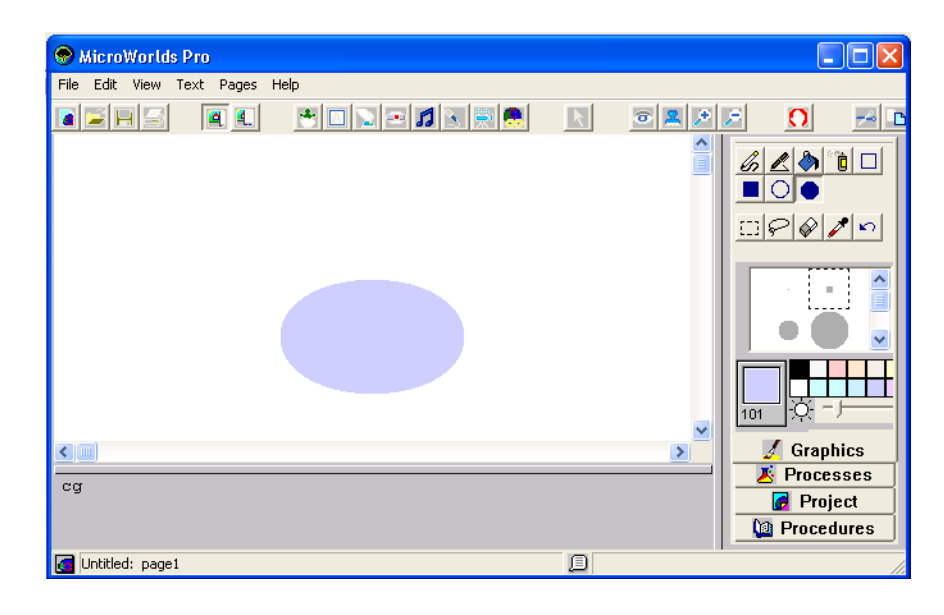

132

#### การปรับภาพระยะใกล้ (SELECTOR TOOL)

เลือกไอคอน โโโ จากแถบเครื่องมือวาด เมื่อผู้เรียนได้สร้างภาพจากเครื่องมือวาด ภาพต่าง ๆ แล้ว แล้วต้องการปรับแต่งรูปภาพที่วาดเพื่อให้ได้ภาพตามที่ต้องการ หรือแก้ไขภาพ แต่ละจุดที่มีความละเอียดในโปรแกรม สามารถทำได้โดยคลิกเลือกไอคอนนี้แล้วปฏิบัติตาม ขั้นตอนคือ

- 1. คลิกที่ไอคอน
- 2. ครากส์เมาส์กลุมรูปภาพที่ต้องการแก้ไข จะเห็นรูปสี่เหลี่ยมเส้นประล้อมรอบรูปนั้น

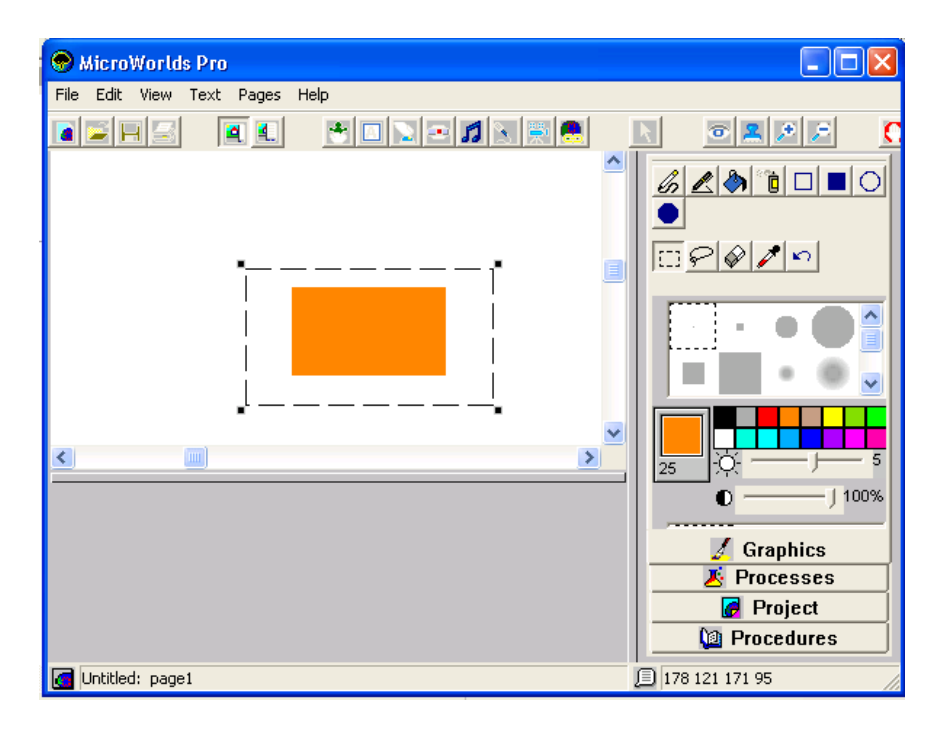

 กลิกเมาส์ 1 ครั้ง ภายในรูปสี่เหลี่ยมรูปประ 1 ครั้งจะปรากฎหน้าต่างระยะใกล้ให้ ผู้เรียนปรับภาพที่เป็นจุดได้อย่างละเอียดโดยที่ผู้เรียนสามารถ นำไอคอนยางลบ และ สีต่าง ๆ ใน TAB AREA GRAPHICS มาใช้ในการแก้ไขภาพได้เช่นกัน เมื่อ ปรับแต่งภาพตามต้องการได้แล้วให้กลิกที่ปุ่ม OK

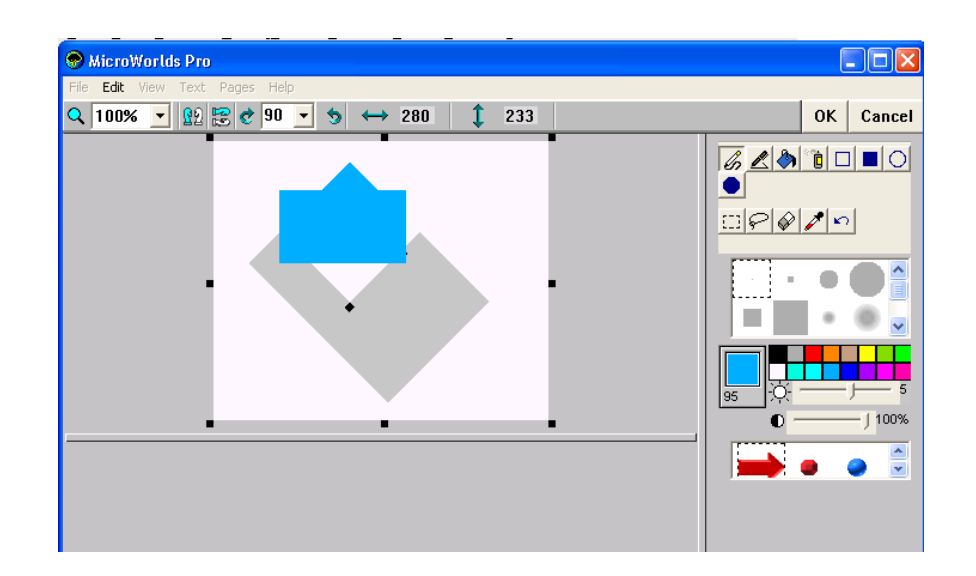

การใช้ LASSO TOOL

เลือกไอคอน จากแถบเครื่องมือวาครูป เมื่อผู้เรียนได้สร้างภาพจากเครื่องมือ วาคภาพต่าง ๆ แล้ว แล้วต้องการปรับแต่งรูปภาพที่วาคเพื่อให้ได้ภาพตามที่ต้องการ หรือแก้ไข ภาพแต่ละจุดที่มีความละเอียดในโปรแกรม สามารถทำได้โดยคลิกเลือกไอคอนนี้แล้วปฏิบัติตาม ขั้นตอนคือ

ซึ่งจะเหมือนการใช้เครื่องมือ SELECTOR TOOL

- 1. คลิกที่ไอคอน
- 2. ครากส์เมาส์คลุมรูปภาพที่ต้องการแก้ไข จะเห็นรูปสี่เหลี่ยมเส้นประล้อมรอบรูปนั้น

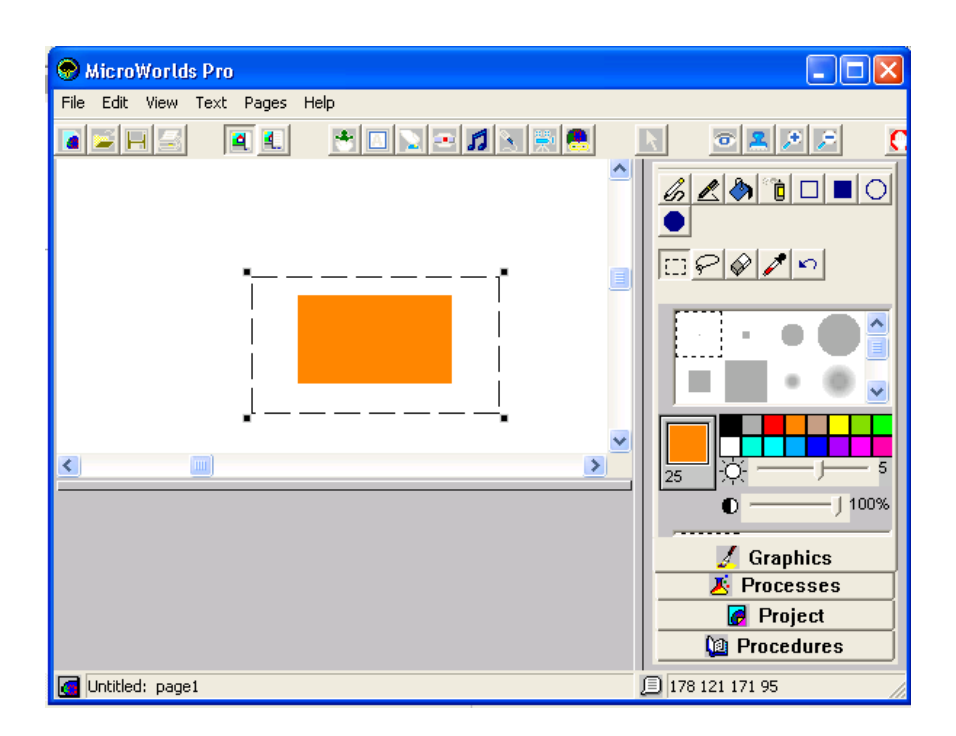

 คลิกเมาส์ 1 ครั้ง ภายในรูปสี่เหลี่ยมรูปประ 1 ครั้งจะปรากฏหน้าต่างระยะใกล้ให้ ผู้เรียนปรับภาพที่เป็นจุคได้อย่างละเอียคโดยที่ผู้เรียนสามารถ นำไอคอนยางลบ และ สีต่าง ๆ ใน TAB AREA GRAPHICS มาใช้ในการแก้ไขภาพได้เช่นกัน เมื่อปรับแต่งภาพตาม ต้องการได้แล้วให้คลิกที่ปุ่ม OK

#### การใช้ยางลบ

เลือกไอคอน จากแถบเครื่องมือวาคภาพ ใช้ลบรูปทรงหรือเส้นที่ไม่ต้องการ ออกจากหน้าจอ วิธีการใช้คือคลิกเมาส์ไอคอนรูปยางลบ จะเห็นว่าเมาส์เปลี่ยนเป็นรูปสี่เหลี่ยมสี ขาว ให้คลิกเมาส์ค้างไว้บริเวณที่ต้องการลบจนกว่าจะหมดจากหน้าจอ

135
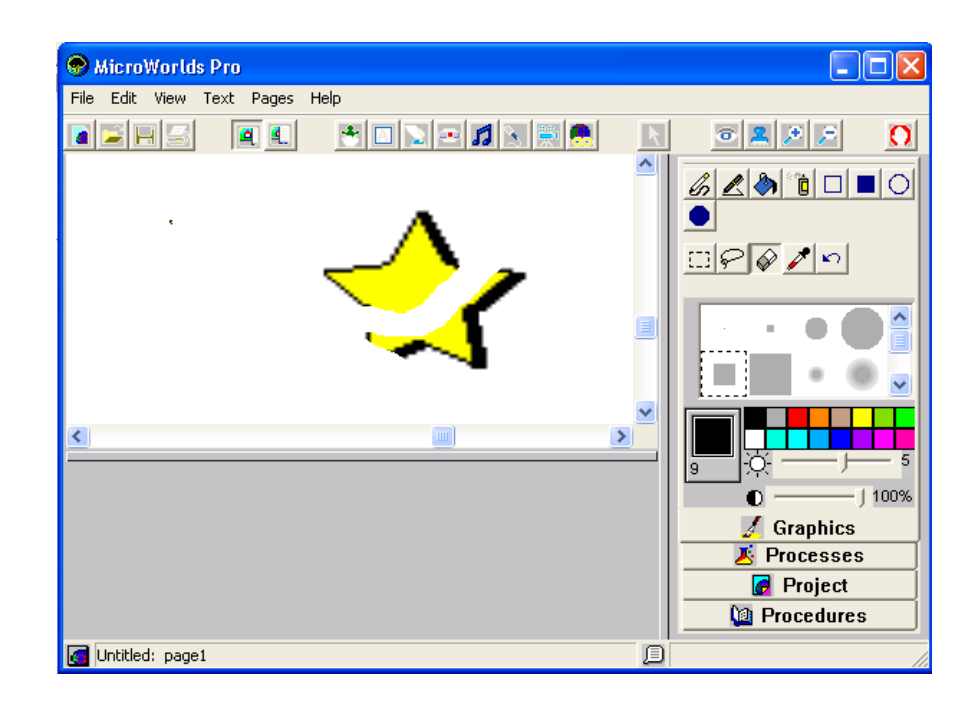

## การยกเลิกการปฏิบัติตามกำสั่งก่อนหน้า (UNDO)

เลือกไอคอน จากแถบเครื่องมือวาด ซึ่งปุ่มจะใช้เมื่อผู้เรียนต้องยกเลิกการปฏิบัติ ตามกำสั่งก่อนหน้าที่ผู้เรียนจะลงมือทำ เพื่อย้อนกลับไปเป็นค่าเดิมก่อนหน้านี้ เช่น ผู้เรียนสร้าง รูปสี่เหลี่ยมแบบโปร่งใส 1 รูป เมื่อคลิกเมาส์ที่ปุ่ม UNDO 1 ครั้ง รูปสี่เหลี่ยมที่สร้างจะหายไป จากพื้นที่วาคภาพทันที

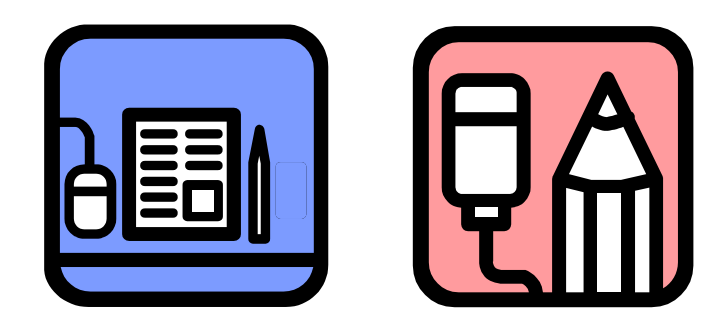

136

|               | ใบงานที่ 9                                                                                                    | 137 |
|---------------|----------------------------------------------------------------------------------------------------|-----|
| <u>คำสั่ง</u> | ให้นักเรียนตอบคำถามต่อไปนี้ให้ถูกต้อง                                                                                                    |     |
| 1.            | โปรแกรม MicroWorlds Pro                                                                                                    |     |
| 2.            | <ul> <li>ถูก</li> <li>ผิด</li> <li>งนาดของเส้นปากกาเราสามารถเปลี่ยนได้จาก TAB AREA GRAPHICS</li> <li>ถก</li> <li>ผิด</li> </ul>                       |     |
| 3.            | <br>วิธีการเปลี่ยนขนาดของปากกาที่เลือก คือ พิมพ์เลขค่าของขนาคลงไป เช่นต้องการ<br>ขนาดใหญ่ พิมพ์เลข 10 ลงไป หรือ ต้องการขนาดเล็กพิมพ์เลข 5 ลงไป        |     |
| 4.            | <ul> <li>□ ถูก</li> <li>□ ผิด</li> <li>บุ่มเครื่องมือที่ใช้วาดเส้นตรง คือ</li> <li>□ ถูก</li> <li>□ ผิด</li> </ul>                                    |     |
|               |                                                                                                    |     |
| 5.            | จากรูปข้างต้น ภาพดาวที่วาดขึ้นนั้นเกิดจากการใช้ปุ่มเครื่อง<br>โ                                                                                       | มือ |
| 6.            | <ul> <li>ถูก</li> <li>ผิด</li> <li>การวาคเส้นที่เป็นเส้นตรงนั้น เราสามารถใช้ปุ่ม SHIFT เพื่อช่วยให้วาดเส้นตรง ได้ต</li> <li>ไม่เป็นรอยหยัก</li> </ul> | 121 |
|               | ∟ ถูก ∟ ผค                                                                                                    |     |
|               |                                                                                                    |     |

| 7.        | 138<br>เมื่อใช้ปุ่มเครื่องมือ โวโครูป จะได้ผลลัพธ์ดังนี้                                                                                                    |
|-----------|----------------------------------------------------------------------------------------------------|
| 8.        | จากข้อที่ 7 หากต้องการหมุนรูป ให้มีลักษณะ ดังนี้<br>ใช้ปุ่มคำสั่ง<br>โช้ปุ่มคำสั่ง<br>โญก [ผิด                                                                                                    |
| 9.<br>10. | <ul> <li>งากภาพด้านบน หากไม่ต้องการใบไม้ จะต้องวาดรูปขึ้นมา</li> <li>ใหม่ เนื่องจากไม่สามารถลบส่วนที่ไม่ต้องการออกได้</li> <li>ถูก</li> <li>ผิด</li> <li>ปุ่ม</li> <li>มีหน้าที่ยกเลิกการปฏิบัติตามกำสั่งที่เพิ่งสั่งไป เพื่อย้อนกลับไปเป็นก่าเดิม</li> </ul> |
| ×.        | ก่อนหน้านี้<br>ถูกผิด                                                                                                    |
|           |                                                                                                    |

# <u>หน่วยการเรียนรู้ที่ 10</u> <u>การเขียนโปรแกรมโดยใช้ตัวแปร</u>

## 🗹 มาตรฐานการเรียนรู้ / ตัวชี้วัด

### 🗐 กลุ่มสาระการงานอาชีพและเทคโนโลยี

## <u>สาระที่ 3</u> เทคโนโลยีสารสนเทศและการสื่อสาร

มาตรฐาน ง 3.1 เข้าใจ เห็นคุณค่า และใช้กระบวนการเทคโนโลยีสารสนเทศในการสืบค้น ข้อมูล การเรียนรู้ การสื่อสาร การแก้ปัญหาการทำงาน และอาชีพอย่างมีประสิทธิภาพ ประสิทธิผล มีคุณธรรม

## <u>ตัวชี้วัด</u>

- 1. ง 3.1 ใช้ระบบปฏิบัติการคอมพิวเตอร์เพื่อการทำงาน
- ง 3.1 สร้างภาพหรือชิ้นงานจากจินตนาการโดยใช้โปรแกรมกราฟิกด้วยความ รับผิดชอบ

### 🗹 สาระสำคัญ

การเขียนโปรแกรมเพื่อเรียกใช้งานโดยมีการใช้ตัวแปร

### 🗹 สาระการเรียนรู้

- ความรู้
  - 1. การเขียนโปรแกรมเพื่อเรียกใช้งานโดยมีการใช้ตัวแปร
- ทักษะ / กระบวนการ
  - สึกษาและทำความเข้าใจเกี่ยวกับการเขียนโปรแกรมเพื่อเรียกใช้งานโดยมีการ ใช้ตัวแปร
  - 2. ฝึกปฏิบัติเกี่ยวกับการเขียนโปรแกรมเพื่อเรียกใช้งานโดยมีการใช้ตัวแปร
- คุณลักษณะที่พึงประสงค์
  - 1. มีวินัย
  - 2. ใฝ่เรียนรู้
  - 3. มุ่งมั่นในการทำงาน

*ตัวแปร* คือ ค่าที่สามารถเปลี่ยนแปลงได้ ผู้เรียนสามารถใช้ตัวแปรในโปรแกรมได้โดย ใช้ชื่อตัวแปรตามหลังชื่อโปรแกรมซึ่งค่าของตัวแปรจะต้องคั่นด้วยเครื่องหมาย : (โคลอน) เสมอ เช่น BOX :A

## <u>การใช้ตัวแปรในโปรแกรมภาษาโลโก</u>

## <u>การเขียนโปรแกรมที่มีตัวแปรค่าเดียว</u>

ในการเขียนโปรแกรมที่มีการใช้ตัวแปรเพียงก่าเดียว จะเป็นการวาครูปที่มีขนาดของด้าน กว้าง X ด้านยาว เท่ากัน โดยผู้เรียนสามารถที่จะใส่ก่าตัวแปรแทนก่าของตัวเลขที่ต้องการให้ เปลี่ยนขนาดของรูปได้ ดังนี้

TO BOX :A

FORWARD :A RIGHT 90 FORWARD :A FORWARD :A RIGHT 90 FORWARD :A

END

จากโปรแกรมเมื่อต้องการเรียกใช้งาน ให้ผู้เรียนเรียกชื่อ BOX ตามด้วยค่าตัวแปร ดังนี้

#### **BOX 50**

หมายความว่า โปรแกรมโลโกจะสร้างรูปสี่เหลี่ยมที่ขนาดความกว้าง X ความยาว = 50 X 50 มาให้ นั่นคือถ้าใส่ค่าของตัวแปรเพียงค่าเดียวในโปรแกรม โลโกก็จะสร้างรูปที่มีขนาดความ ยาวของด้านเท่ากันหมดนั่นเอง ั่

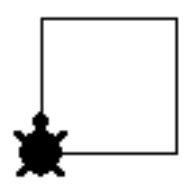

## <u>การเขียนโปรแกรมที่มีตัวแปรสองค่า</u>

ในการเขียนโปรแกรมที่มีการใช้ตัวแปรสองค่า จะเป็นการวาครูปที่มีขนาคของค้านกว้าง X ค้านยาว ไม่เท่ากัน โคยผู้เรียนสามารถที่จะใส่ก่าตัวแปรแทนก่าของตัวเลขที่ต้องการให้ขนาด ของรูปเปลี่ยนได้ ดังนี้

TO BOX :B :C

END

FORWARD :B RIGHT 90 FORWARD :C RIGHT 90 FORWARD :B RIGHT 90 FORWARD :C RIGHT 90

จากโปรแกรมเมื่อต้องการเรียกใช้งาน ให้ผู้เรียนเรียก BOX ตามด้วยค่าตัวแปร ดังนี้

#### BOX 50 20

หมายความว่า โปรแกรมโลโกจะสร้างรูปสี่เหลี่ยมผืนผ้าที่มีขนาดความกว้าง = 20 หน่วย ความยาว = 50 ดังนั้นการใส่ค่าตัวแปรสองค่า หมายความว่า :B คือ ค่าของความกว้าง :C คือ ค่า ของความยาวมาให้ นั่นคือถ้าใส่ค่าของตัวแปรเพียงค่าเดียวในโปรแกรมโลโกก็จะสร้างรูปที่มี ขนาดความยาวของด้านเท่ากันหมดนั่นเอง ดังนี้

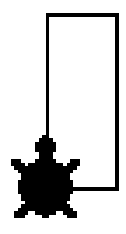

<u>หมายเหตุ</u> ในการเขียนตัวแปร เครื่องหมายโคลอนต้องติดกันกับค่าตัวแปรเสมอ เช่น :A

## การเขียนเส้นโค้ง และวงกลมโดยใช้ ARC, CIRCLE โดยใช้ตัวแปร

ในโปรแกรม MICROWORLDS PRO ไม่สามารถใช้คำสั่ง ARC ในการเขียนรูปส่วนโค้ง และ CIRCLE ในการเขียนรูปวงกลมได้ แต่เราสามารถที่จะเขียนเป็น PROCEDURE เพื่อสร้าง เป็นตัวแปรสามารถปรับค่าจำนวนหน่วยวัดได้

### การเขียน PROCEDURE CIRCLE

TO CIRCLE :STEP

REPEAT 36 [FD :STEP RT 10]

END

จากนั้นทำการป้อนข้อมูลลงในศูนย์กำสั่ง COMMAND CENTER โดยพิมพ์ในรูปแบบ ตามตัวอย่าง โดยเราสามารถที่จะเพิ่มจำนวนหน่วยได้ตามต้องการ โดยมีตัวอย่างของการพิมพ์กำสั่ง ดังนี้

CIRCLE จำนวนหน่วย

ทดลองพิมพ์ในศูนย์กำสั่ง COMMAND CENTER ดังนี้ CIRCLE 10 รูปที่ได้คือ

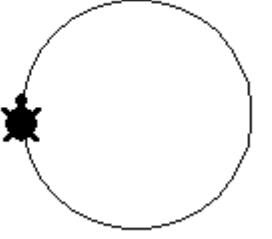

## การเขียน PROCEDURE ARC

TO ARC :STEP :RADIUS

REPEAT :RADIUS [FD :STEP RT 10]

END

จากนั้นทำการป้อนข้อมูลลงในศูนย์กำสั่ง COMMAND CENTER โดยพิมพ์ในรูปแบบดังนี้

## ARC :หน่วยวัดตัวแปรที่ 1 :หน่วยวัดตัวแปรที่ 2

ทดลองพิมพ์ในศูนย์คำสั่ง COMMAND CENTER ดังนี้ ARC 18 10 รูปที่ได้คือ

# ใบงานที่ 10

<u>คำสั่ง</u> ให้นักเรียนเขียนโปรแกรมย่อย โดยใช้ตัวแปรเพื่อสร้างภาพที่กำหนดให้ดังต่อไปนี้ ในหน้า EDITOR ของโปรแกรม MicroWorld Pro พร้อมทั้งกำหนดสีให้สวยงาม โดยภาพสำเร็จของโปรแกรมที่ให้เขียน มีดังนี้

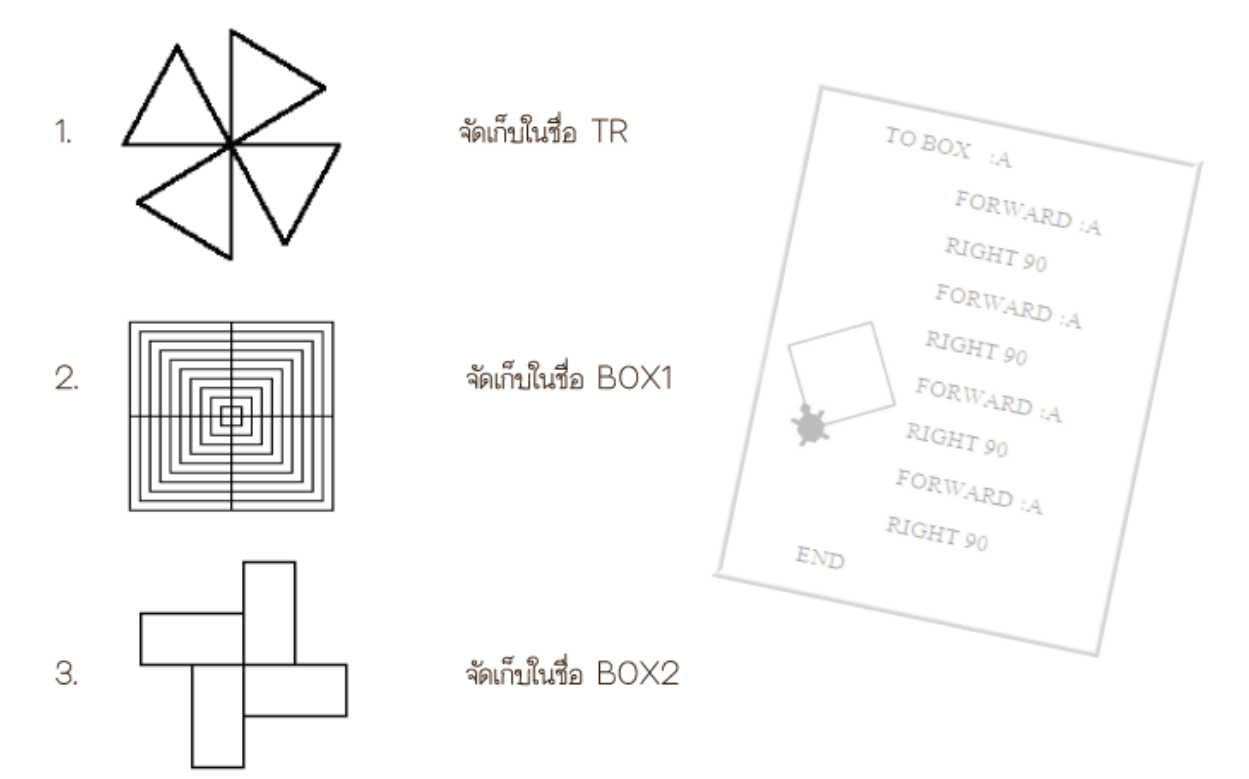

เมื่อเขียนโปรแกรมเสร็จแล้ว ให้บันทึกไฟล์ ในโปรแกรม MicroWorld Pro ชื่อ work10.wm2 แล้วอัพโหลดส่งอาจารย์ทางเว็บ

# <u>፟ፚፚፚፚፚፚፚፚፚፚ</u>